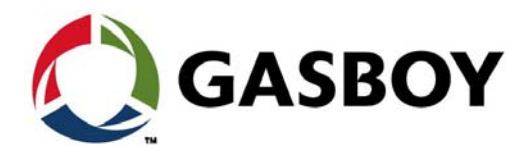

**MDE-4820K** 

# **8 PORT COMMVERTER**

# **OPERATION AND INSTALLATION MANUAL**

This document P/N 817423401 is based on Orpak's 8 Port CommVerter Operation and Installation Manual P/N 817423400

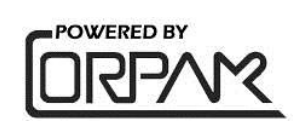

## SAFETY CONSIDERATIONS

Read all warning notes and instructions carefully. They are included to help you installing the Product safely in the highly flammable environment of the fuel station. Disregarding these warning notes and instructions could result in serious injury or property damage. It is the installer responsibility to install, operate and maintain the equipment according to the instructions given in this manual, and to conform to all applicable codes, regulations and safety measures. Failure to do so could void all warranties associated with this equipment.

Remember that the fuel station environment is highly flammable and combustible. Therefore, make sure that actual installation is performed by experienced personnel, licensed to perform work in fuel station and at a flammable environment, according to the local regulations and relevant standards.

## WARNING - EXPLOSION HAZARD

Use separate conduit for the intrinsically safe. Do not run any other wires or cables through this conduit, because this could create an explosion hazard.

Use standard test equipment only in the non- hazardous area of the fuel station, and approved test equipment for the hazardous areas.

In the installation and maintenance of the Product, comply with all applicable requirements of the National Fire Protection Association NFPA-30 "Flammable and Combustible Liquids Code", NFPA-30A "Code for Motor Fuel Dispensing Facilities and Repair Garages", NFPA-70® "National Electric Code", federal, state and local codes and any other applicable safety codes and regulations.

Do not perform metal work in a hazardous area. Sparks generated by drilling, tapping and other metal work operations could ignite fuel vapors and flammable liquids, resulting in death, serious personal injury, property loss and damage to you and other persons.

### **CAUTION - SHOCK HAZARD**

Dangerous AC voltages that could cause death or serious personal injury are used to power the Product. Always disconnect power before starting any work. The Product has more than one power supply connection points. Disconnect all power before servicing.

## WARNING - PASSING VEHICLES

When working in any open area of fuel station, beware of passing vehicles that could hit you. Block off the work area to protect yourself and other persons. Use safety cones or other signaling devices.

## WARNING

Components substitutions could impair intrinsic safety. Attaching unauthorized components or equipment will void your warranties.

### CAUTION

Do not attempt to make any repair on the printed circuit boards residing in the Product, as this will void all warranties related to this equipment.

### **PROPRIETY NOTICE**

This document contains propriety and confidential information. It is the property of ORPAK SYSTEMS Ltd. It may not be disclosed or reproduced in whole or in part without written consent of ORPAK SYSTEMS. The information in this document is current as of the date of its publication, but is subject to change without notice.

### DISCLAIMER

This document is provided for reference only. Although every effort has been made to ensure correctness, ORPAK SYSTEMS does not guarantee that there are no errors or omissions in this document.

This document is the property of: ORPAK SYSTEMS Ltd. ISRAEL This page is intentionally left blank.

# **Table of Contents**

| T – General Description |
|-------------------------|
|-------------------------|

|                             | A 1                                                                      | 1-1  |
|-----------------------------|--------------------------------------------------------------------------|------|
| 1.1 Scope                   |                                                                          | 1-1  |
| 1.2 Manual Organization     |                                                                          | 1-1  |
| 1.3 General Description.    |                                                                          | 1-2  |
| 1.4 Interface Boards        |                                                                          |      |
| 1.5 Specifications          |                                                                          |      |
|                             | 1.5.1 Communication Rates                                                | 1-4  |
|                             | 1.5.2 Electrical                                                         | 1-5  |
|                             | 1.5.3 Mechanical Pump Rates                                              | 1-5  |
|                             | 1.5.4 Mechanical                                                         | 1-5  |
|                             | 1.5.5 Environmental                                                      | 1-5  |
| 1.6 Protection              |                                                                          | 1-5  |
|                             |                                                                          |      |
| 2 – Applications            |                                                                          | 2-7  |
| 2.1 Scope                   |                                                                          | 2-7  |
| 2.2 CommVerter System A     | rchitecture                                                              | 2-7  |
|                             | 2.2.1 General                                                            | 2-7  |
|                             | 2.2.2 System Architecture 1: Centralized at the Station Office           | 2-8  |
|                             | 2.2.3 System Architecture 2: Moved to the Isle Side                      | 2-9  |
|                             | 2.2.4 System Architecture 3: Using an OrPT                               | 2-10 |
| 2.3 Types of Fuel Pump an   | nd their Communication Method                                            | 2-11 |
| 2.4 Connectors              |                                                                          | 2-13 |
|                             | 2.4.1 General                                                            | 2-13 |
|                             | 2.4.2 Mating a Connector                                                 | 2-14 |
| 2.5 LAN to RS-485 Applica   | tion                                                                     | 2-15 |
|                             | 2.5.1 RS-485 Connector Pinout                                            | 2-16 |
|                             | 2.5.2 RS-485 Module Jumpers                                              | 2-17 |
| 2.6 LAN to RS-232 Applica   | tion                                                                     | 2-20 |
|                             | 2.6.1 RS-232 Connector Pinout                                            | 2-21 |
| 2.7 LAN to Current Loop     |                                                                          | 2-21 |
| -                           | 2.7.1 LAN to Current Loop Application.                                   | 2-21 |
|                             | 2.7.2 Current Loop Connector Pinout                                      | 2-22 |
|                             | 2.7.3 Current Loop Module Jumpers                                        | 2-22 |
|                             | 2.7.4 Current Loop Electronic Devices (Pump or any Current Loop Devices) | 2-23 |
|                             | 2.7.5 Wayne Pump Configuration Example                                   | 2-25 |
|                             | 2.7.6 Gilbarco Legacy and Gasboy 8800 Current Loop Electronic            |      |
|                             | Pumps Configuration.                                                     | 2-26 |
|                             | 2.7.7 SiteOmat Configuration for Gilbarco Legacy and Gasboy 8800         |      |
|                             | Current Loop Electronic Pumps                                            | 2-29 |
| 2.8 LAN to Tokheim Applic   | ation                                                                    | 2-33 |
|                             | 2.8.1 Tokheim Connector Pinout                                           | 2-34 |
|                             | 2.8.2 Tokheim Module Jumpers                                             | 2-34 |
|                             | 2.8.3 Tokheim Electronic Devices (Pump or any Tokheim Devices)           | 2-34 |
|                             | 2.8.4 Addressing Dual-Sided Tokheim Pumps                                | 2-35 |
| 2.9 4xContactor Application | n                                                                        | 2-36 |
|                             | 2.9.1 4xContactor Connector Pinout                                       | 2-36 |
|                             | 2.9.2 4xContactor Module Jumpers                                         | 2-37 |
|                             | 2.9.3 Pump Server Setup                                                  | 2-39 |
|                             | 2.9.4 8 Port CommVerter Setup                                            | 2-39 |

| 2.10 LAN TO RS-422 App   | plication                                       |      |
|--------------------------|-------------------------------------------------|------|
|                          | 2.10.1 RS-422 Module Application                |      |
|                          | 2.10.2 RS-422 Connector Pinout                  |      |
|                          | 2.10.3 Sub-RS-422 Module Application            |      |
| 2.11 LAN to Nuovo Pigno  | ne Application                                  |      |
| -                        | 2.11.1 Nuovo Pignone Connector Pinout           |      |
| 2.12 LAN to RS-232/485   | Application                                     |      |
|                          | 2.12.1 RS-232/485 Connector Pinout              |      |
| 2.13 Mechanical Pump In  | terface (MPI-C)                                 |      |
|                          | 2.13.1 MPI-C Connector Pinout and Signals       |      |
|                          | 2.13.2 Mechanical Pump - Pulser Connections     |      |
|                          | 2.13.3 Pulse Divider                            |      |
|                          | 2.13.4 Description for LED's on the MPI-C board |      |
| 2.14 5-Port LAN Switch . | •••••••••••••••••••••••••••••••••••••••         |      |
| 2.15 Cetil ER3 Module    |                                                 |      |
|                          | 2.15.1 Sub module (Suspend Resume Relay Card)   |      |
|                          | 2.15.2 Sub Module Pumalan                       |      |
| 2.16 Door Open Detection | n                                               |      |
|                          | 2.16.1 Door Open Detector Installation          | 2-56 |
| 3 – CommVerter Des       | cription                                        | 3-57 |
| 3.1 Scope                |                                                 |      |
| 3.2 Physical             |                                                 |      |
| 2                        | 3.2.1 Housing                                   |      |
|                          | 3.2.2 Front and Rear Panel                      |      |
| 3.3 LED Indicators       |                                                 |      |

| 3.3.2                       | 1 General       | .3-59 |
|-----------------------------|-----------------|-------|
| 3.3.2                       | 2 Configuration | .3-59 |
| 3.4 Main Board Connectors   | -               | .3-60 |
| 3.5 Main Board Jumpers      |                 | .3-61 |
| 3.6 Changing the IP Address |                 | .3-62 |

### 4 - Installation and Grounding

| 4 – Installation and Grounding                              | 4-67 |
|-------------------------------------------------------------|------|
| 4.1 General                                                 |      |
| 4.2 Preliminary Procedures                                  |      |
| 4.2.1 Unpacking and Inspection                              |      |
| 4.2.2 Installation Equipment                                |      |
| 4.2.3 Protective Procedures                                 |      |
| 4.3 Installing the CommVerter                               |      |
| 4.3.1 General                                               |      |
| 4.3.2 Desktop Installation                                  |      |
| 4.3.3 Cables Connections                                    |      |
| 4.4 Grounding the CommVerter                                |      |
| 4.4.1 General                                               |      |
| 4.4.2 Grounding – General Concept                           |      |
| 4.4.3 Grounding the 8-port CommVerter (without RS-485 card) |      |
| 4.4.4 Grounding the 8-port CommVerter (without RS-485 card) |      |
| 4.4.5 Verifying the Grounding                               |      |
| 4.5 Pump Interface Board Installation and Grounding         |      |
| 4.5.1 Installation of Protective Isolator Sheet             |      |
| 4.5.2 Connector Mechanical Outline – Check Procedure        |      |
| 4.5.3 Interface Board - Grounding                           |      |
| 4.5.4 Interface Board Installation – Wiring Label Placing   |      |

| 4.6 Interface Board Replace | cement - Removal Instructions                                |            |
|-----------------------------|--------------------------------------------------------------|------------|
|                             | 4.6.1 General                                                |            |
|                             | 4.6.2 Removal Tool – Spring ARC                              |            |
|                             | 4.6.3 Removal Tool – Procedures                              |            |
| 5 – Setup and Configu       | uration                                                      | 5-75       |
| 5.1 General                 |                                                              | 5-75       |
| 5.2 Displaying the Main Pa  | age                                                          | 5-76       |
| 5.3 Ethernet Setup Proced   | lures                                                        | 5-78       |
| 5.4 TCP Ports Setup Proc    | edures                                                       |            |
| 5.5 Serial Ports Setup Pro  |                                                              |            |
| 5.6 Pipes Setup Procedure   | es (Not to be Used)                                          |            |
| 5.7 Digital I/O Ports Setup | Frocedures (Not to be Used)                                  |            |
| E. 9. Administration Tasks  | 5.7.1 Door Open Detection Digital I/O Port Setup             |            |
| 5.6 Auministration Tasks F  |                                                              |            |
|                             | 5.8.2 Service Web Ports - TCP/IP Timeout Definition Proce    | dures 5-8/ |
|                             | 5.8.3 Login Information Definition Procedures (Not to be use | adies5-04  |
| 5.9 System Monitor Inform   | ation Screens                                                | 5-86       |
|                             | 5.9.1 General                                                |            |
|                             | 5.9.2 Counters Description.                                  |            |
| 5.10 Terminal Screen        |                                                              | 5-88       |
| 6 – Checks and Troub        | bleshooting                                                  | 6-89       |
| 6.1 General                 |                                                              | 6-89       |
| 6.2 Post-Installation Check | <s< td=""><td> 6-89</td></s<>                                | 6-89       |
| Appendix A: Upgradin        | g the CommVerter to a New Version                            | A-91       |
| A.1 General                 |                                                              | A-91       |
| A.2 Applicability           |                                                              | A-91       |
| A.3 Upgrading Procedures    | 8                                                            | A-91       |
| A.4 Preliminary Setup Pro   | cedures                                                      | A-91       |
| A.5 Setting the Application | Parameters                                                   | A-92       |
| A.6 Setting the Application | Parameters in the DHCP Server                                | A-93       |
| A.7 Final Procedures        |                                                              | A-94       |
| A.8 MPI-C - Dynamic Puls    | er Sampling Period                                           | A-95       |
|                             |                                                              | A-95       |
|                             |                                                              | A-95       |
|                             | A.8.3 Setting the MPI-C                                      | А-96       |
| Appendix B: Planning        | and Connection of Pump Interface Boards                      | A-97       |
| B.1 General                 |                                                              | A-97       |
| B.2 Connectors              |                                                              | A-97       |
| B.3 Working with CommVe     | erter                                                        | A-97       |
| Index                       |                                                              | Index_1    |
|                             |                                                              |            |

This page is intentionally left blank.

# **List of Figures**

| Figure 1 CommVerter – General View.                           | . 2 |
|---------------------------------------------------------------|-----|
| Figure 2 CommVerter PCB - General View.                       | . 2 |
| Figure 3 CommVerter System Architecture – Centralized.        | . 8 |
| Figure 4 CommVerter System Architecture – Moved to Isle Side. | . 9 |
| Figure 5 CommVerter System Architecture – Using an OrPT.      | 10  |
| Figure 6 CommVerter – Connectors.                             | 13  |
| Figure 7 CommVerter PCB - Connectors                          | 13  |
| Figure 8 CommVerter – Connector                               | 14  |
| Figure 9 CommVerter – LAN to RS-485 Application               | 15  |
| Figure 10 RS-485 Two Port Module                              | 16  |
| Figure 11 RS-485 Module Jumpers                               | 18  |
| Figure 12 RS-485 Electronic Pump - Wiring Diagram - 1         | 19  |
| Figure 13 RS-485 Electronic Pump - Wiring Diagram - 2         | 19  |
| Figure 14 LAN to RS-232 Configuration                         | 20  |
| Figure 15 RS-232 Two-Port Module                              | 20  |
| Figure 16 Current Loop Two- Port Module                       | 21  |
| Figure 17 Current Loop Module Jumpers.                        | 22  |
| Figure 18 Current Loop Wiring Diagram – Single Cluster        | 23  |
| Figure 19 Current Loop Wiring Diagram – Multi Cluster         | 23  |
| Figure 20 Current Loop Electronic Pump-Wiring Diagram         | 24  |
| Figure 21 CommVerter Unit Setup Site – Main Screen            | 26  |
| Figure 22 CommVerter Unit Setup Site – Admin Screen           | 27  |
| Figure 23 CommVerter Unit Setup Site – Serial Ports Screen    | 28  |
| Figure 24 Buses Dialog Box                                    | 29  |
| Figure 25 Setup Pump Server Dialog Box                        | 30  |
| Figure 26 Pump Server Settings Dialog Box                     | 30  |
| Figure 27 Setup Pump Settings Dialog Box                      | 31  |
| Figure 28 Setup Pump Settings (More) Dialog Box               | 32  |
| Figure 29 LAN to Tokheim Configuration                        | 33  |
| Figure 30 LAN to Tokheim Module, Two Pumps Configuration      | 33  |
| Figure 31 Tokheim Electronic Pump - Wiring Diagram - 1        | 34  |
| Figure 32 Tokheim Electronic Pump - Wiring Diagram - 2.       | 35  |
| Figure 33 Addressing Tokheim Dual-Sided Pumps                 | 35  |
| Figure 34 4xContactor Module                                  | 36  |
| Figure 35 4xContactor Module Jumpers                          | 37  |
| Figure 36 Station Setup.                                      | 38  |
| Figure 37 Digital Control                                     | 39  |
| Figure 38 LAN to RS-422 Configuration                         | 40  |
| Figure 39 RS-422 Module                                       | 40  |
| Figure 40 RS-422 Module Jumper J6                             | 40  |
| Figure 41 Sub-RS-422 Module.                                  | 41  |
| Figure 42 Nuovo Pignone Module Configuration                  | 42  |
| Figure 43 Nuovo Pignone Module                                | 42  |

| Figure 44 MPI-C Module                                                    | . 45 |
|---------------------------------------------------------------------------|------|
| Figure 45 MPI-C with Sub-Module                                           | . 45 |
| Figure 46 MPI-C J2 and J3 Jumpers.                                        | . 46 |
| Figure 47 Terminal Block Wiring Connections                               | . 47 |
| Figure 48 Low Voltage Electronic Pulser.                                  | . 47 |
| Figure 49 Terminal Block and 3-Wire Pulser – Wiring Connections           | . 48 |
| Figure 50 Pulse Divider                                                   | . 48 |
| Figure 51 LEDs on the MPI-C                                               | . 50 |
| Figure 52 5-Port LAN Switch.                                              | . 51 |
| Figure 53 5-Port LAN Switch on 8-Port PCB                                 | . 52 |
| Figure 54 Cetil ER3 Module + Sub                                          | . 53 |
| Figure 55 CommVerter External Connector.                                  | . 53 |
| Figure 56 Cetil Sub Relay Module – Connections                            | . 54 |
| Figure 57 Sub Module Pumalan – Connections                                | . 55 |
| Figure 58 Pumalan Port Module – General View.                             | . 55 |
| Figure 59 Door Open Detector Connection                                   | . 56 |
| Figure 60 CommVerter – Front Panel                                        | . 57 |
| Figure 61 CommVerter – Rear Panel (Current Loop/Tokheim Configuration)    | . 58 |
| Figure 62 Front Panel LEDs Configuration                                  | . 59 |
| Figure 63 CommVerter LEDs Configuration on PCB                            | . 59 |
| Figure 64 Main Board Jumpers and Connectors.                              | . 61 |
| Figure 65 CommVerter Unit Setup Site – Main Screen                        | . 62 |
| Figure 66 CommVerter Unit Setup Site – Admin Screen                       | . 63 |
| Figure 67 CommVerter Unit Setup Site – Ethernet Screen                    | . 64 |
| Figure 68 CommVerter Unit Setup Site – Terminal Screen                    | . 65 |
| Figure 69 CommVerter Unit – Grounding Cable in RS-485 Connector           | . 69 |
| Figure 70 CommVerter Unit – Grounding the Unit (without RS-485 Card).     | . 70 |
| Figure 71 CommVerter Unit – Damaged Interface board                       | . 72 |
| Figure 72 Spring ARC Tool                                                 | . 72 |
| Figure 73 Spring ARC Tool – Dimensions                                    | . 73 |
| Figure 74 CommVerter Unit – Setup Main Screen                             | . 76 |
| Figure 75 Setup Main Screen – Fields                                      | . 77 |
| Figure 76 Ethernet Setup Screen.                                          | . 78 |
| Figure 77 TCP Ports Setup Screen                                          | . 79 |
| Figure 78 Serial Ports Setup Screen                                       | . 80 |
| Figure 79 Pipes Setup Screen                                              | . 81 |
| Figure 80 Digital I/O Ports Setup Screen                                  | . 81 |
| Figure 81 Digital I/O Ports Setup Screen – Door Open Detection Activation | . 82 |
| Figure 82 Administration Tasks Screen                                     | . 83 |
| Figure 83 Service Web Ports – TCP/IP Timeout Screen                       | . 84 |
| Figure 84 Service Web Ports – TCP/IP Timeout Screen                       | . 85 |
| Figure 85 System Monitor Screen – Threads Running.                        | . 86 |
| Figure 86 System Monitor Screen – Sockets, Memory, File Status            | . 87 |
| Figure 87 System Monitor Screen – Reset Counters. Configuration Status    | . 87 |
| Figure 88 Application Setting Parameters                                  | . 92 |
| Figure 89 DHCP Server – Communication Parameters                          | . 93 |
| Figure 90 Application Setting Parameters                                  | . 94 |
|                                                                           |      |

# **List of Tables**

| Table 1 RS-485 Module Jumpers Status (according to pumps)     1                                    | 17 |
|----------------------------------------------------------------------------------------------------|----|
| Table 2 Pump Communication Connector for 8 Port NP Module  Addition Connector for 8 Port NP Module | 43 |
| Table 3 MPI-C Pinout. 4                                                                            | 45 |
| Table 4 MPI-C Signals  4                                                                           | 45 |
| Table 5 Pulse Rate Specifications  4                                                               | 46 |
| Table 6 Pulse Divider Connections  4                                                               | 49 |
| Table 7 Pulse Divider Pinout  4                                                                    | 49 |
| Table 8 CommVerter LED Indication  6                                                               | 60 |
| Table 9 Main Board Connector Functionality  6                                                      | 60 |
| Table 10 Main Board Jumpers Functionality     6                                                    | 61 |
| Table 11 CommVerter Unit Kit  6                                                                    | 67 |

This page is intentionally left blank.

# **1 – General Description**

## 1.1 Scope

The 8 port CommVerter unit, referred to as "CommVerter" throughout this document, is a component within the FuelOmat system. It serves as a universal and modular hardware interface between the Ethernet communication from the Station Controller (FCC) and the other devices communication interfaces such as RS-485/422, Current Loop, etc.

As a communication interface unit, the CommVerter converts the Ethernet<sup>®</sup> communication protocol of any station devices into RS-485/422, Current Loop or Tokheim<sup>®</sup> communication interfaces and vice versa.

The CommVerter includes several interface boards designed to support each communication interface. Some of these interface boards can be configured for different protocols by means of built-in Web pages.

The CommVerter unit is designed to survive the harsh forecourt environment. The RS-485 module uses Spark Gaps protection for the links, and 1.5 KV isolation between the office controller and the forecourt devices.

## **1.2 Manual Organization**

This manual provides information on the technical characteristics, installation and operation of the CommVerter unit. This document deals with the physical level of the communication that is, connecting the CommVerter unit to a network. It does not cover any software required to configure the system. The manual is organized as follows:

**Section 1. General Description:** Includes general information regarding the CommVerter unit, its components and functionality.

**Section 2. Applications:** Describes the types of communication where the CommVerter unit provides interface applications.

**Section 3. Description**: Includes detailed information regarding the CommVerter unit and its specifications.

**Section 4. Installation and Removal**: Provides instructions regarding the installation (and removal) of the CommVerter unit at the station office.

Section 5. Setup and Configuration: Provides instructions concerning the instructions for the setup and configuration of the CommVerter unit.

**Section 6. Checks and Troubleshooting**: Provides several recommended steps for checking the system operability and for basic troubleshooting.

# **1.3 General Description**

The CommVerter is a Communication Converter, interfacing serial Forecourt devices such as pumps and tank level gauges to the station automation system through a standard Transmission Control Protocol/Internet Protocol (TCP/IP) Ethernet port.

Unlike off-the-shelf Ethernet to Serial interfaces, the CommVerter is designed to function in the harsh environment of the petrol stations; eliminating ground loops, power surges and other Radio Frequency Interference/Electromagnetic Interference (RFI/EMI) noise to maximize the performance and reliability of the station automation solution. Each link is 'floating' and is DC isolated from all other links and has surge protection and enhanced filtering.

There are two CommVerters configurations: one which is supplied as an enclosed unit which includes an internal power supply (as shown in Figure 1) and the other as a PCB, which is installed in Gasboy®'s products (see Figure 2).

#### Figure 1: CommVerter – General View

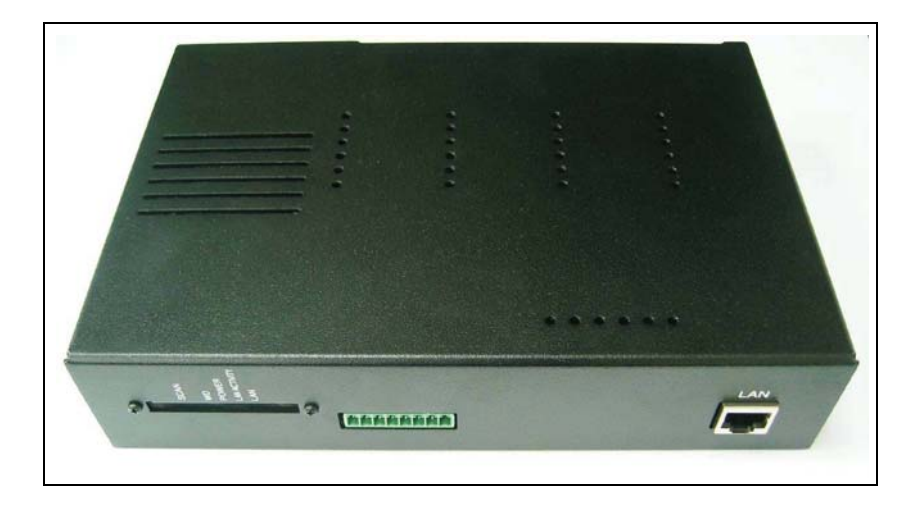

Figure 2: CommVerter PCB - General View

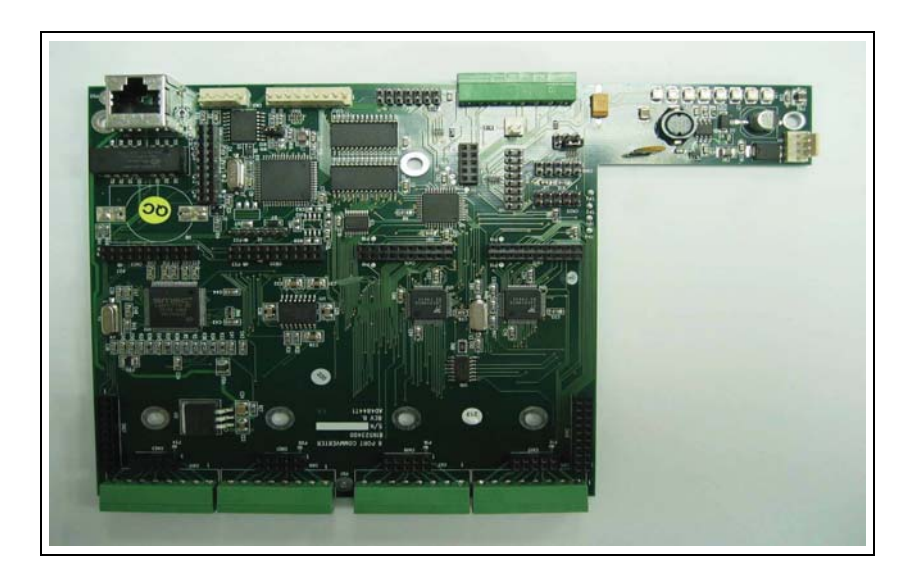

The unit supports a combination of up to 8 serial links of various standards as required at the forecourt, including: RS-232, RS-485 and current loop.

All links are carried to the station automation controller over one Ethernet port.

The specific protocol for each of these forecourt devices is part of the station automation while the CommVerter unit is the physical serial interface for the specific devices.

One of the prime tasks of the CommVerter at the forecourt is to interface to the dispensers. The specific protocol for every dispenser type resides in the "pump server" software module of the station automation and is standard for all Gilbarco<sup>®</sup>'s home base controllers.

The CommVerter unit is part of Gilbarco's complete station automation solution and is not an off-the-shelf standard product, but has a modular structure to enable flexibility for various petrol stations configurations and size.

The CommVerter is a platform with plug-in units to address each specific installation.

Petrol stations around the globe are dramatically different in many aspects and the CommVerter addresses all:

- Total number of dispensers several CommVerter units can be installed at the same site.
- Number of different dispensers at a specific site various plug-ins are used, according to the specific links that are required (RS-485, CL, Tokheim, etc.)
- Number of contactless tag readers (OrTR, UPI, MiTag) and outdoor printers that are needed at the petrol station (no more than 6 modules over one RS-485 link).
- Number of tank level gauges and other third-party serial devices such as payment terminals.

# **1.4 Interface Boards**

Several types of interface boards are available to support each communication type. The configuration of the CommVerter for each application is determined by the type of the installed interface boards within. Select the CommVerter module suitable to the conversion method required at your station network. Table 1 lists the available CommVerter interface boards.

| Pump Interface Boards     | P/N       | Gasboy P/N |
|---------------------------|-----------|------------|
| 4xCONTACTOR               | 819223481 |            |
| Current Loop              | 819223431 | M09680B029 |
| MPI-C+SUB                 | 819223490 | M09680B019 |
| Nuevo Pignone (485)       | 819223485 | M09680B031 |
| RS-232                    | 819223451 | M09680B016 |
| RS-232/485                | 819223441 |            |
| RS-422                    | 819223471 | M09680B030 |
| RS-422 + SUB              | 819223472 |            |
| RS-485                    | 819223460 | M09680B017 |
| 5 V P.S. for 8-LAN switch | 819523442 |            |
| Cetil                     | 819223425 |            |
| Tokheim                   | 819223420 | M09680B028 |
| Pumalan                   | 819223445 |            |

#### Table 1: CommVerter Interface Boards

# **1.5 Specifications**

## **IMPORTANT NOTICE**

At a rate above 9600 bps, the communication protocol with the 8 Port CommVerter shall handle 250 bytes packets. The 8 Port CommVerter does not support a bytes stream flow at a rate higher than 9600 bps.

### **1.5.1 Communication Rates**

The communication rates depend on the type of module.

| No. | Module                  | Value               |
|-----|-------------------------|---------------------|
| 1   | RS-232 Module           | 9600 bps max.       |
| 2   | RS-485 Module           | 9600 bps max.       |
| 3   | TCP/IP Module           | 100 Mbps (optional) |
| 4   | Current Loop 24 V 45 mA | 9600 bps max.       |
| 5   | Tokheim                 | 9600 bps max.       |

### 1.5.2 Electrical

| No. | Parameter                                               | Value                                  |
|-----|---------------------------------------------------------|----------------------------------------|
| 1   | Supply Voltage:<br>Enclosed CommVerter unit<br>PCB unit | 110 – 230 VAC, 50-60Hz<br>15 to 24 VDC |
| 2   | Power Consumption                                       | Typical 5W<br>Maximum 25W              |
| 3   | Protection                                              | 1.5 A Fuse, internal on board.         |

## **1.5.3 Mechanical Pump Rates**

| No. | Parameter                                                   | Value                                                           |
|-----|-------------------------------------------------------------|-----------------------------------------------------------------|
| 1   | Power supply output voltage to Pulsar Unit                  | 12 VDC +/-20%                                                   |
| 2   | Power supply maximum output current                         | 80 mA max                                                       |
| 3   | Pulsar Input High level voltage                             | 10 to 16 VDC (standard)<br>4 to 10 VDC (require wiring changes) |
| 4   | Pulsar Input High level sink current (@15 V)                | 3 mA                                                            |
| 5   | Maximum pulse rate of MPI-C at 50% duty cycle               | Up to 500 Hz                                                    |
| 6   | In use "ON" level (Input)                                   | 4 to 7 VDC                                                      |
| 7   | In use "OFF" level (Input)                                  | -1 to 1 VDC                                                     |
| 8   | In use Input impedance                                      | 10 KOhm                                                         |
| 9   | In use-max Input current using external dry contact (5 VDC) | 106 uA                                                          |
| 10  | In use-max Input current at 7 VDC                           | 50 uA                                                           |
| 11  | 12 VDC Output                                               | 25 mA max                                                       |

## 1.5.4 Mechanical

| No. | Parameter          | Value               |
|-----|--------------------|---------------------|
| 1   | Dimensions (HxWxD) | 140 x 180 x 50 (mm) |

### **1.5.5 Environmental**

| No. | Parameter                                 | Value                                    |
|-----|-------------------------------------------|------------------------------------------|
| 1   | Operating Temperature                     | -30 <sup>°</sup> C to +55 <sup>°</sup> C |
| 2   | Operating Temperature (with power supply) | -20 <sup>°</sup> C to +50 <sup>°</sup> C |
| 3   | Storage Temperature                       | -30 <sup>°</sup> C to +70 <sup>°</sup> C |

# **1.6 Protection**

The CommVerter in its 485 communication port (refer to Table 1 on page 4) is protected electrically against lightening and surges using transorbers and gas discharge (Arrosto) devices.

Additionally, grounding is required. Proper grounding is essential for protection to take place. For more information on grounding, refer to "4.4 Grounding the CommVerter" on page 69.

This page is intentionally left blank.

# 2 – Applications

# 2.1 Scope

This section provides the interfaces available between the CommVerter and several types of fuel pumps. This section also includes several applications for the CommVerter in different settings within the station. The CommVerter ensures proper communication between the FCC and the station devices in accordance with their communication protocols.

# 2.2 CommVerter System Architecture

### 2.2.1 General

The CommVerter system architecture consideration depends on the topology of the specific petrol station.

There are three main architectures:

- · Centralized at the station office
- Moved to the isle side
- When using an OrPT

### 2.2.2 System Architecture 1: Centralized at the Station Office

The CommVerter is usually installed centralized at the station office together with the station controller. This topology requires serial links all the way from the office to each dispenser or other forecourt serial devices.

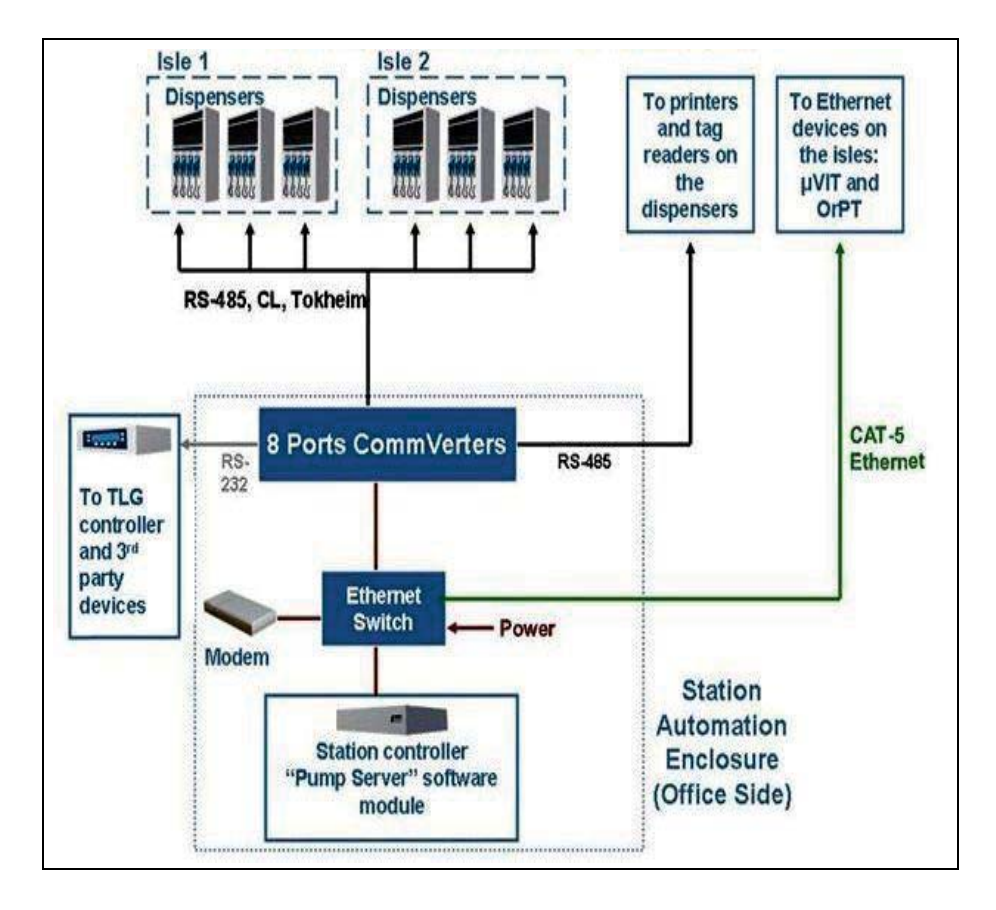

#### Figure 3: CommVerter System Architecture – Centralized

Note: TLG consoles may be connected also directly to the Ethernet Switch when available.

### 2.2.3 System Architecture 2: Moved to the Isle Side

In some applications, it is recommended to move the CommVerter to the isle side, carrying one Ethernet link and power cable to the isle and then split to the serial links required at each isle.

Such an architecture usually requires only one or 2 plug-in units for each CommVerter on an isle.

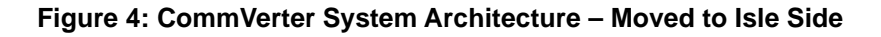

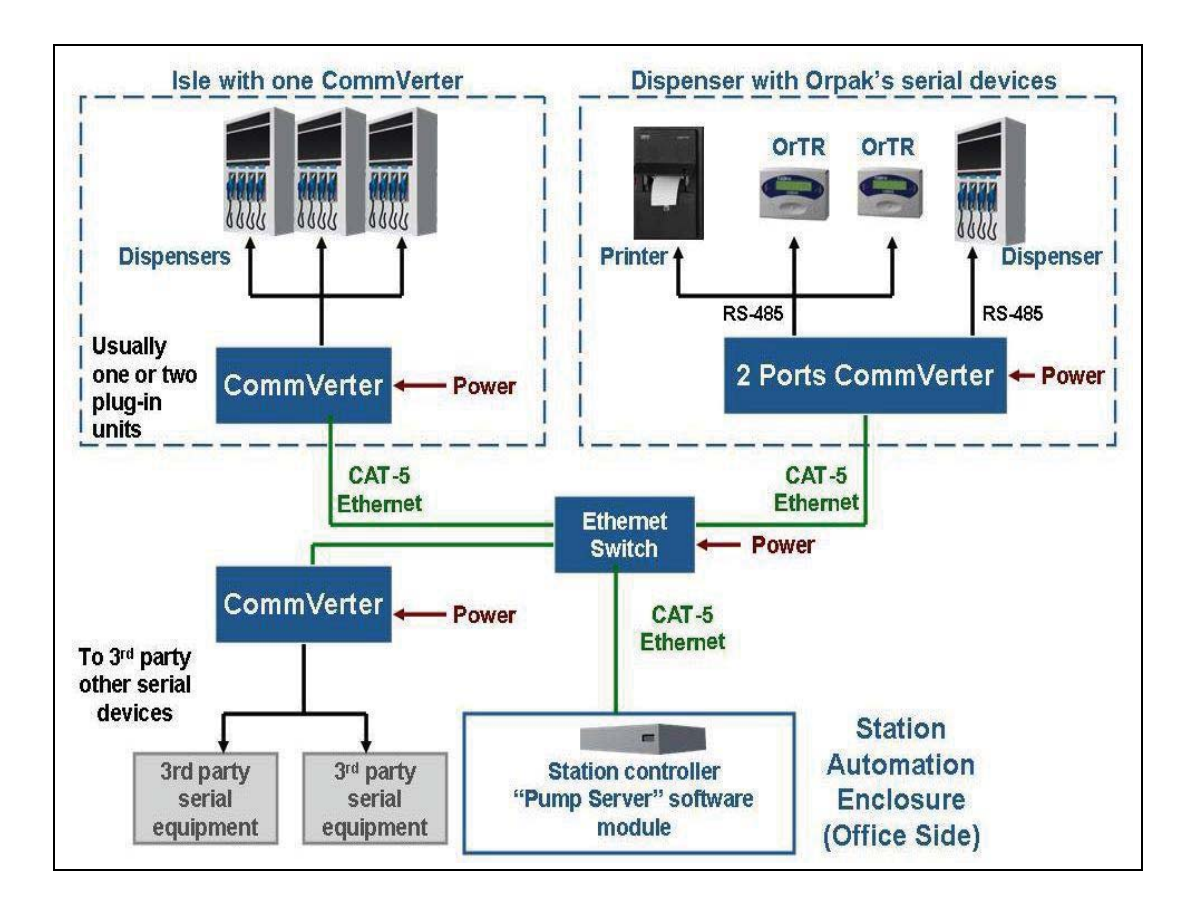

### 2.2.4 System Architecture 3: Using an OrPT

Other system configuration could be implemented when using an OrPT.

In this configuration, both the OrPT use a built-in Ethernet to RS-485 CommVerter, supporting serial forecourt devices on the isle such as printers and contactless tag readers.

These links provided by the OrPT could be off-loaded from the centralized CommVerter unit to minimize cabling and installation cost.

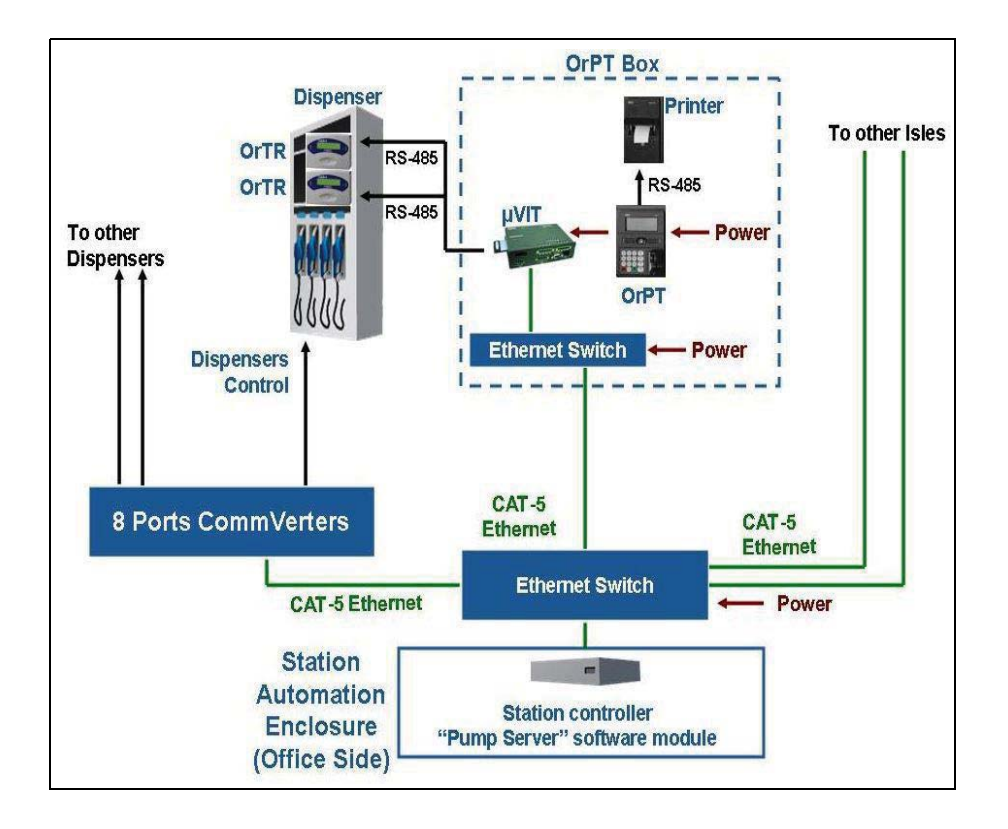

#### Figure 5: CommVerter System Architecture – Using an OrPT

#### Applications

# 2.3 Types of Fuel Pump and their Communication Method

|                                          |                                                               |                    |                                     | No. of                            | MaxNumber                       |
|------------------------------------------|---------------------------------------------------------------|--------------------|-------------------------------------|-----------------------------------|---------------------------------|
| Pump/Dispenser<br>manufacture (protocol) | EPROM version/ Model                                          | Communication type | 8 port<br>communication<br>Card P/N | / board<br>(include sub<br>board) | of pump<br>heads per<br>channel |
| Aplab                                    | 2.21, Comm. card 1.4                                          | RS-485             | 819223460                           | 2                                 | 8                               |
| Aplab                                    | Swadesh II                                                    |                    |                                     |                                   |                                 |
| Aspro                                    | Galileo protocol                                              | Current Loop       | 819223431                           | 2                                 | 4                               |
| Avery                                    | 14                                                            | RS-485             | 819223460                           | 2                                 | 4                               |
| Bennet                                   | Mexico                                                        | RS-232             | 819223451                           | 2                                 | 1                               |
| Bennet                                   | USA                                                           | Current Loop       | 819223431                           | 2                                 | 4                               |
| Bennet                                   | Sauser ER5                                                    | Cetil              | 819523425                           | 2                                 | 1                               |
| Cetil                                    | EAS1                                                          | RS-485             | 819223460                           | 2                                 | 8                               |
| Cetil                                    | ER3                                                           | Cetil              | 819523425                           | 2                                 | 1                               |
| Dong HWA (prime)                         |                                                               | RS-485             | 819223460                           | 2                                 |                                 |
| EMR3 (V.R.)                              |                                                               | RS-232<br>+MPI-C   | 819223451<br>819223490              | 2                                 | 1                               |
| Europump                                 | Wayne Dart protocol                                           | RS-485             | 819223460                           | 2                                 | 8                               |
| Falcon (LPG)                             | Wayne Dart protocol                                           | RS-485             | 819223460                           | 2                                 | 8                               |
| Fornovo (CNG)                            | Logitron Pumalan                                              | Current Loop       | 819223460                           | 2                                 | 4                               |
| FuelStar                                 |                                                               | RS-485             | 819223460                           | 2                                 | 8                               |
| Gilbarco                                 | China: B, BB                                                  | RS-485             | 819223431                           | 2                                 | 4                               |
| Gilbarco                                 | AC,JTA,NA,JEA,JT, SK700,<br>Frontier F160 and F230<br>(India) | Current Loop       | 819223460                           | 2                                 | 8                               |
| Gilbarco                                 | Israel                                                        | Current Loop       | 819223432                           | 2                                 | 4                               |
| Gilbarco                                 | Sprint (India)                                                |                    |                                     |                                   |                                 |
| Gasboy                                   | USA                                                           | RS-422             | 819523471/2                         | 2                                 | 4                               |
| Gasboy                                   | USA                                                           | RS-485             | 819223460                           | 2                                 | 8                               |
| Galileo (CNG)                            | GC21-XP                                                       | Current Loop       | 819223432                           | 2                                 | 4                               |
| Hectronic ER3                            | EC2000/ER                                                     | Cetil              | 819523425                           | 2                                 | 1                               |
| Hong Yang                                |                                                               | RS-232             |                                     | 2                                 | 4                               |
| IPT (Turkey)                             |                                                               | RS-485             | 819223460                           | 2                                 | 8                               |
| L&T                                      | MPD/QPD                                                       | RS-485             | 819223460                           | 2                                 | 8                               |
| L&T                                      | Sprint                                                        | RS-485             | 819223460                           | 2                                 | 8                               |
| L&T                                      | Z-Line, Pacemaker (18005<br>or 18011)                         | RS-485             | 819223460                           | 2                                 | 8                               |
| L&T                                      | Tulip (Mono and Dual)                                         | RS-485             | 819223460                           | 2                                 | 8                               |
| L&T                                      | VMP (Mono and Dual)                                           | RS-485             | 819223460                           | 2                                 | 8                               |
| Maser                                    | 363M                                                          | RS-485             | 819223460                           | 2                                 | 8                               |
| Midco                                    | MPD/QPD (ST10 V22.1.0.3)                                      | RS-485             | 819223460                           | 2                                 | 8                               |

The CommVerter is used as an interface for several types of fuel pumps, as listed below:

| Pump/Dispenser<br>manufacture (protocol) | EPROM version/ Model                       | Communication type                        | 8 port<br>communication<br>Card P/N | No. of<br>channels<br>/ board<br>(include sub<br>board) | Max Number<br>of pump<br>heads per<br>channel |
|------------------------------------------|--------------------------------------------|-------------------------------------------|-------------------------------------|---------------------------------------------------------|-----------------------------------------------|
| Midco                                    | Single (7.10.2.5)                          | RS-485                                    | 819223460                           | 2                                                       | 8                                             |
| Midco                                    | MMS                                        | RS-485                                    | 819223460                           | 2                                                       | 8                                             |
| Midco                                    | Surefil                                    | RS-485                                    | 819223460                           | 2                                                       | 8                                             |
| MPI-C                                    | Rev D                                      |                                           | 819223490                           | 2                                                       | 1                                             |
| MPI                                      | Orpak                                      | RS-485                                    | 819223460                           | 2                                                       | 8                                             |
| Mepsan                                   | Unimep, ORION-C                            | RS-485                                    | 819223460                           | 2                                                       | 8                                             |
| LG/ EnE                                  | DC,GE,MT                                   | RS-485                                    | 819223460                           | 2                                                       | 8                                             |
| LPG 2A                                   | Dart/Mepsan                                | RS-485                                    | 819223460                           | 2                                                       | 8                                             |
| Novotec                                  |                                            | RS-485                                    | 819223460                           | 2                                                       | 8                                             |
| Nuovo Pignone                            | Blend 2003                                 | RS-485                                    | 819223460                           | 2                                                       | 8                                             |
| Nuovo Pignone                            | 32032.008                                  | RS-485                                    | 819223460                           | 2                                                       | 8                                             |
| Nuovo Pignone                            | DXF                                        | RS-422                                    | 819523471/2                         | 2                                                       | 1                                             |
| Petrotec                                 | CEM 03                                     | RS-422                                    | 819523471/2                         | 2                                                       | 1                                             |
| Petrotec CEM 03                          | HDX (Gilbarco)                             | Current Loop<br>(45 mA)                   | 819223431                           | 2                                                       | 4                                             |
| Prime                                    | 500x,600x,800x                             | RS-485                                    | 819223460                           | 2                                                       | 8                                             |
| PumaLAN                                  | HT-Retrofit (005-44)                       | Pumalan                                   | 819223445                           | 2                                                       | 8                                             |
| Pumptronics                              | Gilbarco                                   | Current Loop                              | 819223431                           | 2                                                       | 4                                             |
| China Real Tech                          |                                            | RS-485                                    |                                     | 2                                                       | 4                                             |
| SAFE (CNG)                               | Wayne Dart protocol                        | RS-485                                    | 819223460                           | 2                                                       | 8                                             |
| Salzkotten ER3                           | EC2000/ER                                  | Cetil                                     | 819523425                           | 2                                                       | 1                                             |
| S&B                                      | V11:ZS 7xxx/6xxx/<br>24xx,Clou             | RS-485                                    | 819223460                           | 2                                                       | 1                                             |
| Schlumberger                             |                                            | RS-422                                    | 819523471/2                         | 2                                                       | 1                                             |
| Somo (EnE protocol)                      |                                            | RS-485                                    | 819223460                           | 2                                                       | 8                                             |
| Tatsuno                                  | MPD/QPD<br>(ADAT,GDA,GDB,GSA,GSB<br>, SSB) | RS-485                                    | 819223460                           | 2                                                       | 8                                             |
| Tatsuno                                  | Pooly (Non-space) 1.3                      | RS-485                                    | 819223460                           |                                                         |                                               |
| Tatsuno Benc                             |                                            | RS-485                                    | 819223460                           | 2                                                       | 8                                             |
| Tokheim                                  | UDC protocol,<br>262,32x,xP,BSA,D08,D4,EN  | Tokheim                                   | 819223420                           | 2                                                       | 1                                             |
| Tokheim Kaisen                           | L1+                                        | RS-485                                    | 819223460                           | 2                                                       | 1                                             |
| Tokheim 8800 (American<br>Dispenser)     |                                            | Tokheim                                   | 819223420                           | 2                                                       | 1                                             |
| Yenen LPG                                | Wayne Dart protocol                        | RS-485                                    | 819223460                           | 2                                                       | 8                                             |
| Wayne®                                   | Dart (1/Vxx,G2,G3,V39x)                    | RS-485                                    | 819223460                           | 2                                                       | 8                                             |
| Wayne                                    | Vista, Hilex model                         | Current Loop                              | 819223431                           | 2                                                       | 4                                             |
| IFSF                                     |                                            | USB ->LON or<br>PCI->LON or<br>RS232->LON |                                     |                                                         | Max Allowed<br>In LON                         |

Note: For full communication parameters, please contact Gasboy's Professional Services at 1-800-444-5529.

# 2.4 Connectors

### 2.4.1 General

The CommVerter in its basic version includes four separate connectors. Each connector supports up to two distinctive channels for every module. However, in RS-422 and Sub RS-422 modules, MPI-C and MPI-C + Sub, only one channel is supported.

A rear panel view of the CommVerter unit connectors is shown in Figure 6.

#### Figure 6: CommVerter – Connectors

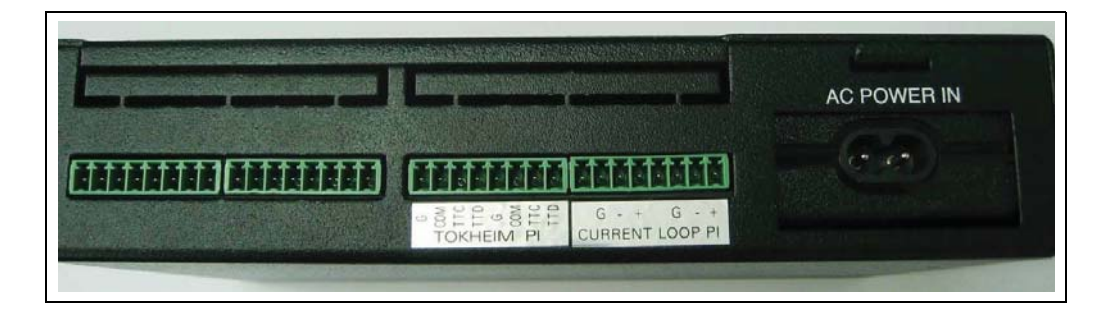

A general view of the CommVerter connectors in PCB configuration (without the casing) is shown in Figure 7.

#### Figure 7: CommVerter PCB - Connectors

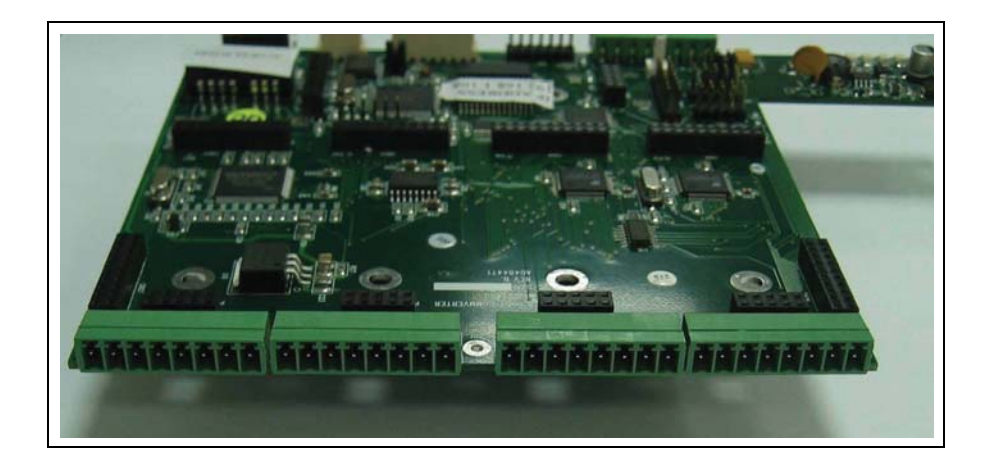

### 2.4.2 Mating a Connector

The CommVerter kit includes one size mating connectors to be wired in accordance with the selected fuel station configuration and consequently, the required conversion method.

To wire a mating connector (see Figure 8), proceed as follows:

- 1 For all interface boards, use standard 8-pin Phoenix-type male connector to be connected to the CommVerter.
- 2 For Local Area Network (LAN) connection, use RJ-45 Category 5 (CAT5) LAN cable (not included in the kit).
- **3** Wire the connector in accordance with its pinout definition as described in the following paragraphs. The wiring shall be performed in accordance with the CommVerter configuration.

*Note: The connector pinout definition (pin number on top, signal in second row) is provided when facing the connector, from right to left.* 

4 The following paragraphs provide the wiring definition of the ports. These wiring definitions are also shown on the connectors labels (see Figure 6 on page 13 and Figure 8). Verify compatibility before connection!

#### Figure 8: CommVerter – Connector

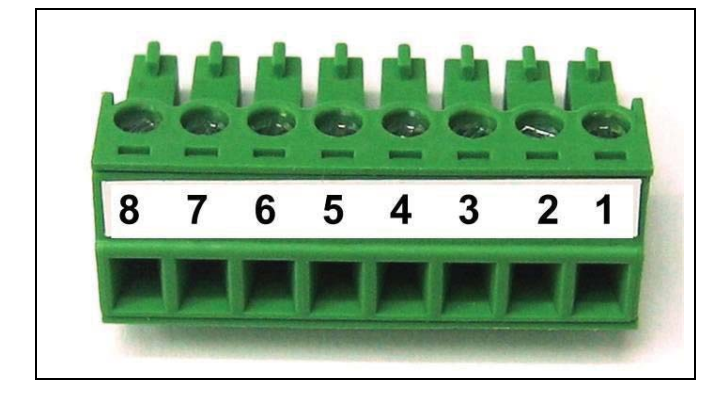

# 2.5 LAN to RS-485 Application

The LAN to RS-485 application is required when connecting fuel pumps and other serial devices to home base controller that uses TCP/IP communication. In this configuration, the RS-485 Two-Port module is installed within the CommVerter.

If several CommVerter units are to be connected to the FCC, a Hub must be added to the network in order to support several connections.

#### Figure 9: CommVerter – LAN to RS-485 Application

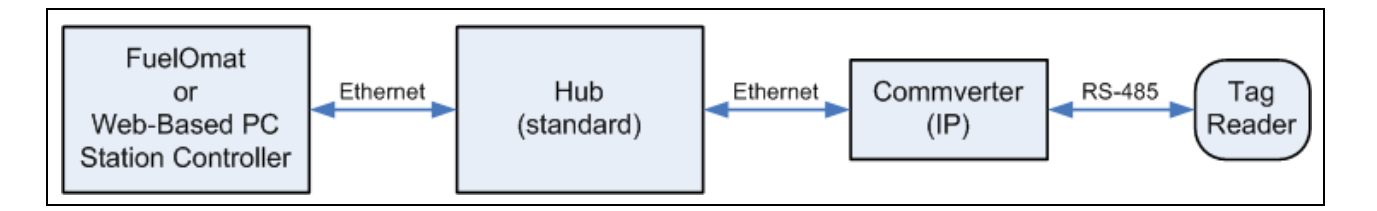

The CommVerter diverts the LAN communication to the relevant RS-485/422 device. The relevant module is addressed with its IP address, and a unique port is configured during the device setup. Interfaces using this mode of communication and conversion include Wayne Dart, Midco, L&T, Tatsuno, Aplab, and more.

The following table provides the configuration of the RS-485 pump interface board (CommVerter module) per type of pump.

| CommVerter Module  | Configuration |
|--------------------|---------------|
| Aplab(485)         | 9600,8,N,1    |
| Avery (485)        | 5787,8,E,1    |
| Gasboy(485)        | 9600,8,N,1    |
| L&T(485)           | 9600,8,N,1    |
| Midco(485)         | 19200,8,N,1   |
| Nuovo Pignone(485) | 2400,8,O,1    |
| Tatsuno(485)       | 19200,8.E,1   |
| Wayne Dart(485)    | 9600,8,O,1    |

#### Figure 10: RS-485 Two Port Module

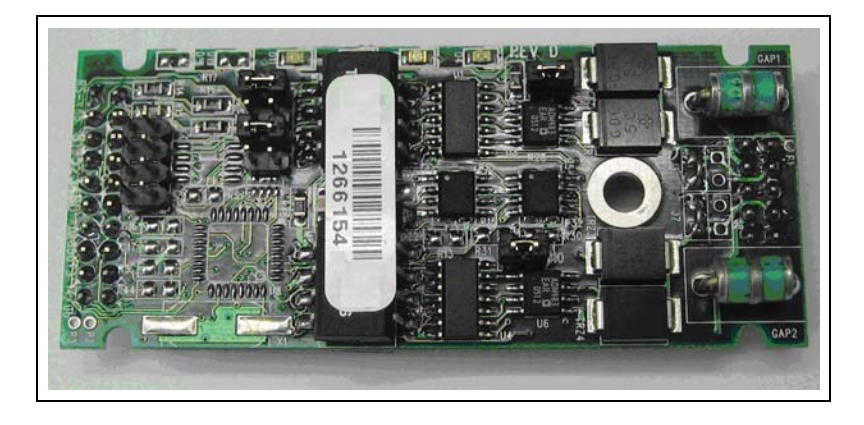

Note: This module does not require opening the CommVerter to view the Light Emitting Diode (LEDs) status and indications. The LEDs are displayed through the holes of the CommVerter cover. The LEDs indication can be seen in the appropriate column above the module installation position. The column holes should be seen at the right-hand side from the vents of the Power Supply, from top down.

#### **LEDs Indication**

| Connector Side |    |     |  |  |  |  |  |
|----------------|----|-----|--|--|--|--|--|
| Channel 1      | Rx | D4  |  |  |  |  |  |
| Channel 2      | Тх | D6  |  |  |  |  |  |
| Channel 1      | Тx | D1  |  |  |  |  |  |
| Channel 2      | Rx | D11 |  |  |  |  |  |
| Blank          |    |     |  |  |  |  |  |
| Blank          |    |     |  |  |  |  |  |
|                |    |     |  |  |  |  |  |

| LED Blinking | - Communication ON |
|--------------|--------------------|
| LED OFF      | - No communication |

### 2.5.1 RS-485 Connector Pinout

The following pinout is required for the LAN to RS-485 application, for all devices that supports RS-485 and RS-485 board.

(Revision D and above)

| 8         | 7 | 6 | 5 | 4    | 3     | 2 | 1 |
|-----------|---|---|---|------|-------|---|---|
| Е         | G | - | + | Е    | G     | - | + |
| Channel 2 |   |   |   | Chan | nel 1 |   |   |

### 2.5.2 RS-485 Module Jumpers

The jumpers in the RS-485 module can be set in two different configurations, as shown in Figure 66 on page 63. The configuration is determined by four consecutive jumpers on the board: J1, J2, J5, and J6.

Every pair of jumpers is allocated to a different channel: J1 and J2 for Channel 1 / J5 and J6 for Channel 2.

The jumpers determine the transmission rate. Two transmission rates can be selected:

- 9600 bps
- 4800 bps

To determine the transmission rate, set the jumpers accordingly. Proceed as follows:

Set the baud rate jumpers in the RS-485 cards in accordance with the pumps that shall be connected to each channel (refer to Table 1).

The jumpers are: J1 for Channel 1 and J5 for Channel 2 (see Figure 11 on page 18).

| Table 1: RS-4 | 85 Module Jum | oers Status (acco | ording to pumps)                                                                                                    |
|---------------|---------------|-------------------|----------------------------------------------------------------------------------------------------|
|               |               |                   | P P - |

| 8 port<br>CommVerter | Aplab            | Avery            | Gasboy | MIDCO  | L&T              | NP     | NP Blend | Tatsuno | Wayne<br>Dart    |
|----------------------|------------------|------------------|--------|--------|------------------|--------|----------|---------|------------------|
| Baud rate<br>Jumper  | Do not<br>remove | Do not<br>remove | Remove | Remove | Do not<br>remove | Remove | Remove   | Remove  | Do not<br>remove |

The Echo jumpers are J9 and J10.

- If no jumpers exist echo is enabled. If connecting to a Gasboy dispenser, remove the jumper.
- If jumpers exist echo is disabled (factory default).

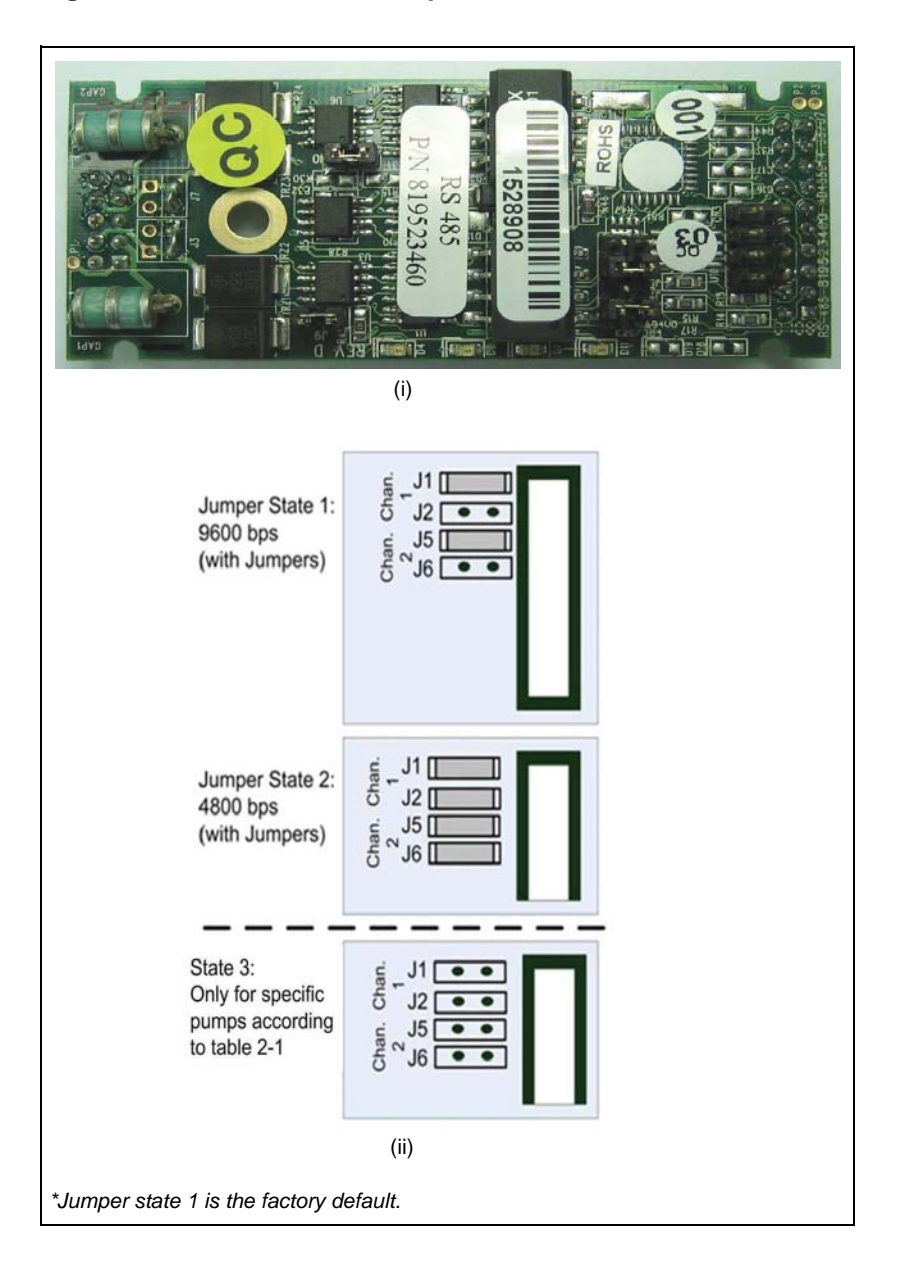

#### Figure 11: RS-485 Module Jumpers

#### **RS-485 Electronic Device Pump (For any RS-485 Devices)**

The wiring for the RS-485 electronic pump is provided as follows:

Figure 12 shows the specific wiring connections between the 8 Port RS-485 card and the RS-485 pump nozzle, and the terminals that differ from the Mechanical Pump. Figure 13 shows the parallel connection between two RS-485 devices and the Terminal Block.

Figure 12: RS-485 Electronic Pump - Wiring Diagram - 1

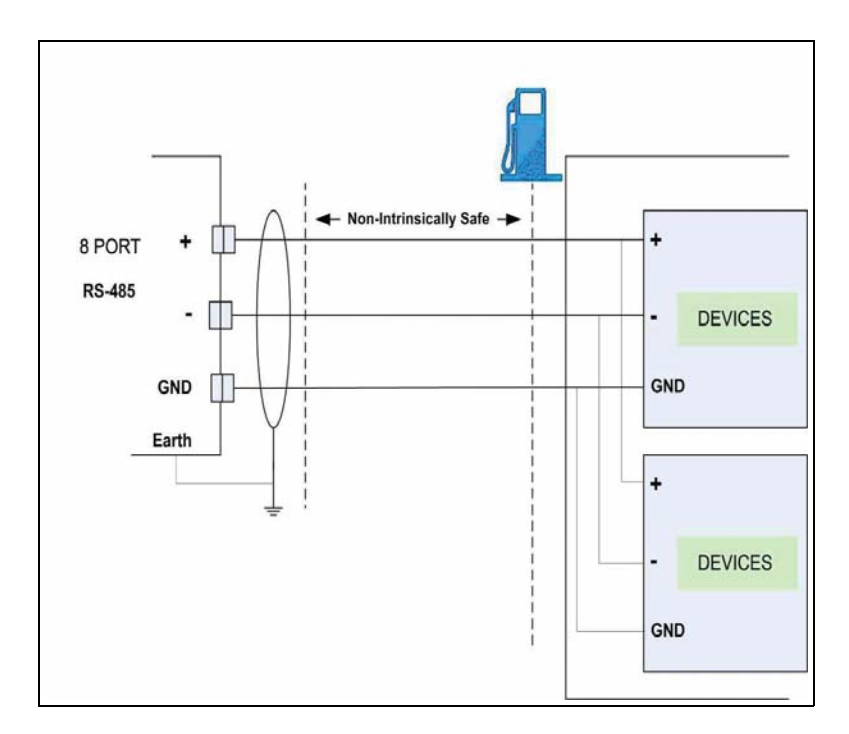

Figure 13: RS-485 Electronic Pump - Wiring Diagram - 2

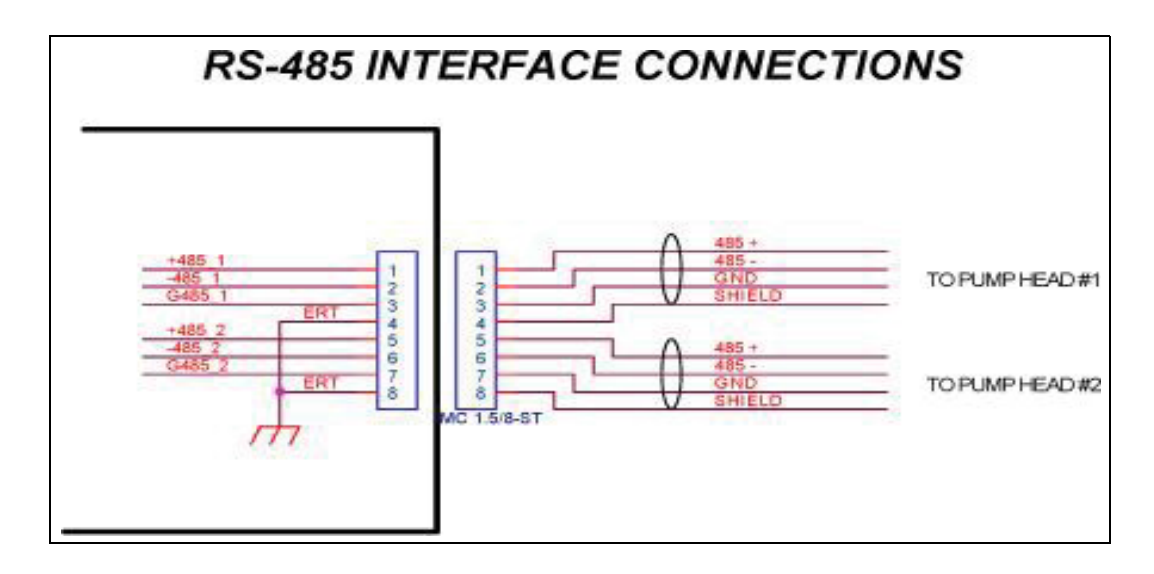

# 2.6 LAN to RS-232 Application

The LAN to RS-232 application is required when the connection to specific devices, such as Tank Level Guage (TLGs), is via RS-232. In this application, RS-232 Two-Port module is installed within the CommVerter.

Figure 14 shows a typical station configuration in which the CommVerter is used as an interface between the Station Controller and several station devices - TLG.

#### Figure 14: LAN to RS-232 Configuration

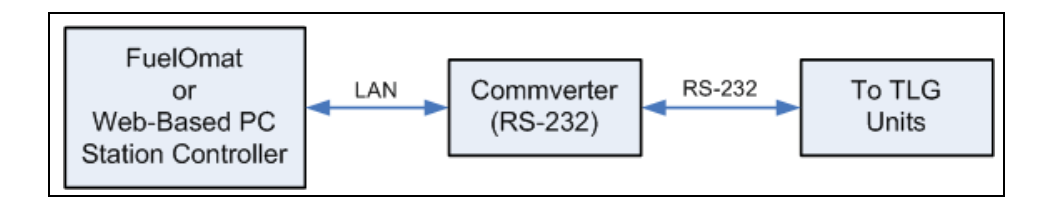

#### Figure 15: RS-232 Two-Port Module

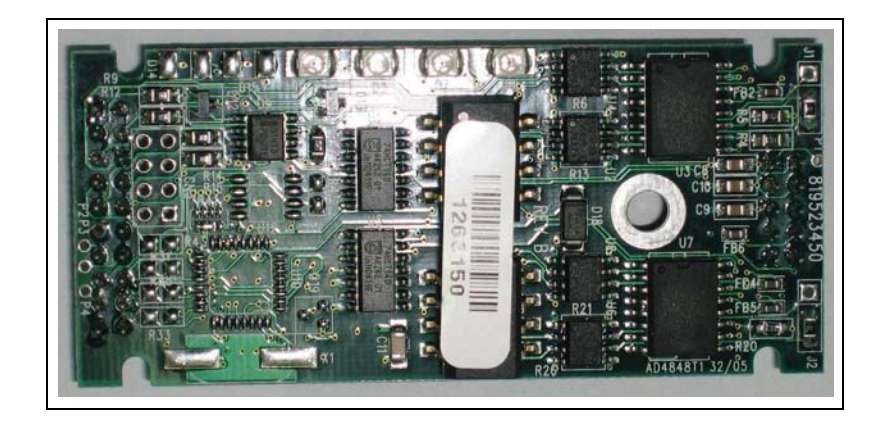

Note: This module does not require opening the CommVerter to view the LED status and indications. The LEDs are displayed through the holes of the CommVerter cover. The LEDs indication can be seen in the appropriate column above the module installation position. The column holes should be seen at the right-hand side from the vents of the Power Supply, from top down.

#### **LEDs Indication**

| Connector Side |    |    |  |  |  |  |  |
|----------------|----|----|--|--|--|--|--|
| Channel 2      | Rx | D8 |  |  |  |  |  |
| Channel 2      | Тх | D7 |  |  |  |  |  |
| Channel 1      | Rx | D3 |  |  |  |  |  |
| Channel 1      | Тx | D2 |  |  |  |  |  |
| Blank          |    |    |  |  |  |  |  |
| Blank          |    |    |  |  |  |  |  |

LED Blinking – Communication ON LED OFF – No communication

### 2.6.1 RS-232 Connector Pinout

The following pinout is required for the LAN to RS-232 application.

| 8         | 7      | 6  | 5  | 4         | 3      | 2  | 1  |
|-----------|--------|----|----|-----------|--------|----|----|
| G         | D I/O* | Rx | Тx | G         | D I/O* | Rx | Тx |
| Channel 2 |        |    |    | Channel 1 |        |    |    |

\*D I/O stands for Digital Input/Output (for specific applications only).

# 2.7 LAN to Current Loop

## 2.7.1 LAN to Current Loop Application

The LAN to Current Loop configuration is applicable whenever the CommVerter includes a Current Loop Interface module. This communication conversion is used in stations with pumps such as Wayne, Benett, or Gilbarco that use current loop communication.

#### Figure 16: Current Loop Two- Port Module

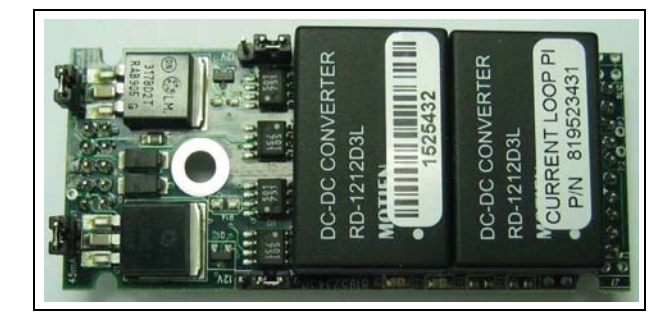

This module does not require opening the CommVerter to view the LEDs status and indications. The LEDs are displayed through the holes of the CommVerter cover. The LEDs indication can be seen in the appropriate column above the module installation position. The column holes should be seen at the right-hand side from the vents of the Power Supply, from top down.

#### **LEDs Indication**

| Connector Side |      |    |  |  |  |
|----------------|------|----|--|--|--|
| Blank          |      |    |  |  |  |
| Blank          |      |    |  |  |  |
| Channel 1      | Loop | D1 |  |  |  |
| Channel 2      | Loop | D7 |  |  |  |
| Blank          |      |    |  |  |  |
| Blank          |      |    |  |  |  |
|                |      |    |  |  |  |

LED ON – Loop between the module and the pump functional LED Blinking – Communication ON LED OFF – No communication

### 2.7.2 Current Loop Connector Pinout

The following pinout is required for the LAN to Current Loop application, for all Wayne and Gilbarco pumps.

| 8         | 7 | 6 | 5 | 4         | 3 | 2 | 1 |
|-----------|---|---|---|-----------|---|---|---|
| Е         | G | - | + | Е         | G | - | + |
| Channel 2 |   |   |   | Channel 2 |   |   |   |

### 2.7.3 Current Loop Module Jumpers

The jumpers in the Current Loop module can be set in two different configurations, as shown in Figure 17. The configuration is determined by the two jumpers at opposite sides of the board.

Each configuration provides different power supply voltage:

- 12 VDC
- 24 VDC (default)

In addition, there are four jumpers that determine the current level, as follows:

- Jumpers J1, J4 installed; (for old PCBs J3, J6 also installed) for 45 mA (default) consumption
- Jumpers J1, J4 not installed; (for old PCBs J3, J6 also not installed) for 20 mA consumption

#### Figure 17: Current Loop Module Jumpers

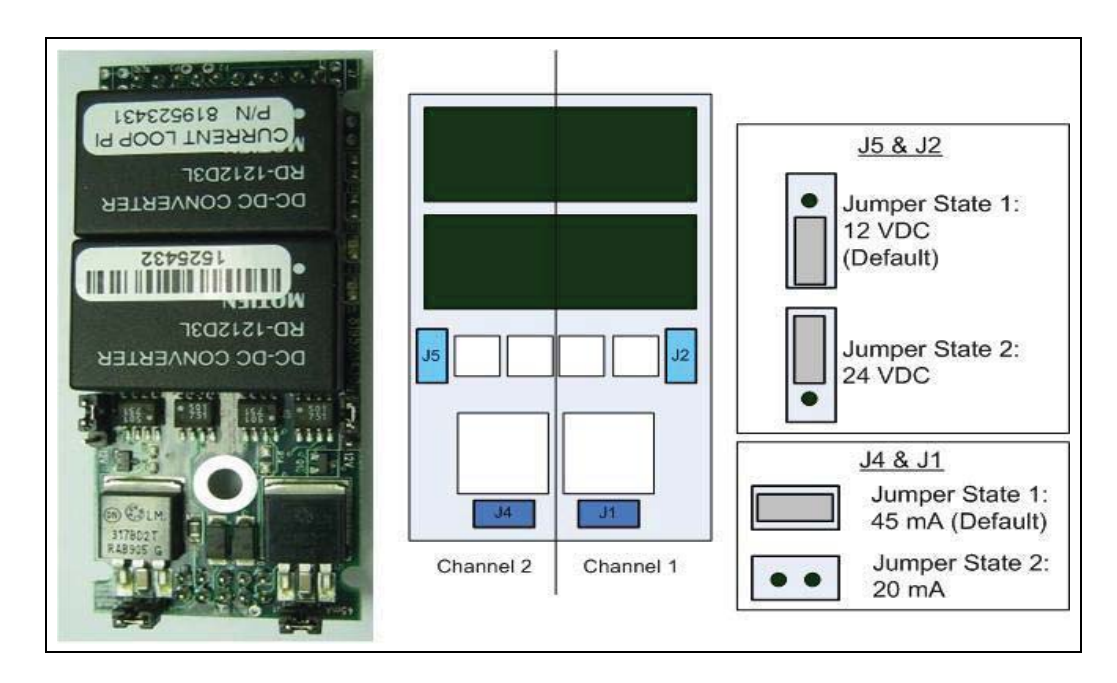

### 2.7.4 Current Loop Electronic Devices (Pump or any Current Loop Devices)

The wiring for the Current Loop electronic pump is provided as follows:

Figure 20 on page 24 shows the specific wiring connections between the 8 Port Current Loop card and Current Loop pumps. Figure 18 and Figure 19 show the connection between two Current Loop twin-pumps and the Terminal Block: In cases where connecting twin pumps on a single cluster (module channel), set each pump with a different head number. If connecting each twin pump on dedicated cluster, there is no need to reprogram the pump. Pumps with identical Head number cannot be connected to the same Cluster.

Figure 18: Current Loop Wiring Diagram – Single Cluster

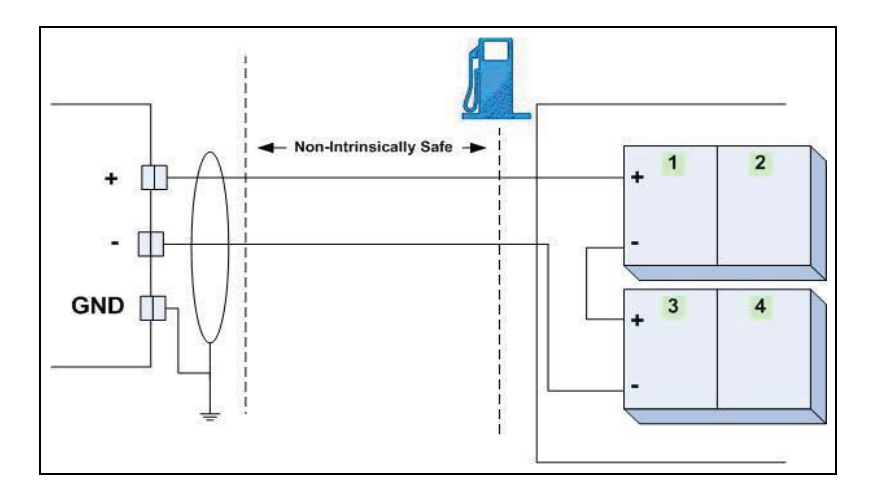

Figure 19: Current Loop Wiring Diagram – Multi Cluster

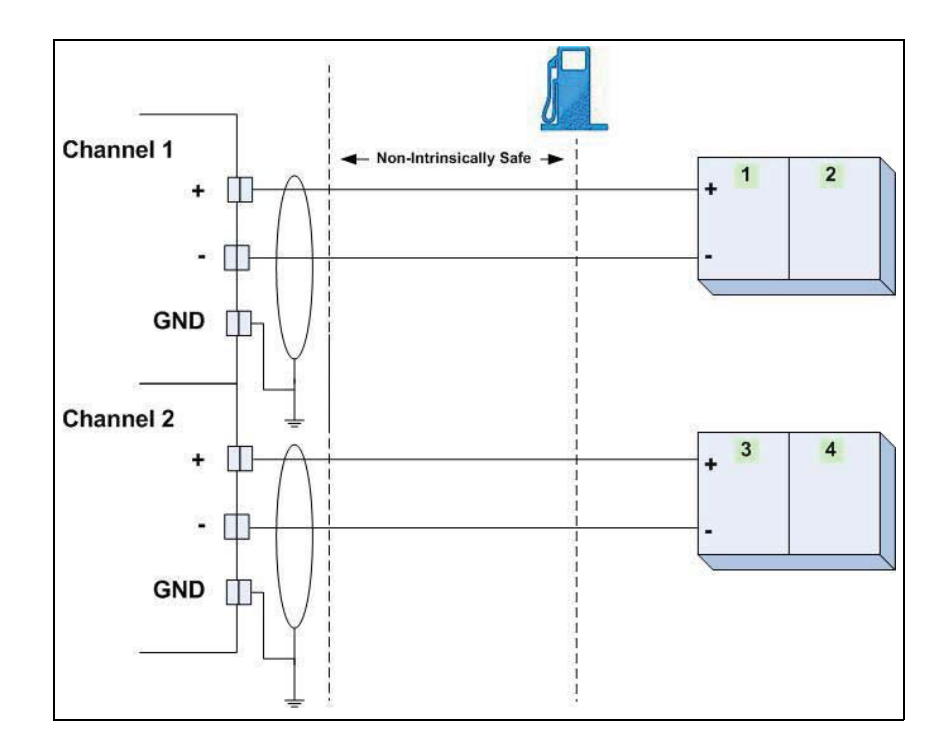

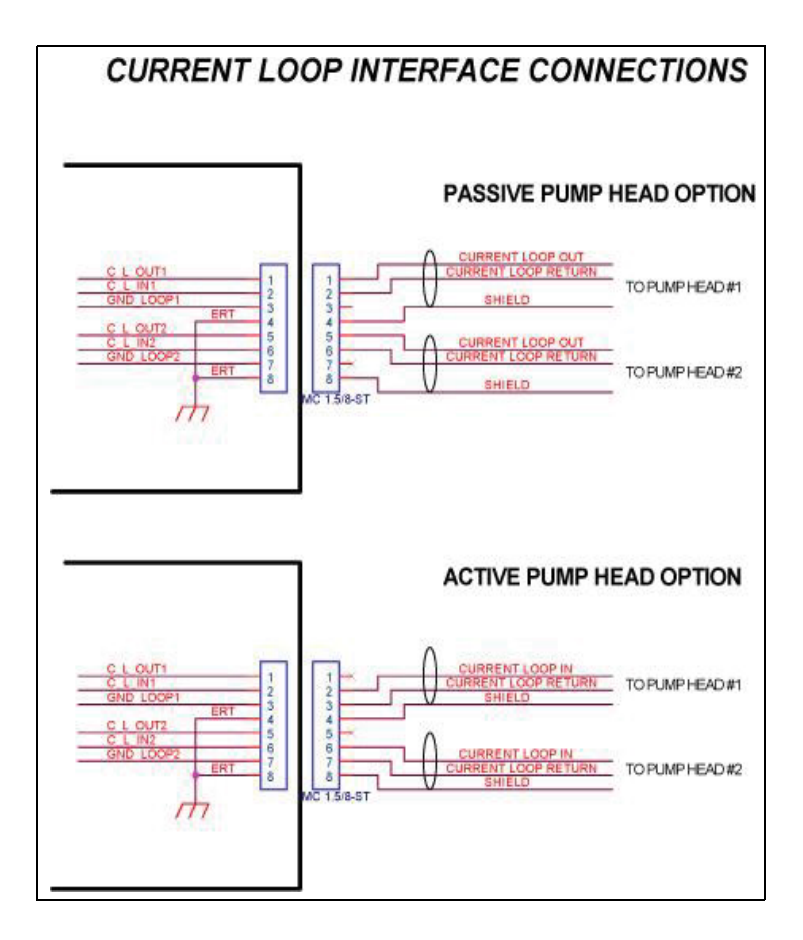

#### Figure 20: Current Loop Electronic Pump-Wiring Diagram
## 2.7.5 Wayne Pump Configuration Example

The following paragraph provides the pump configuration required for models 3/G7237D/GHJKM/ - P/N 887695-0154/053. Unit version: 54 IGEM.

Verify programming codes on the pump as follows:

- **1** Set F01.00 to "1" for Serial Communications.
- **2** Set F05.00 for the A side address (1-98).
- **3** Set F06.00 for the B side address (1-98).
- **4** Set F20.00 to "4" for U.S. Current Loop.
- **5** Set F20.01 to "02" for 9600 baud rate.
- 6 Set F27.00 to "8" for Serial Comm.
- 7 Set F27.01 to "0" for Serial Comm.
- 8 Set F28.00 to "8" for Serial Comm.
- **9** Set F28.01 to "0" for Serial Comm.
  - Note: The F27 and F28 settings are dependent on whether the unit was shipped with a Pulse Output board. If the dispenser does not have pulse output, the above settings should work. If it does have a pulse output option and a pulse output template loaded, they may need to be changed. For serial communication, they should be set as noted above.

Make sure that the Current Jumper on Current Loop module (P/N MO9680B029) is set to 45 mA and Voltage Jumper is set to 24 VDC.

Verify that the serial communication parameters are set to: Baud 9600, Parity Odd, 1 stop bit (refer to "2.3 Types of Fuel Pump and their Communication Method" on page 11).

The Current Loop connector on the Wayne Pump - U.S./UK J25 is found on the top right hand side.

## 2.7.6 Gilbarco Legacy and Gasboy 8800 Current Loop Electronic Pumps Configuration

To set up the Gasboy 8800 current loop electronic pumps install the current loop board in the correct slot of the 8 port CommVerter board.

In the following example Slot 3 of the 8 port CommVerter board is used. The port assigned to Channel 1 of this Slot is 3005.

Note: The Current Loop Interface module can be installed in any slot of the 8 port CommVerter board. The slot used may vary depending on system configuration. Adjust the instructions according the slot used for the Current Loop Interface module board. The slot used is mapped to the assigned port number.

In order for the Current loop board to communicate with the Gasboy 8800 pumps the ports setting must be changed. Proceed as follows:

- 1 Connect the CommVerter to a PC (LAN Connection).
- 2 Open the Web browser, and enter the IP address of the CommVerter. The Setup Main Screen is displayed (see Figure 21).

Figure 21: CommVerter Unit Setup Site – Main Screen

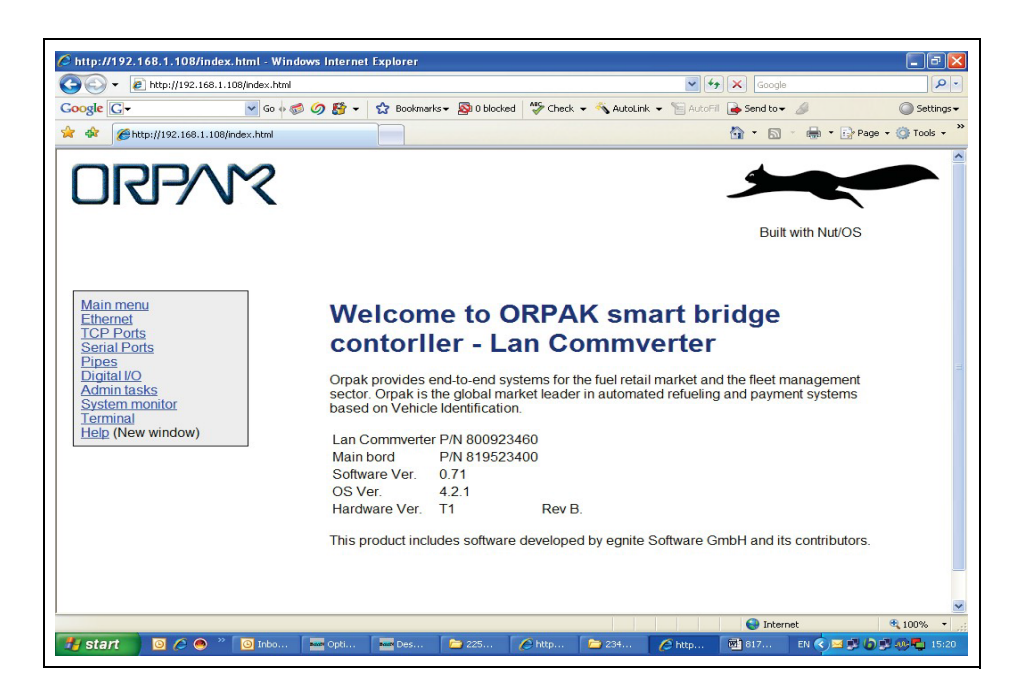

3 Click Admin Tasks. The Admin screen is displayed. Scroll down the page to reach the TCP/IP timeouts section (see Figure 22).

#### Figure 22: CommVerter Unit Setup Site – Admin Screen

|                                                  |                                                    | Built with Nut/G |
|--------------------------------------------------|----------------------------------------------------|------------------|
| in menu<br>hernet<br>2P octs<br>nal Ports<br>855 | Admin                                              |                  |
| Inin tasks<br>stem monitor<br>minal              | Set/Get eeprom                                     |                  |
| In (New window)                                  | Settings will take effect after next restart.      |                  |
|                                                  | Read eeprom                                        |                  |
|                                                  | Read defaults                                      |                  |
|                                                  | ○ Write to eeprom                                  |                  |
|                                                  | ○Write to eeprom and reset                         |                  |
|                                                  | Read defaults and Write to eeprom                  |                  |
|                                                  | Clear reset counter                                |                  |
|                                                  | OReset                                             |                  |
|                                                  | send cancel                                        |                  |
|                                                  | Service web ports                                  |                  |
|                                                  |                                                    |                  |
|                                                  | Login information                                  |                  |
|                                                  | Settings will take effect immediately              |                  |
|                                                  | Enable passwords                                   |                  |
|                                                  | Voer name.<br>root<br>Password name<br>send cancel |                  |
|                                                  |                                                    |                  |
|                                                  | System                                             |                  |
|                                                  |                                                    |                  |

- 4 Select the **Temporary disable (up to 5 minutes)** checkbox.
- 5 Click Send.
- 6 Select the Write to eeprom radio button in the Set/Get eeprom section.
- 7 Click Send.
- 8 Select the **Reset** radio button in the **Set/Get eeprom** section.
- 9 Click Send.
  - *Note: These steps need to be completed in a timely manner or the EEPROM will reset all changes made prior to the reset.*

- **10** Click **Serial Ports**. The Serial Ports screen is displayed. Scroll down the page to reach the Port that needs to be changed (see Figure 23).
- **11** This example refers to Port 205. Actual Port number 2xx is determined by the Port assigned to the slot of the Current Loop Interface module board.
- **12** Change the port setting as needed. Refer to "2.3 Types of Fuel Pump and their Communication Method" on page 11.
- 13 Click Send button for the appropriate port.

| Seria     | I Po   | rts         |       |              |        |            |
|-----------|--------|-------------|-------|--------------|--------|------------|
|           | Active | Name        | Speed | Data<br>Bits | Parity | Ste        |
| PORT 205: |        | Serial 5    | 5787  | 8 🛩          | EVEN   | <b>∨</b> 1 |
|           |        | send cancel |       |              |        |            |
|           | Active | Name        | Speed | Data<br>Bits | Parity | St<br>Bi   |
|           | 1777   | Serial 6    | 5787  | 8 🗸          | EVEN   | ~ 1        |

Figure 23: CommVerter Unit Setup Site – Serial Ports Screen

- 14 After changing and sending the Port settings, the eeprom must be updated and reset:
  - a Click Admin Tasks. The Admin screen is displayed.
  - **b** Select the Write to eeprom radio button in the Set/Get eeprom section.
  - c Click Send.
  - d Select the **Reset** radio button in the **Set/Get eeprom** section.
  - e Click Send.

Give the system a few minutes to reboot and then verify that the settings have been saved.

## 2.7.7 SiteOmat Configuration for Gilbarco Legacy and Gasboy 8800 Current Loop Electronic Pumps

*Note: For further information, refer to MDE-* 4817 *SiteOmat Installation and Maintenance Manual.* 

In order to configure Gilbarco Legacy and Gasboy 8800 Current Loop Electronic Pumps, proceed as follows:

- 1 Go to the SiteOmat Setup screen and click Advanced Mode.
- 2 Select the Buses tab. The Buses dialog box opens (see Figure 24).

| Name                      | Туре                              | Frame                               | IP                                | Port 🔺                     | Serial Device | Baud |
|---------------------------|-----------------------------------|-------------------------------------|-----------------------------------|----------------------------|---------------|------|
| PumpServer                | TCP/IP                            | Pump Server                         | 127.0.0.1                         | 2501                       |               |      |
| 9800 Bus                  | TCP/IP                            | Pump Server                         | 127.0.0.1                         | 2502                       |               |      |
| Gilbarco                  | TCP/IP                            | Pump Server                         | 127.0.0.1                         | 2503                       |               |      |
| ORPT                      | TCP/IP                            | Orpak                               | 192.168.1.211                     | 3000                       |               |      |
| TLS 350                   | TCP/IP                            | Veederoot                           | 192.168.1.111                     | 3500                       |               |      |
|                           | 1-5 [5                            | ]                                   |                                   |                            |               |      |
| Name:                     | ■ 1-5 [5<br>Gilbarco              | ]<br>Frame:                         | Pump Serve                        | ər 💽                       |               |      |
| Name:                     | Gilbarco<br>Serial COM            | Frame:                              | Pump Serve                        | ər 💌<br>110                |               |      |
| Name:                     | Gilbarco<br>Serial COM<br>Parity: | Frame:<br>COM1<br>NONE              | Pump Serve<br>BAUD:               | ər 💌<br>110<br>8 🛩         | Stop bits: 1  |      |
| Name:<br>Serial<br>TCP/IP | Gilbarco<br>Serial COM<br>Parity: | Frame:<br>COM1<br>NONE<br>127.0.0.1 | Pump Serve<br>BAUD:<br>Data bits: | er 💌<br>110<br>8 💌<br>2503 | Stop bits: 1  |      |

#### Figure 24: Buses Dialog Box

- **3** Set up a bus for use by Gilbarco Legacy<sup>®</sup> and Gasboy8800 pumps. *Note: Port number may differ.*
- 4 Save the newly added Bus by clicking on the **New** button.
- **5** Select the P. Servers tab. The Setup Pump Server dialog box appears (see Figure 25 on page 30).
- 6 Set up a Pump Server for use by Gilbarco Legacy and Gasboy8800 pumps. *Note: Port number may differ.*

7 Save the newly added Pump Server by clicking on the New button.

Figure 25: Setup Pump Server Dialog Box

| Name                | Bus                                  | Model                |  |
|---------------------|--------------------------------------|----------------------|--|
| PumpServer          | PumpServer                           | Pump server          |  |
| 9800                | 9800 Bus                             | Pump server          |  |
| Advantage           | Gilbarco                             | Pump server          |  |
|                     | Town I and the second                |                      |  |
| Name: A<br>Model: P | → 1 - 3 [3<br>dvantage<br>ump server | ]<br>Bus: Gilbarco V |  |

8 After adding the Pump server, highlight the Pump Server and Click Addtl. Features. The Pump Server Settings dialog box opens (see Figure 26).

Figure 26: Pump Server Settings Dialog Box

|                                          | Advantage     |                 |                     |                   |                 |                         |         |  |
|------------------------------------------|---------------|-----------------|---------------------|-------------------|-----------------|-------------------------|---------|--|
| Type:                                    |               | Gilbarco        |                     |                   |                 | ~                       |         |  |
| Authoriza                                | tion Timeout: | 30              | Sec                 |                   |                 |                         |         |  |
| Logging                                  |               |                 |                     |                   |                 |                         |         |  |
| Pump com                                 | munication:   | 🖌 Enable        | d                   |                   |                 |                         |         |  |
| FCC com                                  | nunication:   | 🗔 Enable        | d Por               | 6111              | -               |                         |         |  |
| Applicatio                               | n:            | Enable          | d Port              | 0111              |                 |                         |         |  |
| Applicatio                               |               |                 | u ion               | 6112              |                 |                         |         |  |
|                                          |               |                 |                     |                   |                 |                         |         |  |
|                                          |               |                 |                     |                   |                 |                         |         |  |
| Clusters                                 |               |                 |                     |                   |                 | ,                       |         |  |
| hlum                                     | IP            |                 | Port                | Enable Echo       | Log Port        | Timeout                 |         |  |
| NUTT                                     |               |                 |                     |                   |                 | 2                       |         |  |
| 1                                        | 192.168.1.111 |                 | 3005                | Yes               | 9999            | 250                     |         |  |
| I<br>I<br>IP:<br>Enab                    | 192.168.1.111 | 1-1 [1]<br>Pe   | 3005<br>nrt:        | Yes               | 9999<br>meout:  | 250                     | nil sec |  |
| IVUITI<br>1<br>IP:<br>Denat<br>Log Port: | 192.168.1.111 | 1-1 [1]<br>Pe   | 3005<br>ort:        | Yes               | 9999            | 250                     | nil sec |  |
| IVUIII<br>1<br>IP:<br>Denat<br>Log Port: | 192.168.1.111 | 1-1 [1]<br>Pe   | 3005<br>prt:        | Yes               | 9999            | 250                     | må sec  |  |
| IP:<br>DEnat<br>Log Port:                | 192.168.1.111 | 1-1 [1]<br>P(   | 3005<br>ort:<br>New | Yes<br>Ti<br>Modi | 99999<br>meout: | 250<br>Delete           | mil sec |  |
| IP:                                      | 192.168.1.111 | 1 - 1 [1]<br>Pr | 3005<br>ort:        | Yes<br>Ti         | 9999<br>meout:  | 250<br>Delete<br>Cancel | mil sec |  |

- **9** Add a cluster for use by Gilbarco Legacy and Gasboy 8800 pumps. Be sure to select the **Enable Echo** checkbox when adding the cluster.
- **10** Save any changes that were made.
- 11 On the Setup screen, click **Save** and then **Reload**. After the reload has been successfully completed, the Gilbarco Legacy and Gasboy 8800 pumps may be added.
- 12 Click Add Pump on the Setup screen. The Setup Pump Settings dialog box opens (see Figure 27).

| Pump Number 7                              | Pump Head 7 Number of nozzles 1             |
|--------------------------------------------|---------------------------------------------|
| Mode: N                                    | eed Authorize                               |
| Pump server: A                             | dvantage v Cluster: 1                       |
| Printer:                                   | V Reader: V OrPT: V                         |
| Message Factors                            |                                             |
| Volume: 🗙                                  | 000X.000X 💌 Amount: x0000X.000X 💌           |
| Totalizer volume: 🗙                        | 0000-0000 🗸 Totalizer amount: x00000-x000 🔽 |
| Preset volume: 🗙                           | XXXXX V Preset amount: XXXXXXXX V           |
| Specific                                   |                                             |
| Authorize with six                         | N. Pum of a single type 7: N.               |
| positions ?:<br>Skin authorize response ?: |                                             |
| sing sautomet responde :                   | NO volpos de la carcinolite : Yes           |
| Class protoction times: 1                  |                                             |
| Flow protection timeout:                   |                                             |

Figure 27: Setup Pump Settings Dialog Box

- **13** Fill in the **Pump number**, **Pump Head**, and **Number of nozzles**. The Pump Head number must match the Pump ID set in Gilbarco Legacy and Gasboy 8800 pump.
- 14 Select the correct **Pump server** and **Cluster** from the drop-down lists.
- **15** Set the **Message Factors** as shown in the screen above. These settings work in most cases but may need to be adjusted to make the pump and transaction data match.
- **16** Set the **Specific** section as shown Figure 27. These settings work in most cases but may need to be adjusted to match the specific pump used.

- **17** Save any changes that were made.
- **18** Select the newly added Pump.
- **19** Select the **More Options** button. The screen as shown in Figure 28 opens.
- **20** Set the additional parameters as shown in the screen below. These settings work in most cases but may need to be adjusted to match the specific pump used.
- **21** Save any changes that were made.
- 22 On the Setup screen, click Save and then Reload.
- **23** After the reload has completed successfully, verify that all added pumps have been saved.

Figure 28: Setup Pump Settings (More) Dialog Box

| <ul> <li>Single grade</li> <li>Multi grade</li> </ul>                                                                                                    | Nozzle State For Authorization     Must always be lifted bef     Must be lifted for preset     Authorization does not d | Policy<br>ore authorization<br>authorization only<br>ieck nozzle state |
|----------------------------------------------------------------------------------------------------|----------------------------------------------------------------------------------------------------|------------------------------------------------------------------------|
| Price Update Policy  Do not allow fuelling  As soon as price  After all retries f  Number of retries  Update price if PPV in to  Update price after com  Update price before an | if price was not updated<br>needed<br>ailed<br>5<br>ransaction do not match<br>nection lost<br>y transaction            | Flow Rate Enable flow rate control Pump flow rate 0                    |
| Authorization Parameters                                                                                                    |                                                                                                    | External EFT                                                           |
| Number of retries                                                                                                    | 2                                                                                                    | Use Extern Auth - VIT/mVIT Only                                        |
| Delay between retries                                                                                                    | 2 Sec.                                                                                                    | BFT                                                                    |
| Force pump check every                                                                                                    | 2 Sec.                                                                                                    | Vehicle Must Be Defined In SiteOmat                                    |
|                                                                                                    |                                                                                                    |                                                                        |

# 2.8 LAN to Tokheim Application

The LAN to Tokheim module is installed in the CommVerter whenever the pumps in the station are of Tokheim brand. The CommVerter converts the LAN into Tokheim (and vice versa). Figure 29 shows a block diagram of a LAN to Tokheim communication application.

#### Figure 29: LAN to Tokheim Configuration

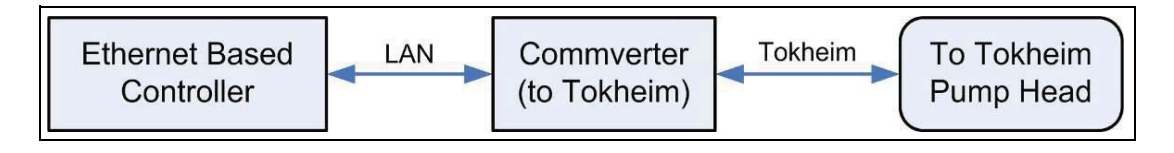

- This module (two separate ports) interfaces with up to two pumps. In this configuration each pump is interfaced in a separate port.
- This module can be set to 5 V or12 V according to the Pump Interface requirement (Jumper setting).

#### Figure 30: LAN to Tokheim Module, Two Pumps Configuration

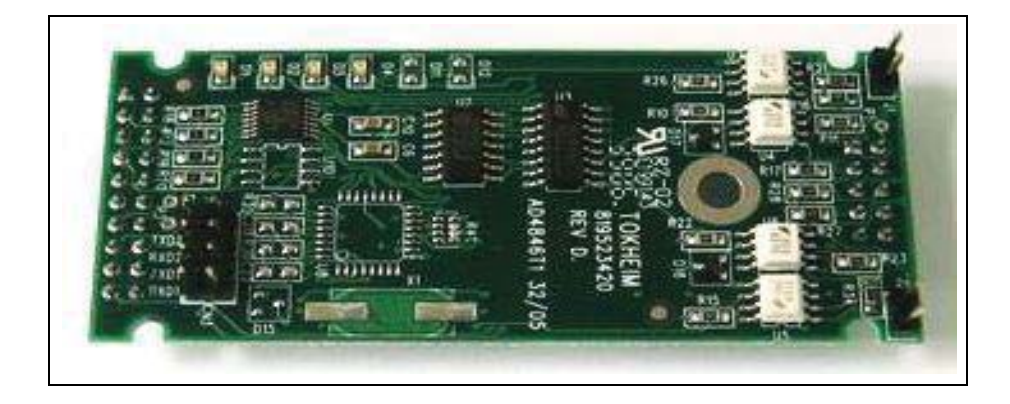

*Note: There is no external indication of the LEDs status. Remove the CommVerter cover to reveal the module LEDs.* 

#### **LEDs Indication**

| Connector Side |    |    |  |  |  |  |  |
|----------------|----|----|--|--|--|--|--|
| Channel 1      | Rx | D1 |  |  |  |  |  |
| Channel 1      | Тx | D2 |  |  |  |  |  |
| Channel 2      | Rx | D3 |  |  |  |  |  |
| Channel 2      | Тх | D4 |  |  |  |  |  |

LED Blinking – Communication ON LED OFF – No communication

## 2.8.1 Tokheim Connector Pinout

The following pinout is required for the LAN to Tokheim application, for all Tokheim brand pumps.

| 8         | 7    | 6    | 5    | 4 | 3    | 2     | 1    |
|-----------|------|------|------|---|------|-------|------|
| G         | COM* | TTC* | TTD* | G | COM* | TTC*  | TTD* |
| Channel 2 |      |      |      |   | Chan | nel 1 |      |

\*TTD, TTC, and COM are standard Tokheim communication lines. These labels should also be found on Tokheim dispenser CPU.

## 2.8.2 Tokheim Module Jumpers

This module can be set to 5 V or 12 V according to the Pump Interface requirement. There are two jumpers that determine the voltage level, as follows:

- Jumpers J1, J2 installed: 5 V
- Jumpers J1, J2 removed: 12 V

## 2.8.3 Tokheim Electronic Devices (Pump or any Tokheim Devices)

The wiring for the Tokheim electronic pump is provided as follows:

• Figure 31 shows the specific wiring connections between the 8 Port Tokheim card and the Tokheim pump nozzle, and the terminals that differ from the Mechanical Pump.

#### Figure 31: Tokheim Electronic Pump - Wiring Diagram - 1

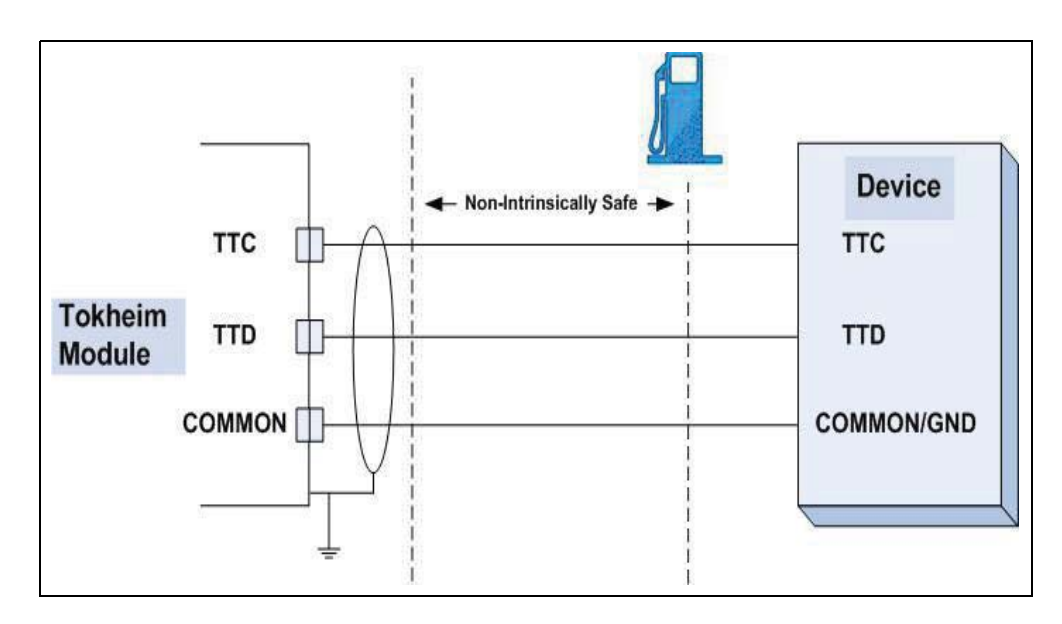

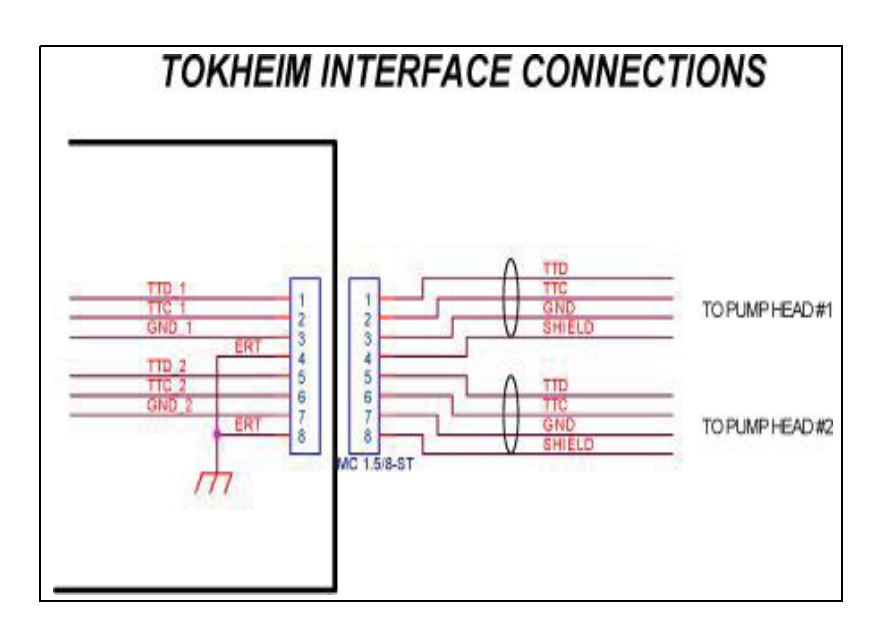

#### Figure 32: Tokheim Electronic Pump - Wiring Diagram - 2

## 2.8.4 Addressing Dual-Sided Tokheim Pumps

Figure 33 shows an example of the pump settings that should be defined in SiteOmat FCC to address dual-sided Tokheim pumps.

| Figure 33: Addressing | Tokheim | <b>Dual-Sided</b> | Pumps |
|-----------------------|---------|-------------------|-------|
|-----------------------|---------|-------------------|-------|

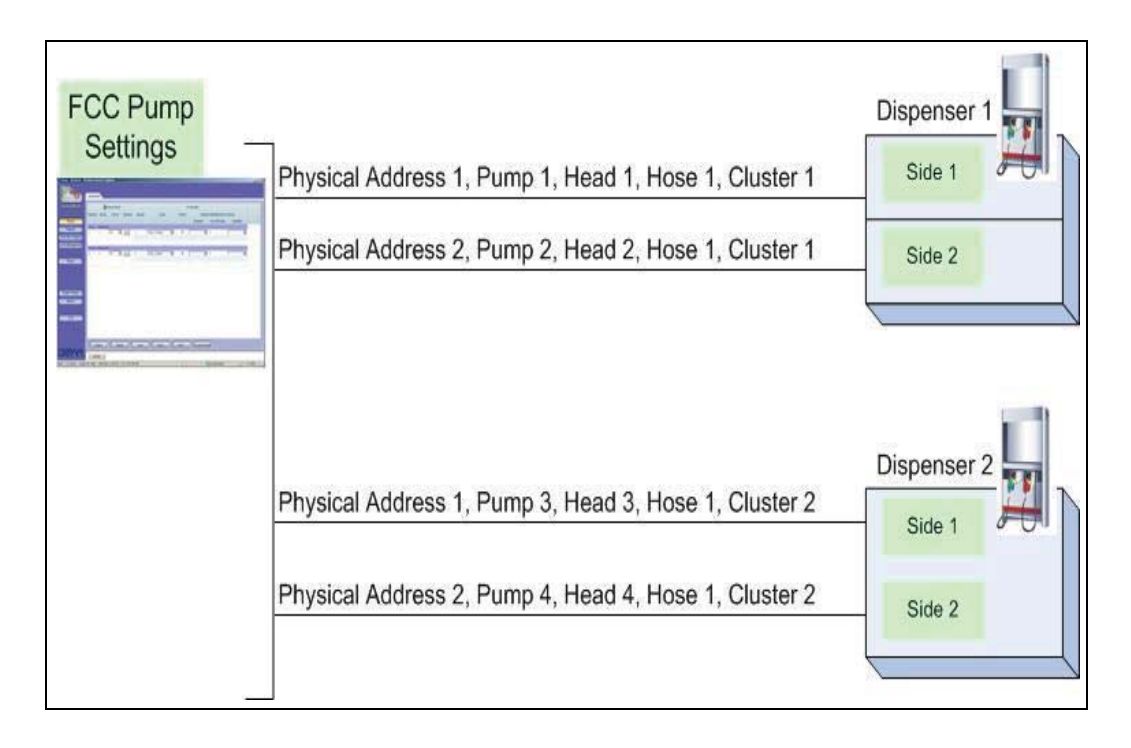

# **2.9 4xContactor Application**

The 4xContactor module includes four relays that toggle status from NC (normally close) to NO (normally open), and vice versa in accordance with the jumper position (refer to "2.9.2 4xContactor Module Jumpers" on page 37). This board is a relays module for four channels.

The relays contact rating is:

- 1A 24 VDC
- 0.5A 120 VAC

#### Figure 34: 4xContactor Module

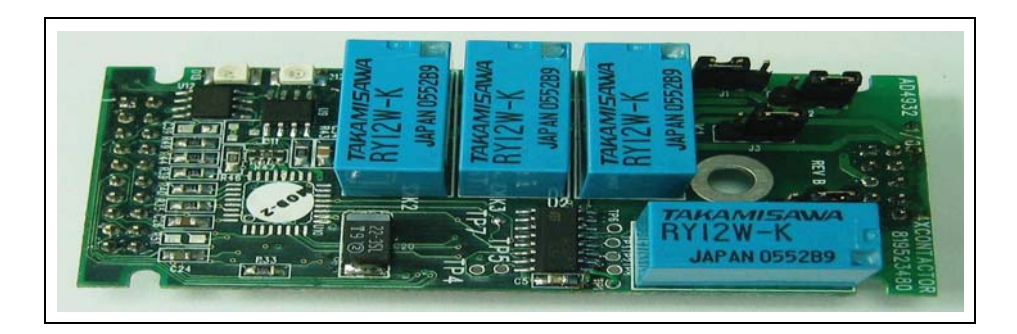

## 2.9.1 4xContactor Connector Pinout

The following pinout is required for the 4xContactor application.

| 8     | 7    | 6        | 5 | 4        | 3 | 2     | 1    |
|-------|------|----------|---|----------|---|-------|------|
| K4    | ł    | K        | 3 | K2       | 2 | K1    | l    |
| Switc | :h 4 | Switch 3 |   | Switch 2 |   | Swite | :h 1 |

## 2.9.2 4xContactor Module Jumpers

The jumpers in the 4xContactor module can be set in two different configurations. The module includes four consecutive jumpers, J1 to J4.

The jumper configuration determines the status of its related relay.

#### Figure 35: 4xContactor Module Jumpers

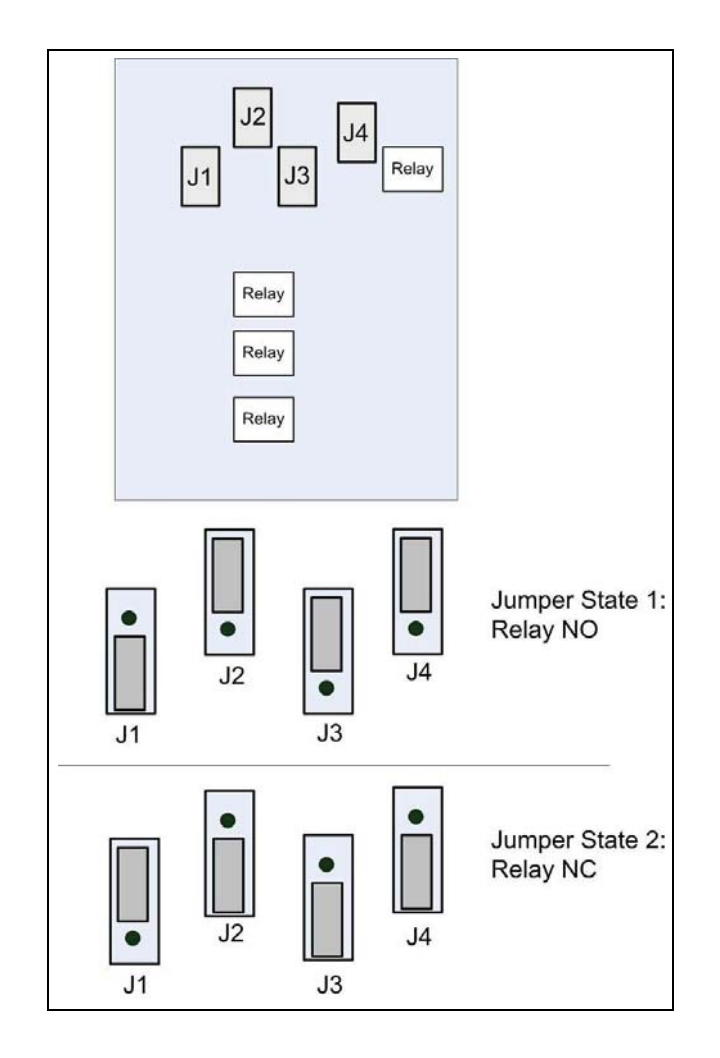

## **Station Setup**

The relays control the pump's valve according to pump server's pump state which does not support the suspend resume commands by protocol. Each valve of such pump should be connected to the relay or through another power relay (according to the voltage or current needs of the valve). Dual pumps example connection is shown on Figure 36.

#### Figure 36: Station Setup

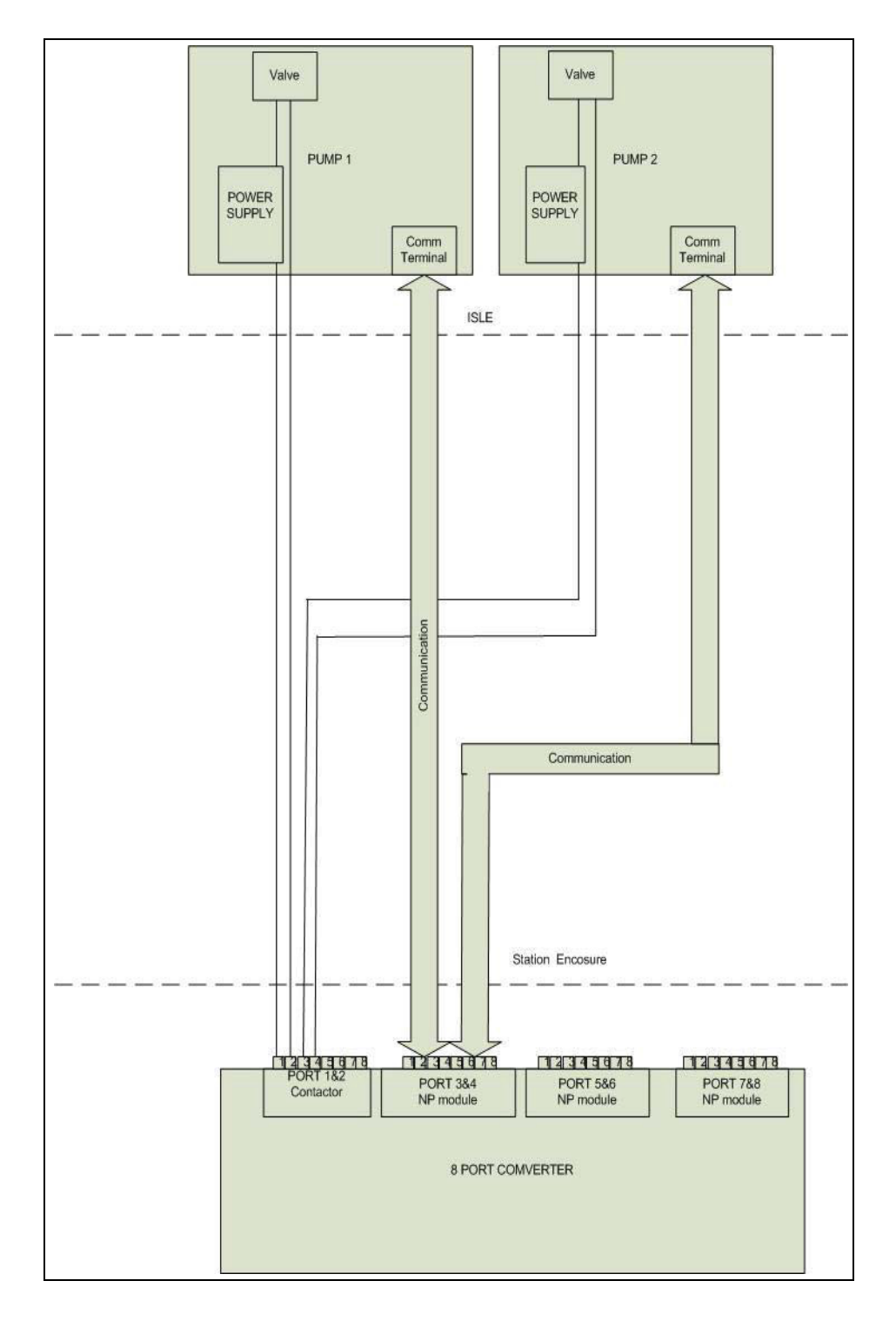

## 2.9.3 Pump Server Setup

The ini file contains definitions used to communicate with the relays. Example for one pump is given below:

[cluster\_01] commtype=tcp ip=192.168.1.108 port=3001 enable\_echo=N log\_cluster\_port=10001

[pump\_01] clusterid=1 addr=1 num\_of\_nozzles=1 specific=specific\_01

```
[specific_01]
taiwan_soft_ver=N
use_relay=Y
relay_port=6500
relay_ip=192.168.1.108
relay_con_timeout=200
channel=1
```

New definitions are

- relay\_port This is the Digital I/O port for relay's communication.
- relay\_ip The commverter IP where the relays are placed.
- channel The relay channel which will be activated (it could be from 1 to 8).

## 2.9.4 8 Port CommVerter Setup

The 8 Port CommVerter should be activated via its digital control (see Figure 37) listening port. After setting the port number (should be the same as in the ini file of pump server) and enabling the checkbox save and reset the CommVerter.

Figure 37: Digital Control

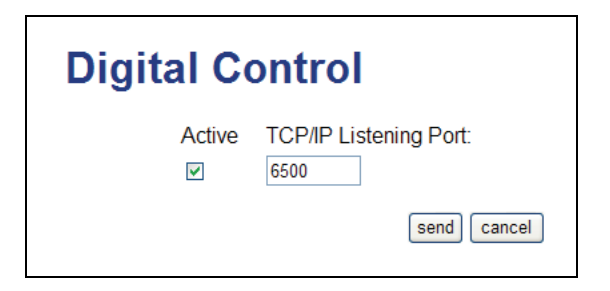

# 2.10 LAN TO RS-422 Application

## 2.10.1 RS-422 Module Application

The RS-422 module (and the RS-422 sub-module) transforms incoming data transmission into RS-422 standard point to point. The RS-422 module is installed on the main board and controls Channel 1. In this module, pins 1 to 5 (GND) only are active, to provide RS-422 transmission.

#### Figure 38: LAN to RS-422 Configuration

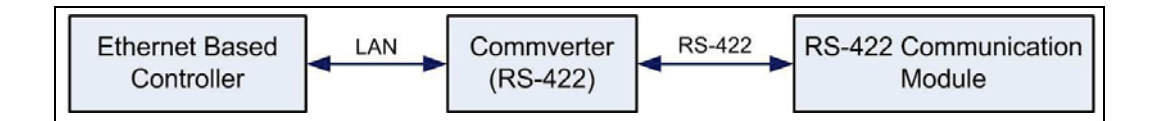

#### Figure 39: RS-422 Module

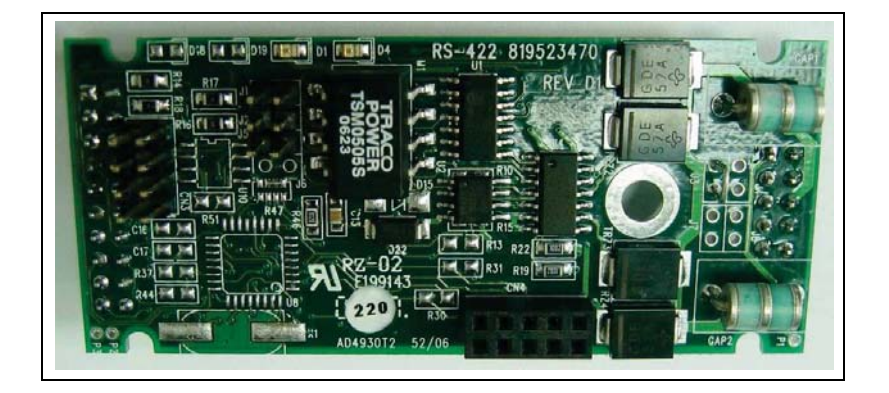

Note: In order to disable echo, short jumper J6 as shown in Figure 40.

#### Figure 40: RS-422 Module Jumper J6

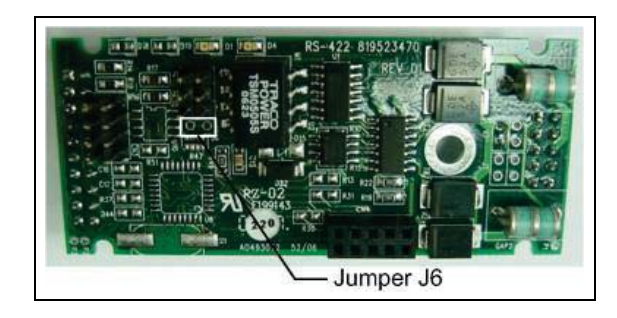

*Note: There is no external indication of the LEDs status. Remove the CommVerter cover to reveal the module LEDs.* 

#### **LEDs Indication**

| Connector Side |    |    |  |  |  |
|----------------|----|----|--|--|--|
| Channel 1      | Rx | D4 |  |  |  |
| Channel 1      | Тx | D1 |  |  |  |

LED Blinking – Communication ON LED OFF – No communication

## 2.10.2 RS-422 Connector Pinout

The following pinout is required for the LAN to RS-422 application.

| 8 | 7 | 6 | 5 | 4  | 3  | 2  | 1  |
|---|---|---|---|----|----|----|----|
|   |   |   | G | T- | T+ | R- | R+ |

## 2.10.3 Sub-RS-422 Module Application

The RS-422 Module has an additional sub-RS-422 module on top of it (connector CN4). This sub-module provide data transmission conversion into RS-422 for Channel 2.

The pinout of the connection is the same as for the RS-422 module. Pins 1 to 5 (GND) only are active, to provide RS-422 transmission).

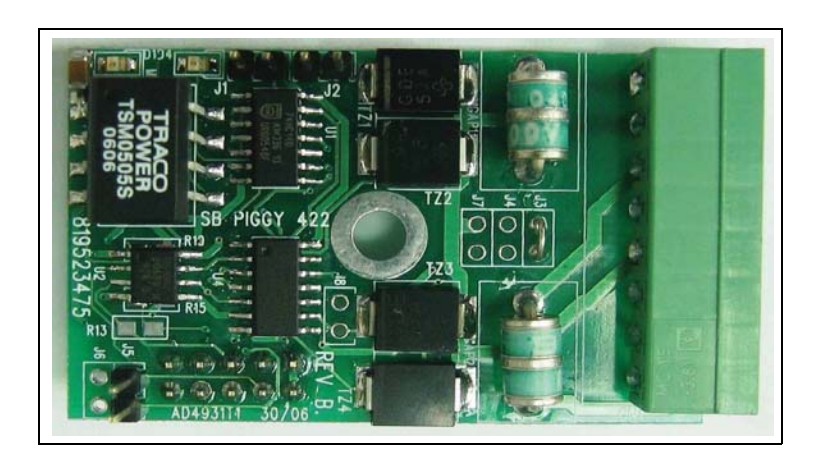

#### Figure 41: Sub-RS-422 Module

*Note: There is no external indication of the LEDs status. Remove the CommVerter cover to reveal the module LEDs.* 

#### **LEDs Indication**

| Connector Side |    |    |  |  |
|----------------|----|----|--|--|
| Channel 2      | Rx | D4 |  |  |
| Channel 2      | Тx | D1 |  |  |

LED Blinking – Communication ON LED OFF – No communication

# 2.11 LAN to Nuovo Pignone Application

The LAN to Nuovo Pignone module transforms data transmission into Nuovo Pignone Pump Interface.

#### Figure 42: Nuovo Pignone Module Configuration

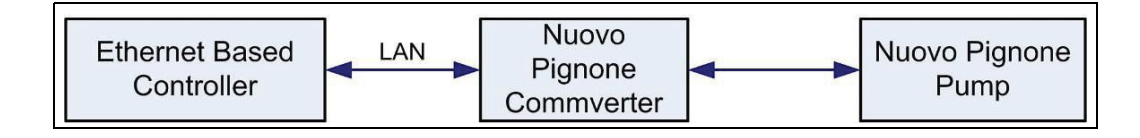

Figure 43: Nuovo Pignone Module

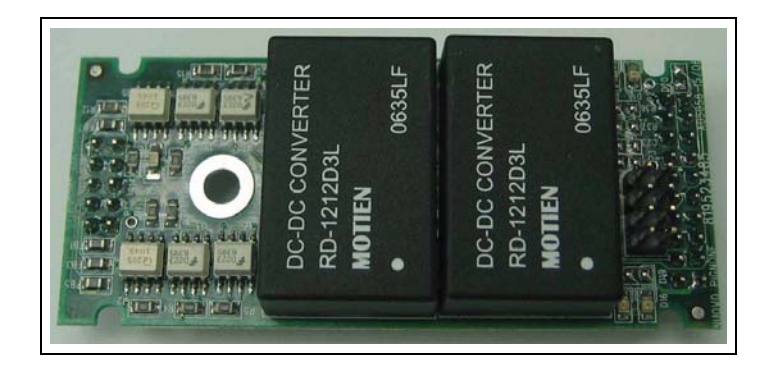

*Note: There is no external indication of the LEDs status. Remove the CommVerter cover to reveal the module LEDs.* 

#### **LEDs Indication**

| Connector Side |    |     |  |  |  |
|----------------|----|-----|--|--|--|
| Channel 1      | Rx | D15 |  |  |  |
| Channel 1      | Тx | D16 |  |  |  |
| Channel 2      | Rx | D17 |  |  |  |
| Channel 2      | Тx | D18 |  |  |  |

| LED Blinking | - Communication ON |
|--------------|--------------------|
| LED OFF      | - No communication |

## 2.11.1 Nuovo Pignone Connector Pinout

The following pinout is required for the LAN to RS-232 application.

| 8         | 7    | 6    | 5    | 4    | 3    | 2     | 1    |
|-----------|------|------|------|------|------|-------|------|
| TX2-      | TX2+ | RX2- | RX2+ | TX1- | TX1+ | RX1-  | RX1+ |
| Channel 2 |      |      |      |      | Chan | nel 1 |      |

### **COPTRON Communication to Nuovo Pignone Card**

Connector TB4A in Coptron pump (Pump Head1).

#### Table 2: Pump Communication Connector for 8 Port NP Module

| Coptron Pin Out | Nuovo Pignone Card Pin Out |
|-----------------|----------------------------|
| pin1_TXB        | pin3_Tx1+                  |
| pin2_ TXA       | pin4_Tx1-                  |
| pin3_ RXB       | pin1_Rx1+                  |
| pin4_ RXA       | pin2_Rx1-                  |

When Coptron dispenser detects serial-communication, it starts working in automatic mode.

# 2.12 LAN to RS-232/485 Application

This module is dual-purpose and supports two different communication protocols: RS-232 and RS-485.

The LAN to RS-232 application is required when the connection to specific devices, such as TLGs, is via RS-232. The RS-232 circuit is dedicated for Channel 1.

The LAN to RS-485 application is required when connecting fuel pumps and other serial devices to home base controller that uses TCP/IP communication. The RS-485 circuit is dedicated for Channel 2.

*Note: There is no external indication of the LEDs status. Remove the CommVerter cover to reveal the module LEDs.* 

#### **LEDs Indication**

| Connector Side     |    |    |  |
|--------------------|----|----|--|
| Channel 1 (RS232)  | Rx | D3 |  |
| Channel 1 (RS232)  | Тx | D2 |  |
| Channel 2 (RS-485) | Rx | D9 |  |
| Channel 2 (RS-485) | Тx | D4 |  |

LED Blinking – Communication ON LED OFF – No communication

## 2.12.1 RS-232/485 Connector Pinout

The following pinout is required for the LAN to RS-232/485 application.

| 8 | 7         | 6       | 5 | 4 | 3         | 2       | 1  |
|---|-----------|---------|---|---|-----------|---------|----|
|   | G         | -       | + | G | D I/O     | RX      | ТΧ |
|   | Channel 2 | – RS-48 | 5 |   | Channel 1 | – RS-23 | 2  |

# 2.13 Mechanical Pump Interface (MPI-C)

This paragraph describes the required wiring connections between the mechanical pump and the MPI-C Card and the MPI-C sub-module (see Figure 44 and Figure 45).

#### Figure 44: MPI-C Module

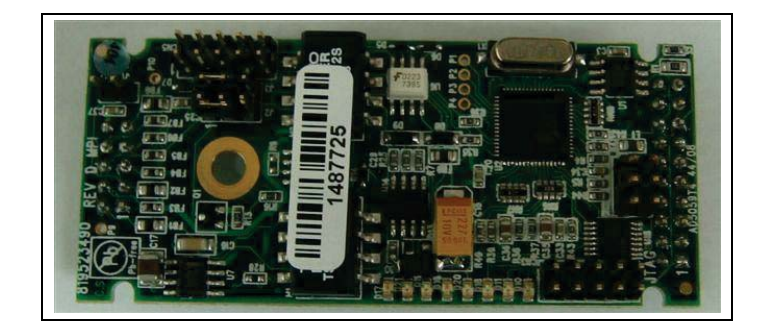

Figure 45: MPI-C with Sub-Module

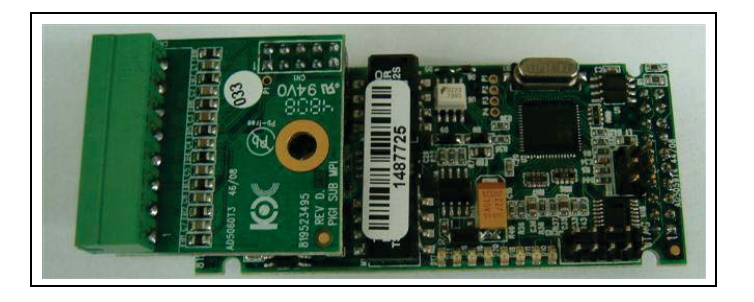

## 2.13.1 MPI-C Connector Pinout and Signals

Table 3 details the MPI-C pinout, Table 4 describes MPI-C signals.

#### Table 3: MPI-C Pinout

| 8           | 7      | 6     | 5       | 4       | 3   | 2     | 1     |
|-------------|--------|-------|---------|---------|-----|-------|-------|
| GND         | ByPass | Inuse | Pulse B | Pulse A | SSR | V GND | V OUT |
| CHANNEL 1/2 |        |       |         |         |     |       |       |

#### Table 4: MPI-C Signals

| Signal                   | Description                                                                                                    |
|--------------------------|----------------------------------------------------------------------------------------------------|
| Pulse Input (5)          | The dispenser outputs pulses to the system by means of the Pulser unit, installed in accordance with the manufacturer instructions. The Pulse rate per volume (liter/gallon) is determined by the Pulser unit. It is programmed as a "factor" by the Head Office controller.                                                                            |
| Handle Status Input (6)  | The handle signal is used to indicate the system that the pump is "In Use" mode.<br>When the dispenser handle is lifted this contact will close. This should signal the<br>system that the pump is "In Use" or that the transaction ended.                                                                                                    |
| Authorization Output (3) | The dispenser requires an authorization signal from the MPI-C card to start a sale transaction. Without this authorization signal, the electric valve (or pump) will not open and the sale transaction will not begin. The MPI-C card switches the AC power signal to the valve. When the dispenser receives the authorization signal, fuel is flowing. |

## 2.13.2 Mechanical Pump - Pulser Connections

This paragraph describes the required wiring connections between the pulser in the mechanical pump and the MPI-C. The system can accept many types of pulsers, please contact Gilbarco for more information. Two types of pulsers can be found in pumps:

- Electronic pulser
- Mechanical pulser

Connect the MPI-C card to the Pulser in accordance to its characteristics.

#### **Pulse Rate**

The MPI-C may be configured to work with normal and high rate pulses (see Table 5), as may be generated by Electronic Pulsers. The wiring is identical for both cases, yet the technician is required to change jumper settings as detailed below. It is highly recommended to use normal rate pulsers to prevent noise.

#### **Table 5: Pulse Rate Specifications**

| Parameter     | Normal Rate      | High Rate        |  |
|---------------|------------------|------------------|--|
| Input Voltage | Minimum: 7 VDC   | Minimum: 4VDC    |  |
|               | Maximum: 15 VDC  | Maximum: 12 VDC  |  |
| Pulse Rate    | Maximum: 0.5 KHz | Maximum: 0.5 KHz |  |
| Cycle Width   | Minimum: 2 ms    | Minimum: 0.2 ms  |  |

By default the MPI-C card is set to work with Normal Rate pulses: J2 and J3 jumpers pins 1 and 2 are shorted (see Figure 46). In cases where the pump outputs high rate pulses, short pins 2 and 3.

#### Figure 46: MPI-C J2 and J3 Jumpers

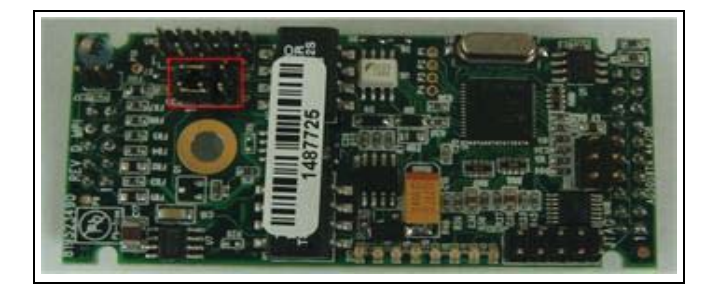

#### **Interface Connections**

Figure 47 shows Mechanical Pump Interface Connections, including Mechanical and Electronic Pulsers.

#### Figure 47: Terminal Block Wiring Connections

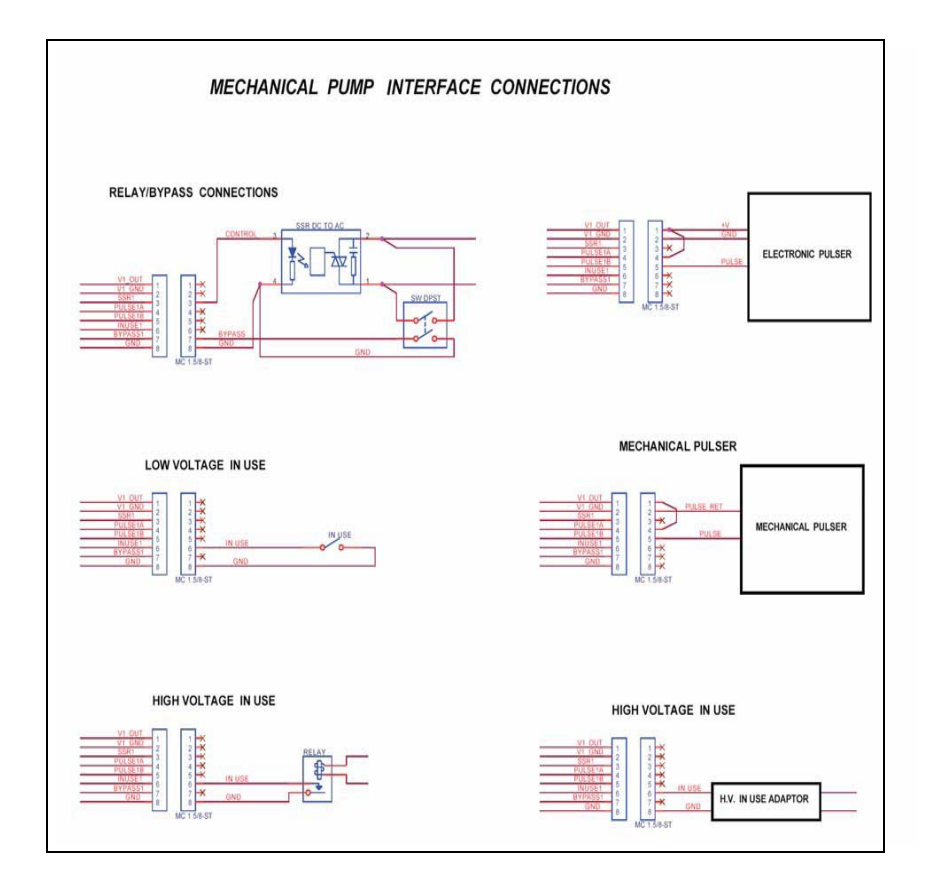

Figure 48 shows the MPI-C – Low Voltage Electronic Pulser Wiring Connection.

Figure 48: Low Voltage Electronic Pulser

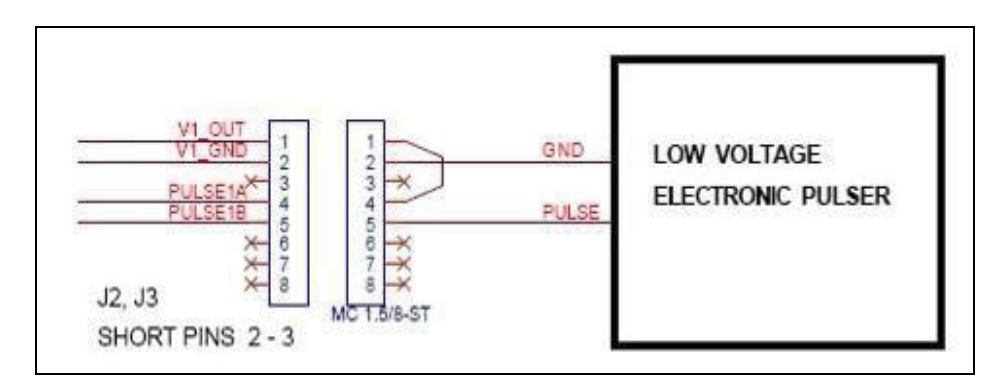

Figure 49 shows a schematic diagram of the connections between the Terminal Block and a 3-wire Pulser, which requires an external power source (12 V) in order to operate.

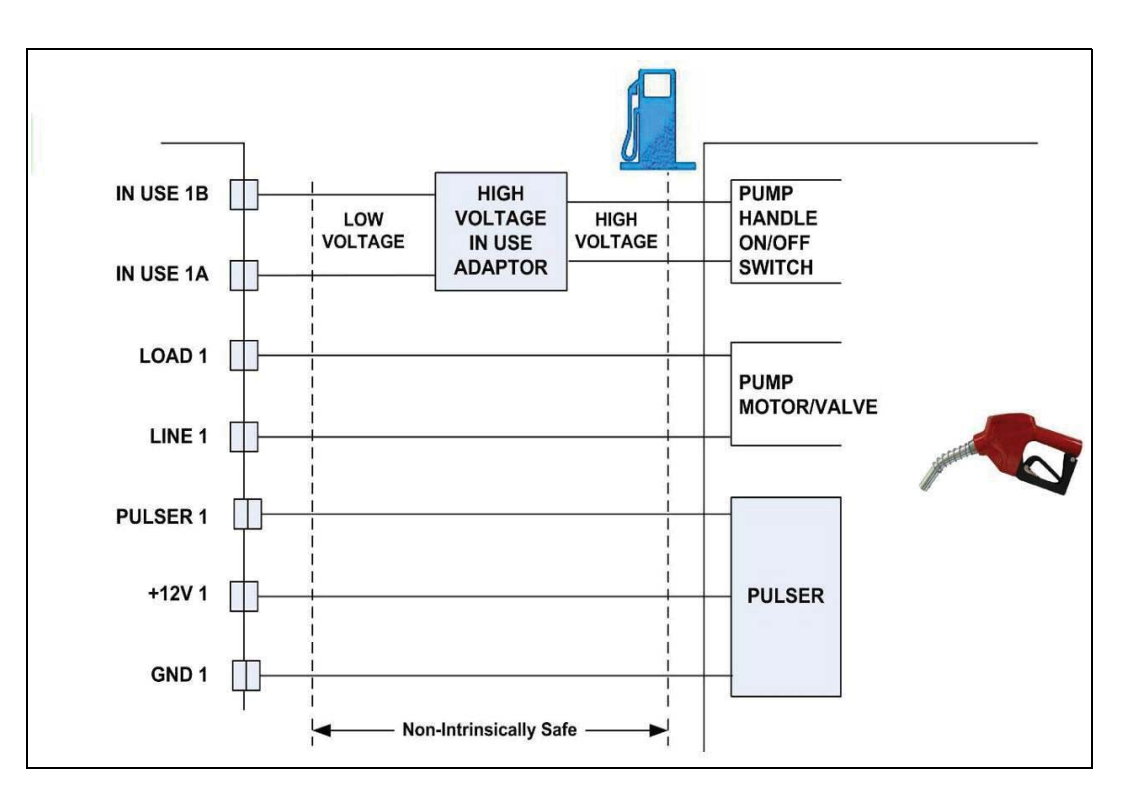

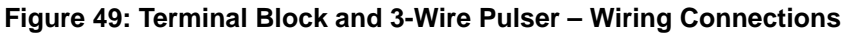

## 2.13.3 Pulse Divider

The Pulse Divider (see Figure 50) is used in cases where the pulser output cannot be read by the MPI-C due to weak signal, too high frequency or differential signal.

The Pulse Divider receives the inappropriate pulser signal (Pickup signal), shapes it and/or divides its frequency to match the signal to the MPI-C requirements for reading.

The Pulse Divider can be connected in three ways: refer to Table 6 and Table 7 on page 49 for optional connections and pinout.

#### Figure 50: Pulse Divider

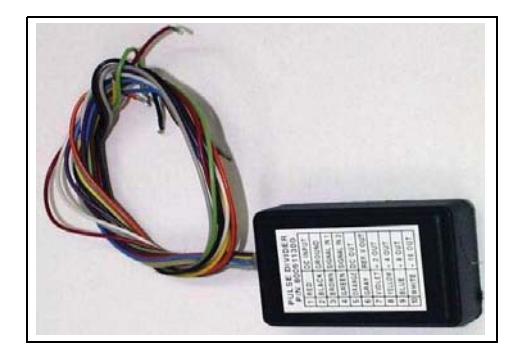

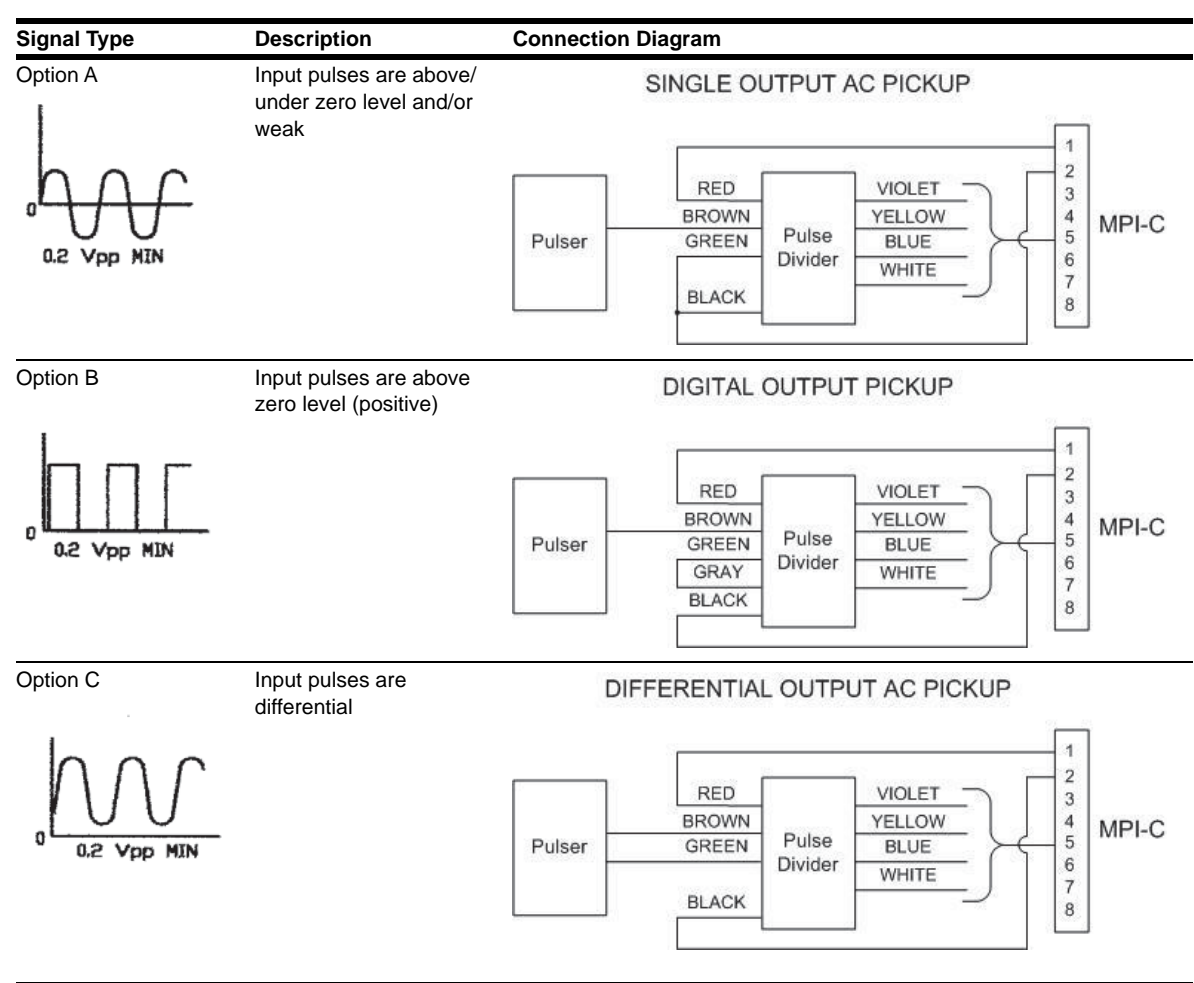

#### **Table 6: Pulse Divider Connections**

#### **Table 7: Pulse Divider Pinout**

| Pin# | Wire Color | Name        | Description                                                                                                    |
|------|------------|-------------|----------------------------------------------------------------------------------------------------|
| 1    | RED        | DC INPUT    | Input voltage from CommVerter to Pulse Divider (10-28 VDC)                                                                                                    |
| 2    | BLACK      | GROUND      | Ground                                                                                                    |
| 3    | BROWN      | SIGNAL IN 1 | Input pulses from pulser to Pulse Divider                                                                                                    |
| 4    | GREEN      | SIGNAL IN 2 | Input pulses from pulser to Pulse Divider (when input signal is differential).<br>Threshold voltage applied to Pulse Divider when Input pulses are other than differential. |
| 5    | ORANGE     | DC OUT      | N/A                                                                                                    |
| 6    | GRAY       | REF/V OUT   | 1.4 VDC reference voltage connected to the green wire only in cases where Option B is utilized (otherwise unused)                                                           |
| 7    | VIOLET     | :2 OUT      | Output signal divided by 2                                                                                                    |
| 8    | YELLOW     | :4 OUT      | Output signal divided by 4                                                                                                    |
| 9    | BLUE       | :8 OUT      | Output signal divided by 8                                                                                                    |
| 10   | WHITE      | :16 OUT     | Output signal divided by 16                                                                                                    |

## 2.13.4 Description for LED's on the MPI-C board

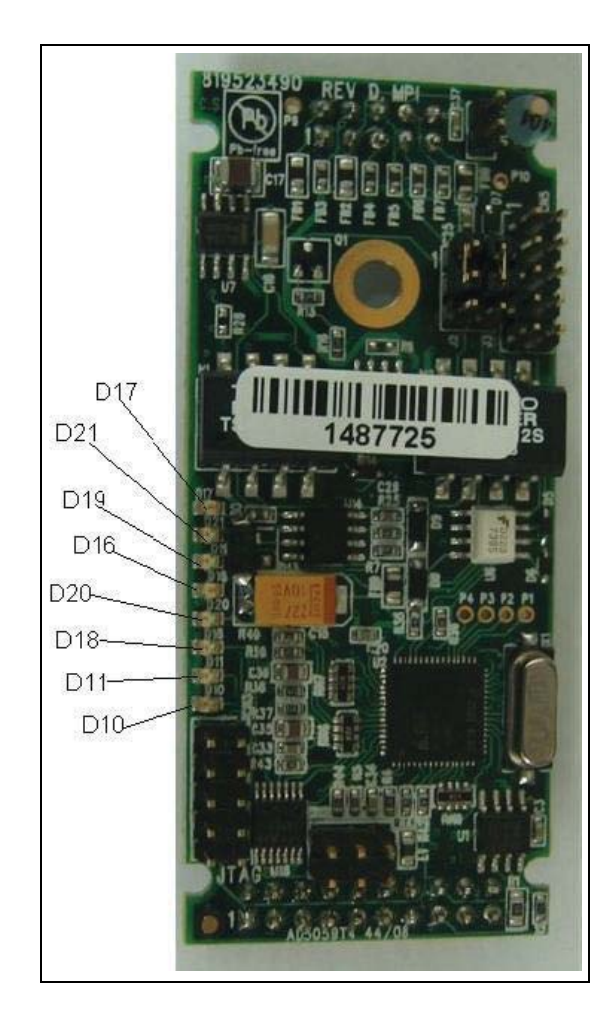

Figure 51: LEDs on the MPI-C

| MPI-C | MPI-C sub | Signal               | Description                          |
|-------|-----------|----------------------|--------------------------------------|
| D_21  | D_20      | In Use               | ON=NOZZLE Out                        |
| D_16  | D_17      | Bypass/Authorization | Bypass or Authorization ON=IN Bypass |
| D_18  | D_19      | Pulse                | Flash                                |
| D_10  | D_11      | N/A                  | Software LED                         |

# 2.14 5-Port LAN Switch

The 5-Port LAN Switch enables internal communication to peripheral devices. It supports up to five LAN channels.

The 5-Port LAN Switch is shown in Figure 52.

The user can connect the LAN cables to any one of the five ports on the 5-Port LAN Switch.

*Note: Make sure the RJ-45 connector of a LAN cable is plugged and locked properly into the port.* 

#### **LEDs Indication**

The 5-Port LAN Switch has several indication LEDs. The power LED indicates supply voltage to the device.

Each channel has two indication LEDs: green and red. If the green LED illuminates, it indicates a communication rate of 100 Mbps. If it is not illuminated, the communication rate is 10 Mbps.

If the red LED blinks, it indicate communication traffic in the channel.

Figure 52: 5-Port LAN Switch

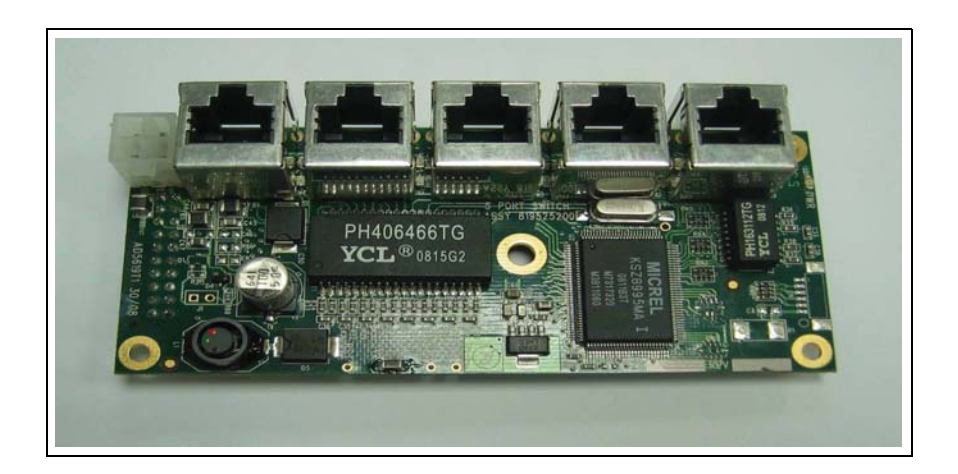

The location of the 5-Port LAN Switch is on the 8-port PCB, at CN14 connector (see Figure 53).

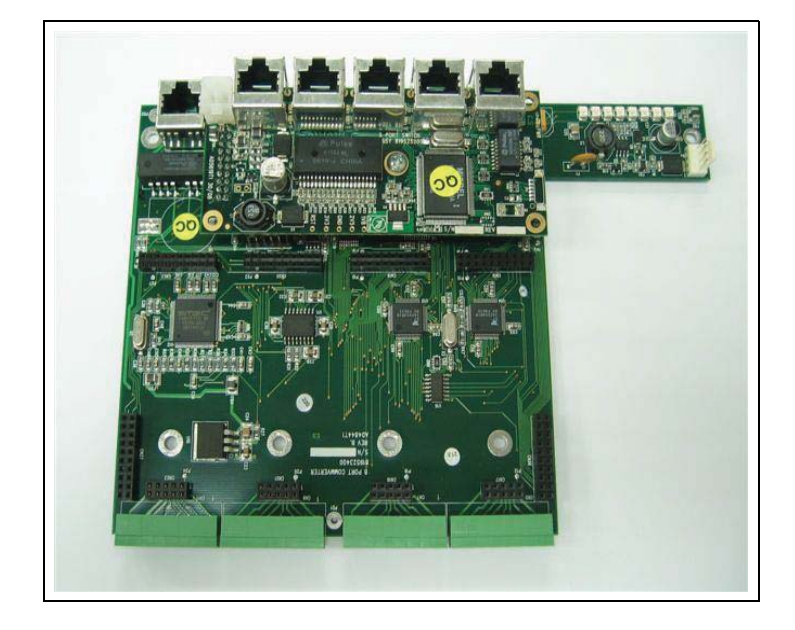

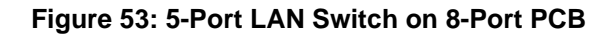

# 2.15 Cetil ER3 Module

#### (see Figure 54)

For ER3 use the following:

- Cetil ER3 CommVerter module
- Sub (relay card)
- Cetil ER3 module + Sub

Figure 54: Cetil ER3 Module + Sub

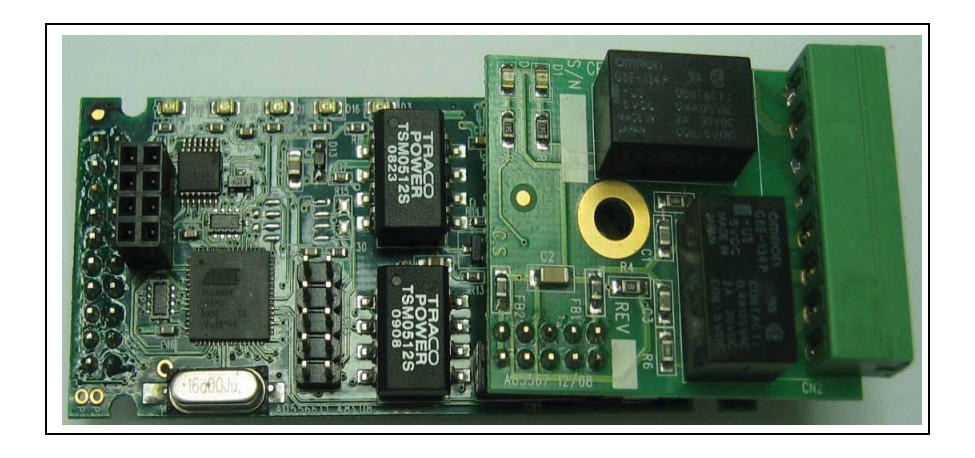

Connect pump communication wires to the 8 port CommVerter (see Figure 55).

Figure 55: CommVerter External Connector

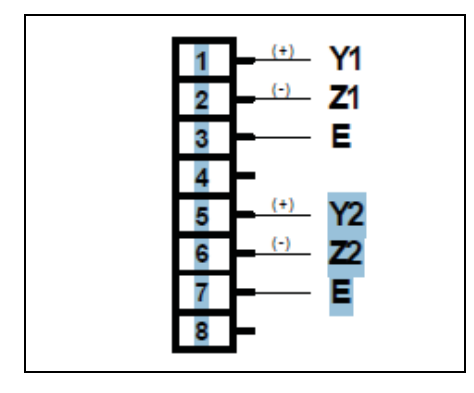

The following pinout is required for the Cetil application.

| 8                        | 7                        | 6  | 5  | 4                        | 3                        | 2   | 1   |
|--------------------------|--------------------------|----|----|--------------------------|--------------------------|-----|-----|
| G<br>(chassis<br>ground) | G<br>(chassis<br>ground) | -Z | +Y | G<br>(chassis<br>ground) | G<br>(chassis<br>ground) | - Z | + Y |
| Channel 2                |                          |    |    |                          | Channel                  | 1   |     |

| EED's mulcations |         |     |  |  |  |
|------------------|---------|-----|--|--|--|
| Connector Side   |         |     |  |  |  |
| Channel 1        | Tx      | D16 |  |  |  |
| Channel 1        | Rx      | D17 |  |  |  |
| Channel 2        | Tx      | D18 |  |  |  |
| Channel 2        | Rx      | D19 |  |  |  |
|                  | S/W LED | D3  |  |  |  |

#### **LEDs Indications**

*Note: Each pump head is connected to a single port. Each CommVerter can connect to eight pump heads (total).* 

## 2.15.1 Sub module (Suspend Resume Relay Card)

Since ER3 protocol doesn't support the Stop (suspend) command, there is a need to use an external relay in order to suspend VIU refueling.

The relay card can drive low voltage contactor, or a solenoid valve as follow:

Voltage 12-24 volt Current 1A max

#### Figure 56: Cetil Sub Relay Module – Connections

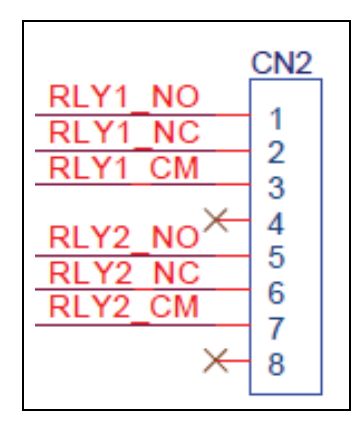

The following pinout is required for the Cetil sub-module application.

| 8         | 7      | 6   | 5   | 4   | 3      | 2   | 1   |
|-----------|--------|-----|-----|-----|--------|-----|-----|
| N/A       | COMMON | NC* | NO^ | N/A | COMMON | NC* | NO^ |
| Channel 2 |        |     |     |     | Channe | 1   |     |

\*NC stands for relay normally closed ^NO stands for relay normally open

## 2.15.2 Sub Module Pumalan

Pumalan Module consists of two separate communication ports (clusters).

Pin 1-4 = first communication port Pin 5-8 = second communication port

The Pumalan pump protocol does not support Suspend/Resume commands, therefore, an external relay connection is required.

In cases where the relay should be used, refer to "2.9 4xContactor Application" on page 36, to conduct the appropriate connections.

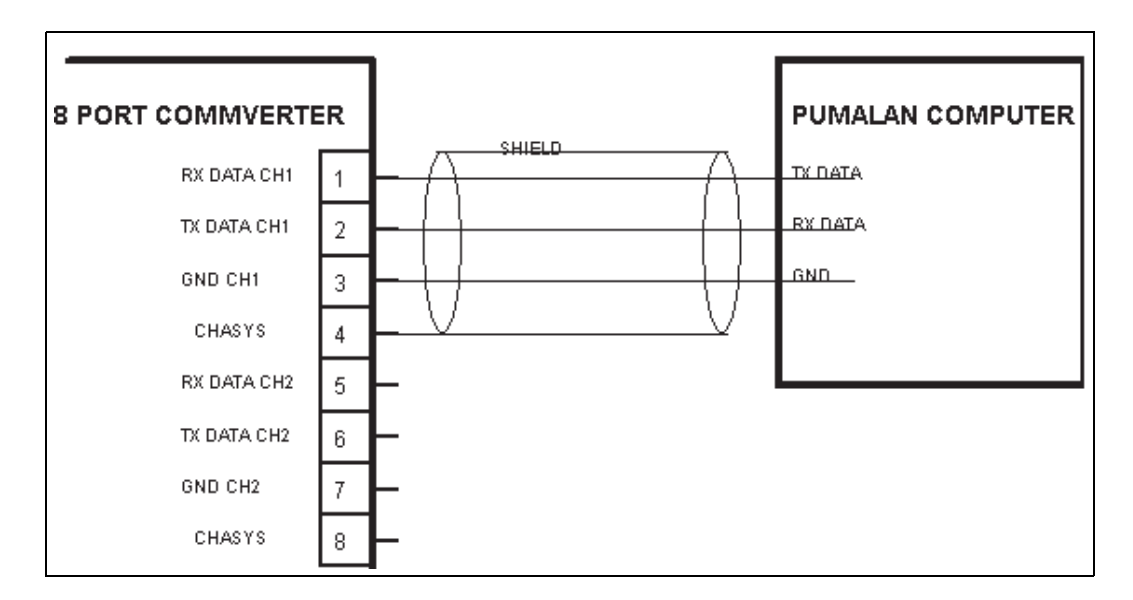

#### Figure 57: Sub Module Pumalan – Connections

Pumalan Connector Pin out

| 8 | 7 | 6  | 5  | 4 | 3 | 2  | 1  |
|---|---|----|----|---|---|----|----|
| Е | G | ТΧ | RX | Е | G | ТΧ | RX |

Figure 58: Pumalan Port Module – General View

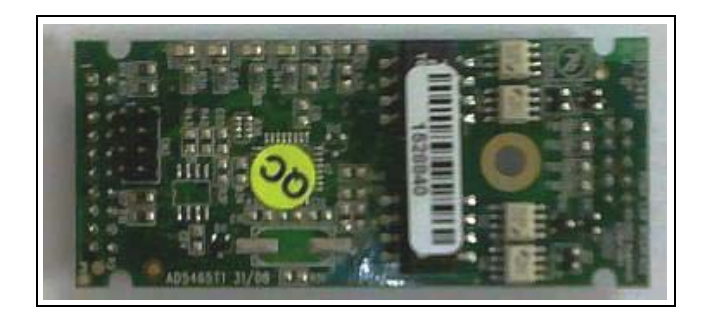

# 2.16 Door Open Detection

The FCC includes a feature for preventing unauthorized third parties from forcing the sealed FCC box door.

The FCC generates an alarm in cases where the door was opened. The function setup procedure comprehends:

- a Physical connection of the detector, as described below.
- **b** Digital I/O jumper setup (described in "5.7.1 Door Open Detection Digital I/O Port Setup" on page 82).
- **c** SiteOmatsetup (described in *MDE-4817 SiteOmat In-House Station Controller Setup and Maintenance Manual*, paragraph 6.3.1).

## 2.16.1 Door Open Detector Installation

The detector is composed of two parts:

- A connector including a magnet at the end of the cable
- An additional magnet

The detector should be connected to the 8-Port CommVerter and affixed to the FCC cabinet. Proceed as follows:

- 1 Connect the detector connector to the I/O CN6 Jumper (see Figure 59).
- **2** Attach the additional magnet to the inner side of the FCC door, using the adhesive tape.
- **3** Attach the detector magnet to the box inner wall in front of the additional magnet, using the adhesive tape.

#### Figure 59: Door Open Detector Connection

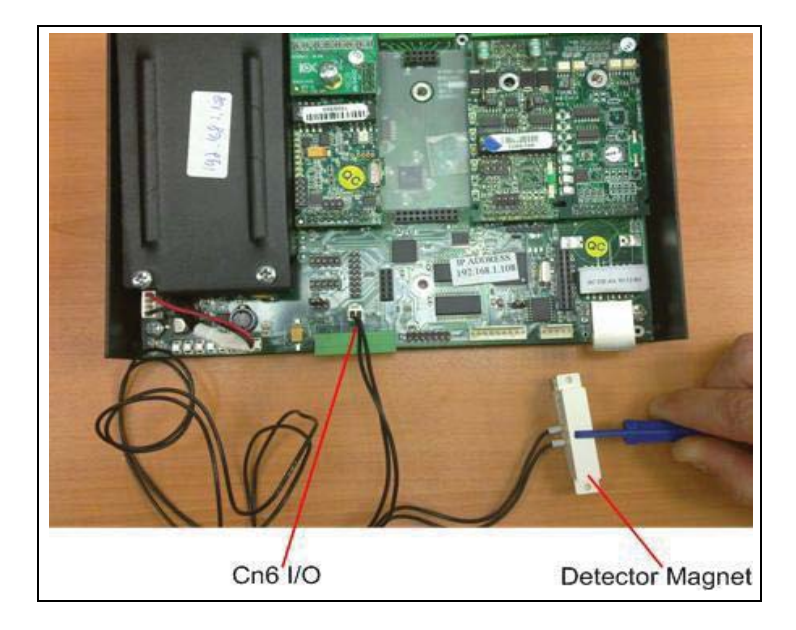

# **3 – CommVerter Description**

# 3.1 Scope

This section provides a detailed description of the CommVerter and its specifications.

# 3.2 Physical

## 3.2.1 Housing

The CommVerter can be installed in various places either on a desk or a shelf, or on a wall, or any location within the fuel station office. The CommVerter kit includes the required items for on-wall mounting as well as required mating connectors.

# Figure 60: CommVerter – Front Panel

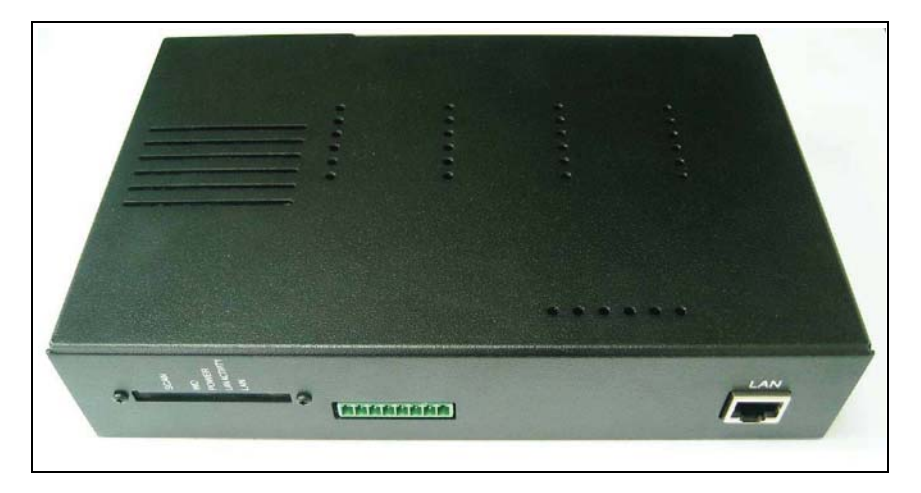

In some cases, the CommVerter is installed without its casing (see Figure 1 on page 2).

## 3.2.2 Front and Rear Panel

The CommVerter front panel includes eight red LED indicators behind a transparent protecting window (see Figure 60 on page 57).

The rear panel of the case includes the communication connectors and the power connector. A 110 VAC to 230 VAC power cord is added. The rear panel connectors layout is determined by the CommVerter interface boards installed in it.

For example: The LAN to Current Loop, Tokheim interface boards, that convert LAN communication into Current Loop, Tokheim communication only, feature a rear panel with four connectors for four different interface boards.

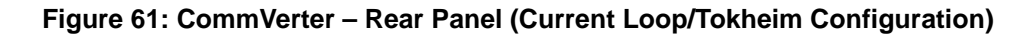

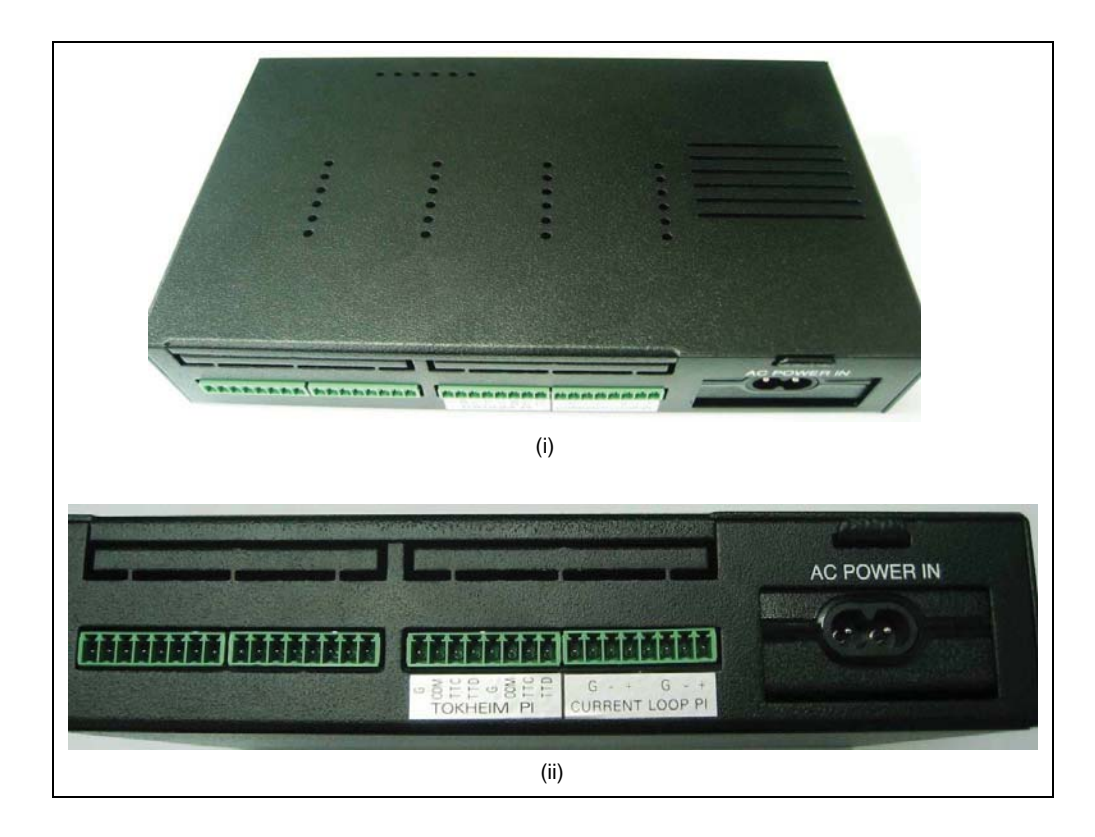

# 3.3 LED Indicators

## 3.3.1 General

The CommVerter unit includes eight LED indicators on its front panel, protected behind a transparent plastic window. The LED indicators provide visual display on data traffic, power on as well as system functionality.

The LED indicators enable performing a system check after installation in accordance with the status of LEDs 1 to 4.

## 3.3.2 Configuration

The LED indicators are configured as shown below, from left to right, when facing the CommVerter front panel.

#### Figure 62: Front Panel LEDs Configuration

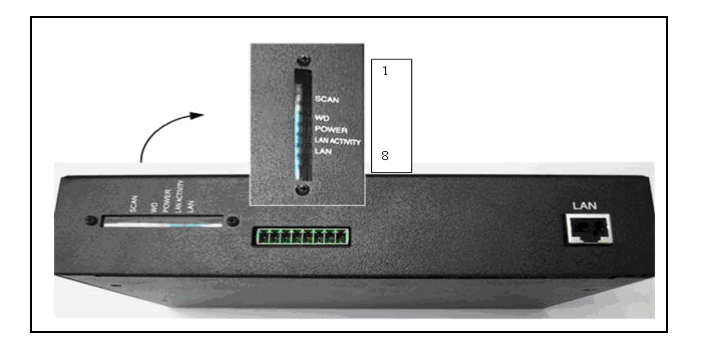

If the CommVerter PCB is used, the locations of the LEDs on the board are shown in Figure 63.

# 

#### Figure 63: CommVerter LEDs Configuration on PCB

MDE-4820K 8 Port CommVerter Operation and Installation Manual · June 2018

| LED No. | Name         | Assigned to       | Indication                                 |
|---------|--------------|-------------------|--------------------------------------------|
| 1       |              | Blinking          | Application running                        |
| 2       |              | Blinking          | One of the channels send/receives messages |
| 3       | SCAN         | Channel reconnect | Digital I/O status has changed             |
| 4       |              | For future use    | N/A                                        |
| 5       | WD           | WD                | Watch dog - Hardware failure               |
| 6       | POWER        | Power ON          | ON - System is ON                          |
| 7       | LAN ACTIVITY | LAN activity      | Communication activity in the line         |
| 8       | LAN          | LAN connection    | LAN communication is active                |

#### Table 8: CommVerter LED Indication

# **3.4 Main Board Connectors**

The Main Board includes two special purpose connectors, as listed below (see Figure 64 on page 61).

#### **Table 9: Main Board Connector Functionality**

| Connector | Function                            |
|-----------|-------------------------------------|
| J2        | MONITOR /future use                 |
| J1        | Hardware Watchdog / Normally closed |
# 3.5 Main Board Jumpers

The main board includes several jumpers for different conversion methods. Each conversion method can be set by a different jumper setting (see Figure 64).

**Table 10: Main Board Jumpers Functionality** 

| Jumper Number | Function                                      |
|---------------|-----------------------------------------------|
| Cn3           | RS-232 monitoring                             |
| Cn12          | Keyboard option                               |
| Cn2           | Display connector                             |
| Cn24          | Mode select /future use                       |
| Cn6           | Single wire com – Open Door Detection Feature |
| Cn8           | SPI/pin 1-2 shorted                           |
| Cn10          | J -tag lattice                                |
| Cn25          | J-tag AVR                                     |

#### Figure 64: Main Board Jumpers and Connectors

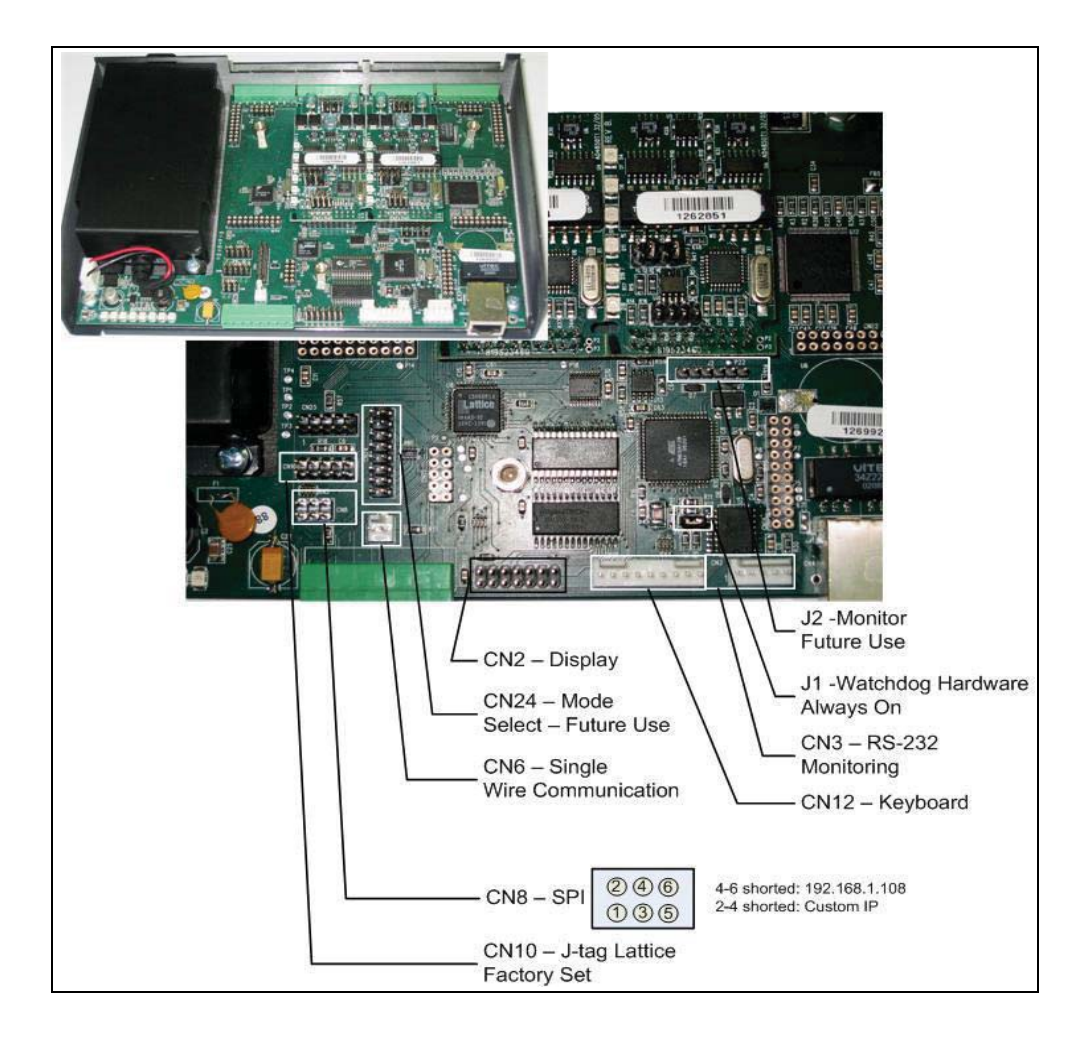

*Note: The RS-232 to RS-485 conversion configuration is factory-set only; no access to the jumper set is required.* 

### 3.6 Changing the IP Address

In order to change the CommVerter IP address, as it may be required, proceed as follows:

In cases where unit's IP is unknown or there is no ping to the unit, proceed as follows:

- **1** Power OFF the unit.
- 2 Short CN8 jumper pins 4 and 6 (see Figure 64 on page 61).
- **3** Power ON the unit.
- 4 Browse to the default IP address 192.168.1.108 to view the current settings.

In cases where more than one unit is in use in the station, proceed as follows:

- **1** Power OFF the unit.
- 2 Short CN8 jumper pins 2 and 4.
- **3** Power ON the unit.
- 4 Connect the CommVerter to a PC (LAN Connection).
- **5** Open the Web browser, and enter the IP address of the CommVerter: 192.168.1.108. The Setup Main Screen is displayed (see Figure 65).

Figure 65: CommVerter Unit Setup Site – Main Screen

| ORP/VX                                                                                                    |                                                                                                    |                                                                                                    |                                                                                                    |                                                          |
|----------------------------------------------------------------------------------------------------|----------------------------------------------------------------------------------------------------|----------------------------------------------------------------------------------------------------|----------------------------------------------------------------------------------------------------|----------------------------------------------------------|
|                                                                                                    |                                                                                                    |                                                                                                    |                                                                                                    | Built with Nut/OS                                        |
| Main menu         Ethernet         TCP Ports         Serial Ports         Pipes         Digital I/O         Admin fasks         System monitor         Terminal         Help (New window) | Welcon<br>contorl<br>Orpak provides<br>sector. Orpak is<br>based on Vehic<br>Lan Commverte<br>Main bord<br>Software Ver.<br>OS Ver.<br>Hardware Ver.<br>This product inc | ne to<br>ler - l<br>end-to-end<br>the global<br>le Identifica<br>er P/N 8009<br>P/N 8195<br>0.71<br>4.2.1<br>T1<br>Nudes softw | ORPAK smart bu<br>Lan Commverter<br>systems for the fuel retail market an<br>market leader in automated refueling<br>tion.<br>23460<br>23400<br>Rev B.<br>are developed by egnite Software G | ridge<br>d the fleet management<br>g and payment systems |
|                                                                                                    |                                                                                                    |                                                                                                    |                                                                                                    |                                                          |

6 Click on Admin Tasks. The Admin screen is displayed. Scroll down the page to reach the **TCP/IP timeouts** section (see Figure 66).

Figure 66: CommVerter Unit Setup Site – Admin Screen

|                                                            |                                               | *                                           |
|------------------------------------------------------------|-----------------------------------------------|---------------------------------------------|
|                                                            |                                               |                                             |
|                                                            |                                               | Built with Nu//OS                           |
|                                                            |                                               |                                             |
| Main meru<br>Ethemet<br>TCP Ports<br>Serial Ports<br>Dipes | Admin                                         | :                                           |
| Digitati/O<br>Adminitasks<br>System mender                 | Set/Get eeprom                                |                                             |
| Terminal<br>Help (New window)                              | Settings will take effect after next restart. |                                             |
|                                                            | * Read exprom                                 | -                                           |
|                                                            | © Read defaults                               |                                             |
|                                                            | © Write to eeprom                             |                                             |
|                                                            | Write to eeprom and reset                     |                                             |
|                                                            | © Read defaults and Write to eeprom           |                                             |
|                                                            | Clear reset counter                           |                                             |
|                                                            | Reset     Isend I cancel                      |                                             |
|                                                            | [counts][counts]]                             |                                             |
|                                                            | C-                                            |                                             |
|                                                            | Service web ports                             |                                             |
|                                                            | Web server port:                              | 😜 Internet   Protected Mede Off 🦷 🖷 🖏 10% 💌 |
|                                                            | (i)                                           |                                             |
|                                                            |                                               |                                             |
|                                                            |                                               |                                             |
|                                                            | 80<br>Web terminal nort (0, terminal closed): |                                             |
|                                                            | 3030                                          |                                             |
|                                                            | send cancel                                   |                                             |
|                                                            |                                               |                                             |
|                                                            | TCP/IP timeoute                               |                                             |
|                                                            | TCF/IF timeouts                               |                                             |
|                                                            | Close connection timeout [sec] 3, 300         |                                             |
|                                                            | No communication timeout [sec] 1060:          |                                             |
|                                                            | ao<br>VI Temporary disable (up to 5 minutes)  |                                             |
|                                                            | sand cancel                                   |                                             |
|                                                            |                                               |                                             |
|                                                            | Level of the second time                      |                                             |
|                                                            | Login information                             |                                             |
|                                                            | Settings will take effect immediately.        |                                             |
|                                                            | Enable passwords:                             |                                             |
|                                                            | User name:                                    |                                             |
|                                                            | Password name:                                |                                             |
|                                                            |                                               |                                             |
|                                                            | send cancel                                   |                                             |
|                                                            | (ii)                                          |                                             |
|                                                            |                                               |                                             |

- 7 Select the **Temporary disable (up to 5 minutes)** checkbox.
- 8 Click Send.

9 Click Ethernet. The Ethernet screen opens (see Figure 67).

#### Figure 67: CommVerter Unit Setup Site – Ethernet Screen

|                                                                                                    |                                                                                                    | مر                |   |
|----------------------------------------------------------------------------------------------------|----------------------------------------------------------------------------------------------------|-------------------|---|
|                                                                                                    |                                                                                                    | Built with Nul/OS | ~ |
| Main menu<br>Enterna<br>Contravio<br>Contravio<br>Contravio<br>Contravio<br>Contravio<br>Digital WO<br>Adminiatios<br>Sustem monitor<br>Torminal<br>Helig (New window) | MAC:         AC         DC         4A         70         17         31           DHC31:         III         IIIIIIIIIIIIIIIIIIIIIIIIIIIIIIIIIIII |                   |   |
|                                                                                                    |                                                                                                    |                   |   |

- **10** Enter the required **IP Address**.
- 11 Click Send.
- 12 Click Admin Tasks. The Admin screen is displayed (see Figure 66 on page 63).
- **13** Select Write to eeprom and reset radio button.

**14** Click **Send**. Wait until the Terminal screen is displayed (see Figure 68) to verify the command was sent.

|                                                                  |                                                                                                    |                                                                                                    | ~                 |
|------------------------------------------------------------------|----------------------------------------------------------------------------------------------------|----------------------------------------------------------------------------------------------------|-------------------|
|                                                                  |                                                                                                    |                                                                                                    | Built with NutrOS |
| Main menu<br>Ethernet                                            | Termin                                                                                                    | al                                                                                                    |                   |
| TCP Porta<br>Senal Ports<br>Pipeta<br>Digital IIO                | 19 comn                                                                                                    | nands sent                                                                                                    |                   |
| Administration<br>System monter<br>Terminal<br>Ling (New window) | Back to Ethems<br>parsing<br>got<br>parsing<br>got<br>parsing<br>got<br>parsing<br>got<br>parsing<br>got<br>parsing<br>got<br>parsing<br>got<br>parsing<br>got<br>parsing<br>got<br>parsing<br>got<br>parsing<br>got | d<br>prac00 AC<br>plask<br>prac0 LE<br>ptask<br>prac02 AA<br>prac02 AA<br>prac03 70<br>ptask<br>prac04 77<br>plask<br>prac05 18<br>ptask<br>ptask<br>ptask<br>ptask<br>ptask<br>ptask<br>ptask<br>ptask<br>ptask<br>ptask<br>ptask<br>ptask<br>ptask |                   |

#### Figure 68: CommVerter Unit Setup Site – Terminal Screen

- **15** Power OFF the unit.
- **16** Power ON the unit.
- **17** Check login with the modified IP.

This page is intentionally left blank.

# 4 – Installation and Grounding

# 4.1 General

This section provides the installation procedures for the CommVerter, and the removal instructions for pump interface board replacement. Sections "4.2 Preliminary Procedures" to "4.4 Grounding the CommVerter" on page 69 provide the installation procedures specifically for the enclosed type CommVerter unit only.

# 4.2 Preliminary Procedures

### 4.2.1 Unpacking and Inspection

This section provides information for unpacking and inspection:

- Examine the shipping container for damage before unpacking the unit. Perform a visual inspection to reveal any physical damage to the equipment.
- Verify that the equipment is complete, as listed in Table 11.

### 4.2.2 Installation Equipment

The CommVerter is supplied in a kit with the necessary items for its proper installation, as listed below.

#### Table 11: CommVerter Unit Kit

| No. | Description                                               |
|-----|-----------------------------------------------------------|
| 1   | CommVerter Unit                                           |
| 2   | Connector for RS-485/RS-232/Current Loop/Tokheim and more |
| 3   | Mounting Bracket for wall installation                    |

*Note: The kit includes the relevant connector only (Item 2), in accordance with the supported communication conversion method.* 

#### **4.2.3 Protective Procedures**

Prior to installing the unit, verify the following safety and operating environment requirements:

- Ensure the local AC power voltage (110 VAC to 230 VAC) meets the model requirements of the CommVerter unit you are installing. If not, add a proper voltage converter.
- Check all safety warnings (as included in the manual opening pages) are met before proceeding with the installation.
- Connect the CommVerter unit (neutral, line and earth) lines to the local electricity network only after all installation procedures are completed.

# 4.3 Installing the CommVerter

### 4.3.1 General

The CommVerter can be mounted in two ways as follows:

- Desktop installation
- Wall installation

#### 4.3.2 Desktop Installation

This type of installation means that the CommVerter can simply be installed on any plane, clean surface in the station offices.

Proceed as follows:

- Locate a secure, well-shaded and ventilated, location place at the office.
- Install the CommVerter in the selected area.
- Perform the necessary connections.

Ensure that the unit is placed in a well-shaded and ventilated location.

#### 4.3.3 Cables Connections

The next step in the installation procedures requires connection of cables to the CommVerter.

*Note: The connection to the main power plug should be done only after all the communications cables are inserted, and not previously.* 

Proceed as follows:

1 Make all necessary communication cables connections to the CommVerter, in accordance with the fuel station configuration and with the special requirements of the installed cables.

*Note: The CommVerter kit includes only the relevant connectors as specified in the supported communication conversion method.* 

- **2** Connect the Power Supply cable to the CommVerter.
- **3** Connect the power cable to the Mains (110 VAC to 230 VAC).

Notes: 1) If an adapter to the main wall plug is required (in accordance with the local configuration), please obtain it beforehand – it is not included in the shipment.
2) The CommVerter kit includes only the relevant connectors as specified in the supported communication conversion method.

# 4.4 Grounding the CommVerter

### 4.4.1 General

The CommVerter must be grounded for safety and protection, once installed. This requirement is achieved by grounding the RS-485 connector of the external communication cable.

### 4.4.2 Grounding – General Concept

The shields of the density probes, density displays, Tag Readers, and pumps (RS-485) are looped to the Earth of the FCC enclosure.

In order to connect the 8-port CommVerter with the Earth of the FCC enclosure, it is enough to loop only one of the shield pins of the enclosure with the Earth pins at the 8-port CommVerter RS-485 connector.

### 4.4.3 Grounding the 8-port CommVerter (without RS-485 card)

Proceed as follows:

- 1 Make a wire loop between pin 3 and pin 4 (see Figure 69) in the RS-485 input connector of channels 1 and 2.
- 2 Use at least 1 mm of yellow-green wire.
- **3** Use a separate lug for each wire-end inside the port.

#### Figure 69: CommVerter Unit – Grounding Cable in RS-485 Connector

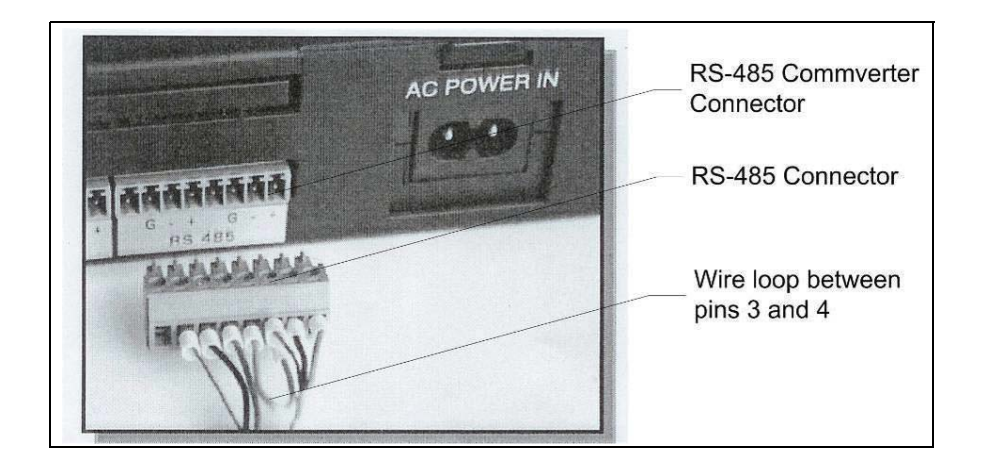

### 4.4.4 Grounding the 8-port CommVerter (without RS-485 card)

Proceed as follows:

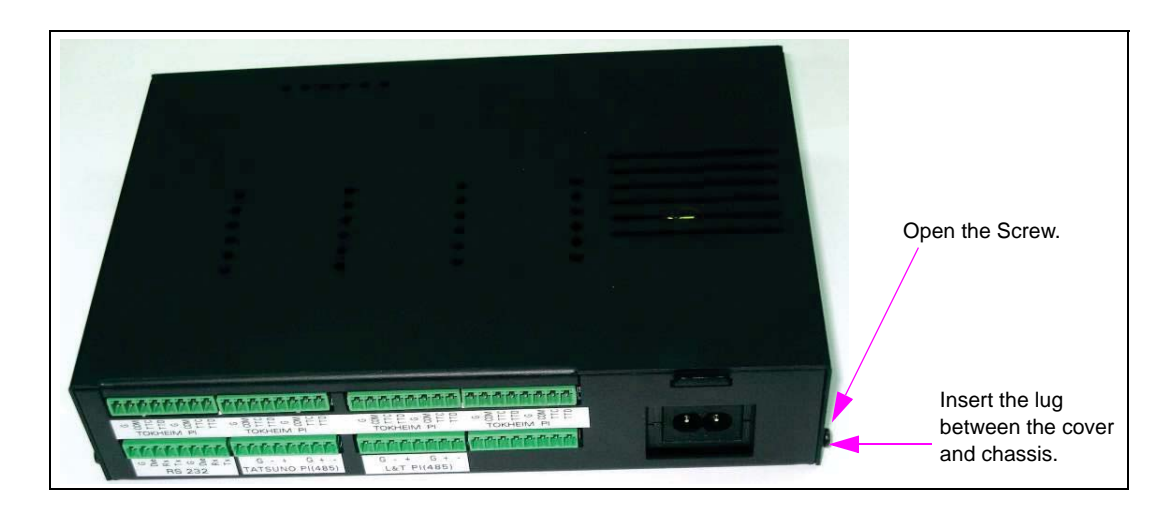

Figure 70: CommVerter Unit – Grounding the Unit (without RS-485 Card)

- 1 Connect a round lug to a grounding cable (color green or yellow).
- **2** Connect the other end of the grounding cable to the FCC enclosure main ground.
- **3** On the corner of the CommVerter at the power supply side, open the screw that closes the cover of the 8 port CommVerter.
- 4 Insert the lug between the cover and the chassis of the CommVerter.
- **5** Close the screw and tight it well.
- **6** Verify proper grounding

#### 4.4.5 Verifying the Grounding

Proceed as follows:

- 1 After connecting the Earth cable between the 8-port CommVerter and the FCC enclosure earth bar, use a multi-meter to verify it is properly grounded.
- **2** Verify impedance [up to 5  $\Omega$ ] between the 8-port CommVerter chassis and the FCC earth.

### 4.5 Pump Interface Board Installation and Grounding

*Note:* When installing interface boards on the CommVerter, power to the board should disconnected.

#### 4.5.1 Installation of Protective Isolator Sheet

Before installing a pump interface board on the CommVerter main board, insert a Protective Isolator Sheet between the board and the interface board. This Isolator Sheet prevents damage during removal of the item from the board due to the use of a screwdriver or other unsuitable sharp device.

### 4.5.2 Connector Mechanical Outline – Check Procedure

When installing an interface board on the CommVerter main board, carefully check that the interface board connector mechanical outline is identical with the connector in the Main board. The current connectors have a rectangular form, where in previous versions of the main board, the connectors were circular. Do not use force, you may damage the boards.

### 4.5.3 Interface Board - Grounding

Once you have installed any interface board on the main board, secure the interface board by locking it with the appropriate screw. This screw also serves as protective grounding.

### 4.5.4 Interface Board Installation – Wiring Label Placing

In enclosed type CommVerter, after placing a pump interface board on the PCB, stick the supplied wiring label associated with the specific installed pump interface board. The label should be placed on the rear panel, under the relevant interface board connector.

# 4.6 Interface Board Replacement - Removal Instructions

### 4.6.1 General

Pump interface boards in the CommVerter main board may need to be replaced during maintenance and replacement procedures. These units may be heavily damaged as a result of mishandling. Use of screwdrivers or other unsuitable sharp devices to detach the item can cause broken pins due to excessive force exerted on the interface board.

You are required to use the proper tool and operate properly, as described below.

Broken Pins

#### Figure 71: CommVerter Unit – Damaged Interface board

### 4.6.2 Removal Tool – Spring ARC

In order to detach an interface board from the CommVerter main board, use only the Spring-ARC tool, a unique device from Gasboy.

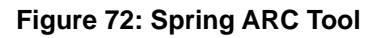

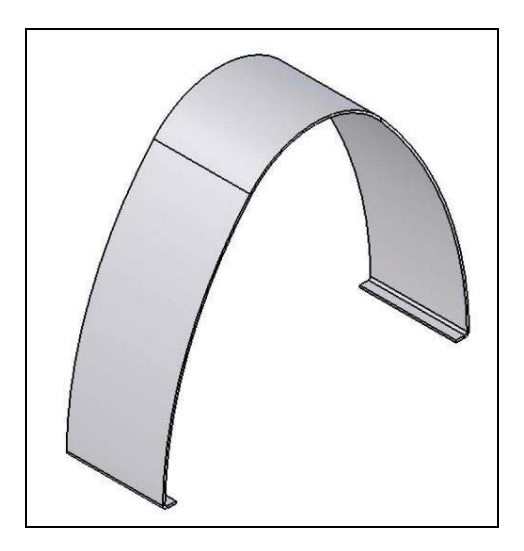

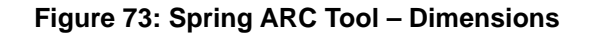

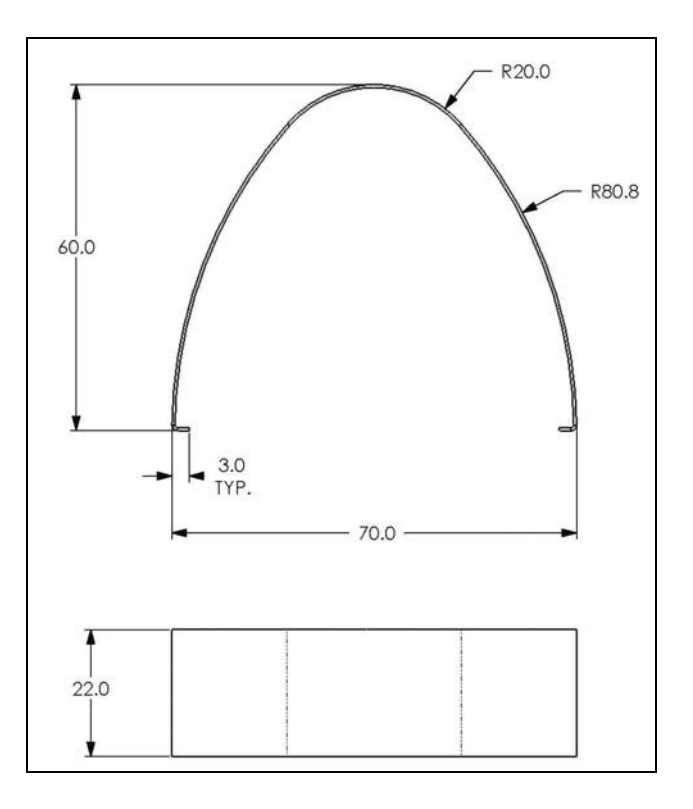

### 4.6.3 Removal Tool – Procedures

To detach an interface board from the CommVerter main board, proceed as follows:

- 1 Position the Spring-ARC tool on the two far edges of the module vertically and tightly.
- 2 Push out the interface board while taking care to detach it evenly.
- **3** Perform the procedure in a straightforward action.

This page is intentionally left blank.

# **5 – Setup and Configuration**

## 5.1 General

This section provides the setup and configuration procedures to enable the CommVerter to operate properly in its local environment.

*Note: The following instructions are provided, taking into consideration that the setup and configuration software program is installed in the Station Controller.* 

The setup and configuration procedures consist of:

- Displaying the LAN CommVerter Main page
- Configuring the Ethernet parameters such as IP and Message Authentication Code (MAC) addresses of the CommVerter
- TCP/IP port addressing
- · Changing the parameters for each serial ports such as; baud rate, parity, stop bit
- Performing administrative task
- Monitoring
- Notes:1) The 8-port CommVerter performs an automatic Restart procedure every 30 seconds (default) whenever it is not connected to external equipment. You can determine this timeout value by clicking in the appropriate box. For more information, refer to "5.8.2 Service Web Ports – TCP/IP Timeout Definition Procedures" on page 84.
  - 2) The values entered for each type of configuration are saved separately. For example, changes in UART 1 are saved separately to changes in UART 2. In any case, the change will be saved only by writing the new data in the EEPROM by means of the Admin Task.
  - 3) The changes shall be effective only after resetting the 8-port CommVerter.
  - 4) The 8-port CommVerter is not suitable for transmission rate above 9600 bps. To operate at higher than 9600 bps, division into packets is employed (Packets are truncated to 250 bytes). Otherwise, there may be loss of data.

However, the current applications already in use, are not affected by this limitation.

# 5.2 Displaying the Main Page

To display the LAN CommVerter Main page, proceed as follows:

Connect the CommVerter to a PC (LAN Connection).

Open the Web browser, and enter the IP address of the CommVerter. Default: http://192.168.1.111

The LAN CommVerter Main page is displayed (see Figure 74).

Figure 74: CommVerter Unit – Setup Main Screen

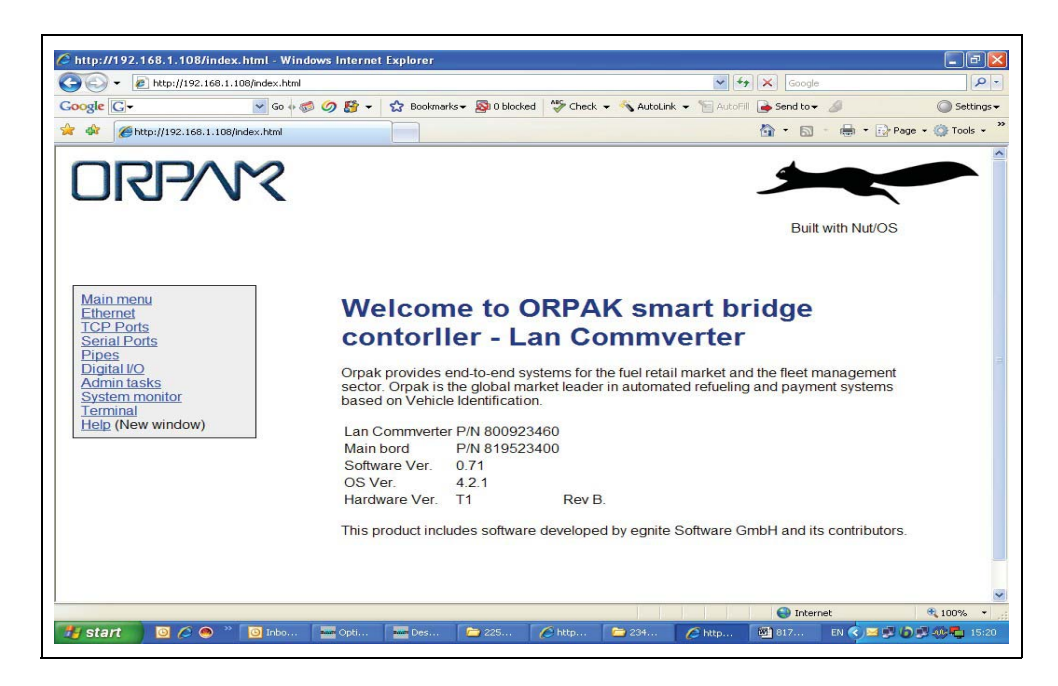

The Main Screen includes on its left pane a list of communication protocols and standards for your selection, in accordance with the local station environment.

Click on the appropriate selection to display the relevant setup and configuration screen. The following paragraphs provide a description for each available communication protocols and standards.

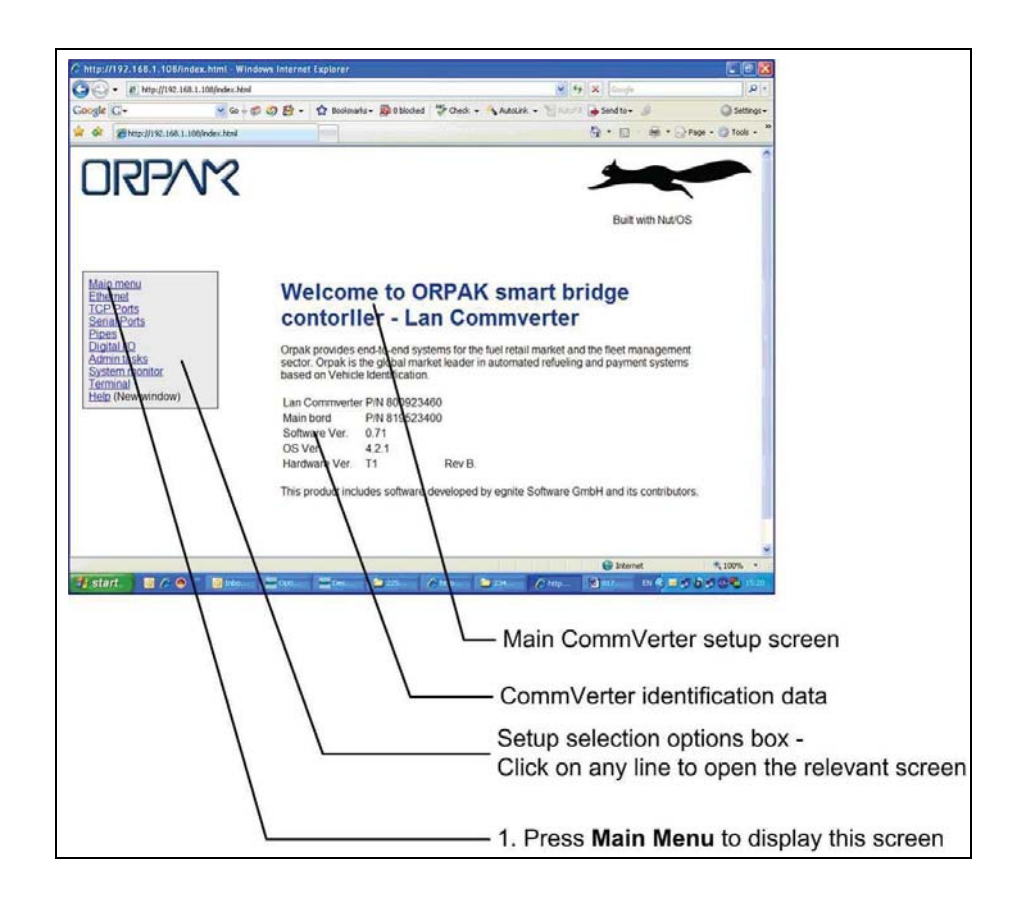

#### Figure 75: Setup Main Screen – Fields

### **5.3 Ethernet Setup Procedures**

To setup and define the Ethernet communication on the Ethernet screen, proceed as follows (see Figure 76):

- 1 In the Main screen, press on the Ethernet selection.
- 2 Insert the relevant data to enable Ethernet communication.
- **3** Press Send to store the selected data in the RAM memory.
  - Note: Before changing the MAC Address, check that the new address is not in use by any other device in the network. In any case, the 8-port CommVerter is supplied with a unique MAC Address, which should not be changes unless there is a local problem.

The new identification data is uploaded only after writing in the EEPROM (see "5.8 Administration Tasks Procedures" on page 83) and Reset action.

*Note: The MAC Address is stored and kept independently of the Reset action, that is kept unchanged.* 

#### Figure 76: Ethernet Setup Screen

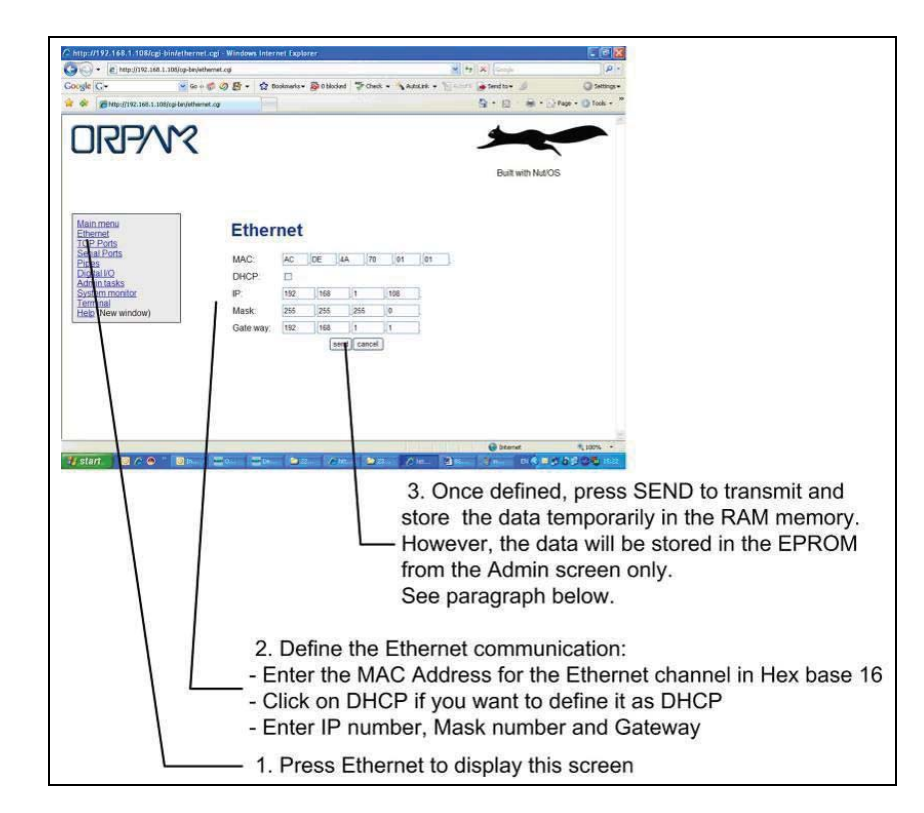

### **5.4 TCP Ports Setup Procedures**

To setup and define the TCP ports in the 8-port CommVerter, proceed as follows:

1 In the Main screen, press on the TCP Ports selection.

Disable (this enable you to obtain a 5 minute delay).

2 Insert the relevant data to define the TCP ports. You should add a name of your choice for the port (or leave the default name).

Just as well, if you add a Server IP, the port becomes a Client instead of a Server (as when there is no IP Server).

- 3 The screen allows you to define up to eight (8) TCP ports. Scroll the screen to reach all ports.
- 4 Press Send to store the selected data in the Random RAM memory. The stored data is temporarily kept. The CommVerter resets the data every 30 seconds default time-out. To obtain a longer time-out, click on the Admin selection, then TCP IP Time Out, then click on Temporary

The new identification data is uploaded only after writing in the EEPROM (see "5.8 Administration Tasks Procedures" on page 83) and Reset action.

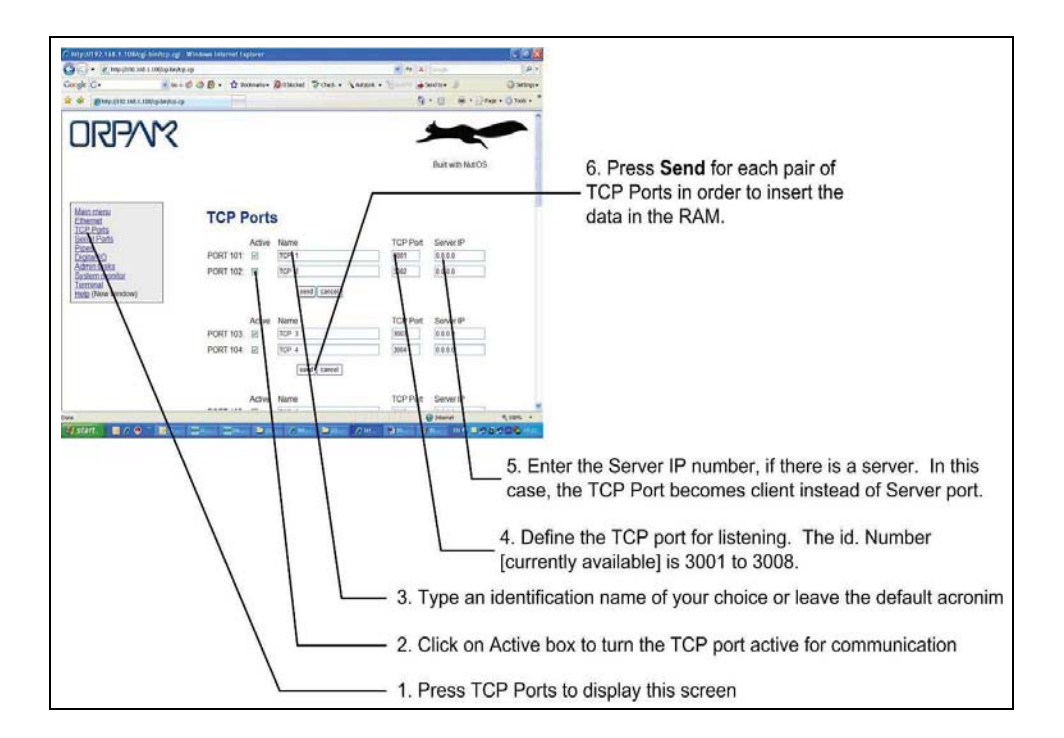

#### Figure 77: TCP Ports Setup Screen

# **5.5 Serial Ports Setup Procedures**

To setup and define the serial ports in the CommVerter, proceed as follows:

- 1 In the Main screen, press on the Serial Ports selection.
- 2 Define each Serial Port separately.
- 3 Press Send to store the selected data in the RAM memory. The stored data is temporary kept.

The new identification data is uploaded only after writing in the EEPROM (see "5.8 Administration Tasks Procedures" on page 83)and Reset action.

Figure 78: Serial Ports Setup Screen

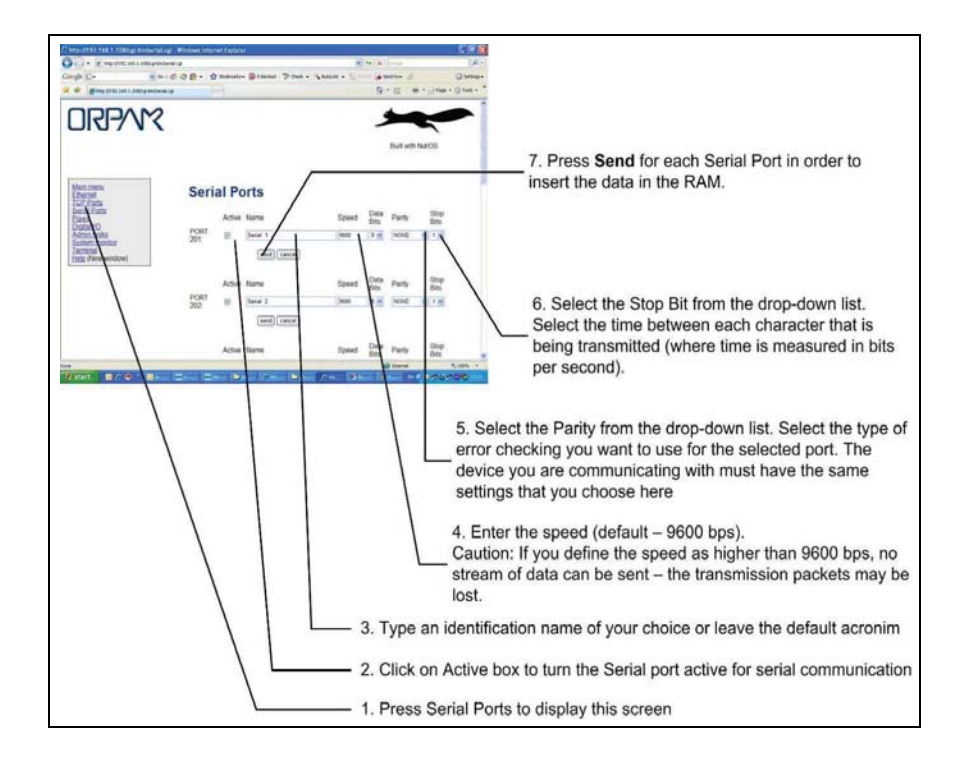

# 5.6 Pipes Setup Procedures (Not to be Used)

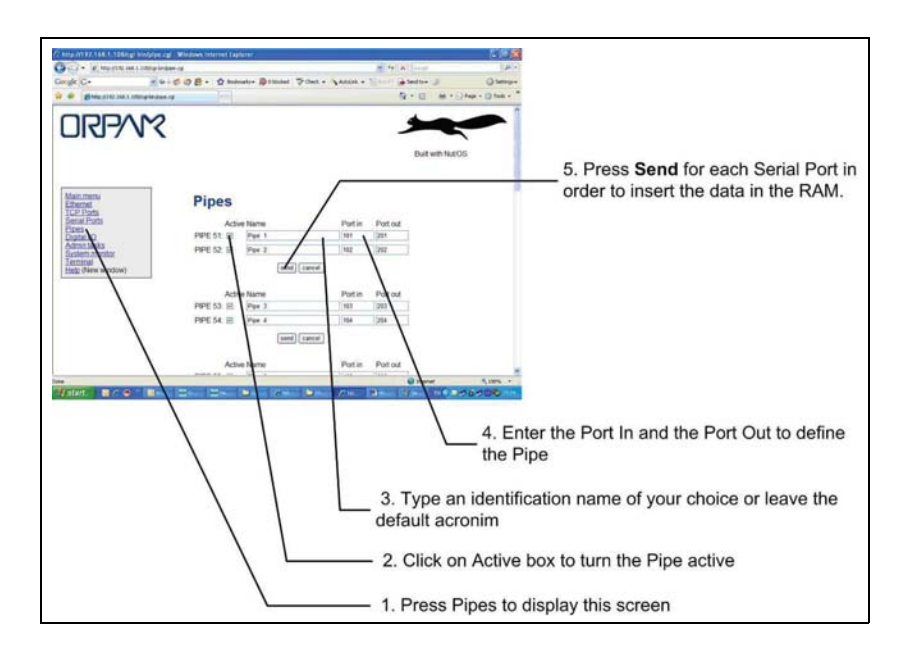

Figure 79: Pipes Setup Screen

# 5.7 Digital I/O Ports Setup Procedures (Not to be Used)

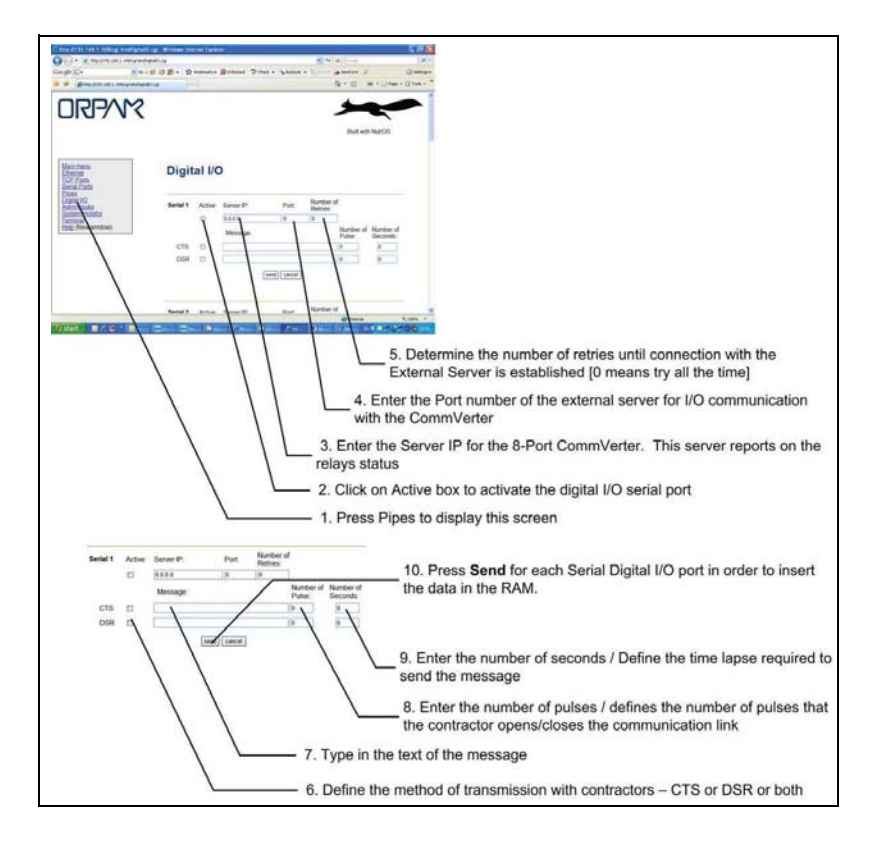

Figure 80: Digital I/O Ports Setup Screen

### 5.7.1 Door Open Detection Digital I/O Port Setup

In order to activate the door open detection feature (refer to "2.16 Door Open Detection" on page 56), scroll down in the page and select the **Active** checkbox (see Figure 81).

Figure 81: Digital I/O Ports Setup Screen – Door Open Detection Activation

| 🖉 💭 🗢 🖉 http://172.16.6.25/cgi-bin/DigtallO.cgi |          |        |                     |          |          | × @ +      | + × 1  | Bing             | 1                |
|-------------------------------------------------|----------|--------|---------------------|----------|----------|------------|--------|------------------|------------------|
| e Edit View Favorites Iools Help                |          |        |                     |          |          |            |        |                  |                  |
| Favorites 🛛 🏤 🛃 iGo 🔳 Gra 🧕 Why 👰 Why 🍘 So      | 向 dow    | • 🗋 mi | c • 🗀 NSES • 🚞 SQL. | • 🔊 Ass  | 🔊 Bu 🚺   | How 🔊 Tra. | . @ we | b • 🗀 Hel •      |                  |
| http://172.16.6.25/cgi-bin/DigitalIO.cgi        |          |        |                     |          |          |            | @ ·    | 🖾 - 🖾 🖶 • Bage • | Safety • Tools • |
|                                                 | CTS      |        |                     |          |          | 0          | 0      |                  |                  |
|                                                 | DSR      |        |                     |          |          | 0          | 0      |                  |                  |
|                                                 |          |        | Isen                | d cancel |          |            |        |                  |                  |
|                                                 |          |        | (Com                |          |          |            |        |                  |                  |
|                                                 |          |        |                     |          |          |            |        |                  |                  |
|                                                 | Porial 9 | Active | Coorer ID:          | Ded      | Number   | of         |        |                  |                  |
|                                                 | Seriaro  | Active | Server IP.          | Port     | Retries: |            |        |                  |                  |
|                                                 |          |        | 0.0.0.0             | 0        | 0        | 1          |        |                  |                  |
|                                                 |          |        | Message:            |          |          | Number of  | Pulse: | Seconds:         |                  |
|                                                 | CTS      |        |                     |          |          | 0          | 0      |                  |                  |
|                                                 | DSR      |        |                     |          |          | 0          | 0      |                  |                  |
|                                                 |          |        | -                   | 0        |          |            |        |                  |                  |
|                                                 |          |        | sen                 | d cancei |          |            |        |                  |                  |
|                                                 |          |        |                     |          |          |            |        |                  |                  |
|                                                 | -        |        |                     |          |          |            |        |                  |                  |
|                                                 |          |        |                     |          |          |            |        |                  |                  |
|                                                 | Digit    | al Co  | ontrol              |          |          |            |        |                  |                  |
|                                                 |          | Activo | TODID Listoping D   | t        |          |            |        |                  |                  |
|                                                 |          | Active | 6500                | UIL.     |          |            |        |                  |                  |
|                                                 |          | -      |                     |          |          |            |        |                  |                  |
|                                                 |          |        | sen                 | d cancel |          |            |        |                  |                  |
|                                                 |          |        |                     |          |          |            |        |                  |                  |
|                                                 |          |        |                     |          |          |            |        |                  |                  |
|                                                 |          |        |                     |          |          |            |        |                  |                  |
|                                                 |          |        |                     |          |          |            |        |                  |                  |
|                                                 |          |        |                     |          |          |            |        |                  |                  |

### **5.8 Administration Tasks Procedures**

The Setup and Configuration screen provides an administration screen whereby you can display the data stored during the various setup procedures. This screen also enables you to read and write all the setup changes and parameters to/from an EEPROM, as well as the Web ports and more as described below.

### 5.8.1 EEPROM Save Procedures

To perform the administration tasks to set the EEPROM, proceed as follows (see Figure 82).

In the Main screen, press on the "Admin tasks".

#### Figure 82: Administration Tasks Screen

|                                                             |                                               | Built with Nut/OS |
|-------------------------------------------------------------|-----------------------------------------------|-------------------|
| Main menu<br>Ethernet<br>TCP Ports<br>Serial Ports<br>Pioes | Admin                                         |                   |
| Digital I/O<br>Admin tasks<br>System monitor                | Set/Get eeprom                                |                   |
| Help (New window)                                           | Settings will take effect after next restart. |                   |
|                                                             | Read eeprom                                   |                   |
|                                                             | ○ Read defaults                               |                   |
|                                                             | ○ Write to eeprom                             |                   |
|                                                             | ○ Write to eeprom and reset                   |                   |
|                                                             | $\bigcircRead$ defaults and Write to eeprom   |                   |
|                                                             | ○ Clear reset counter                         |                   |
|                                                             | ○ Reset send cancel                           |                   |

The available tasks are as follows:

#### "Read EEPROM"

With this option, you can read stored data and setup parameters from the EEPROM to RAM memory. At this stage, changes can be done and restored in EEPROM with the "write to EEPROM" option.

#### "Read default"

This option enables reading all the factory defaults from the memory. At this stage, you can introduce all necessary changes and store it in EEPROM.

#### "Write to EEPROM"

This option is necessary to transfer and store all the changes and parameters from the RAM memory to the EEPROM. If you do not use this option after performing any change, the changes will be lost after the CommVerter setup. However, this Save is temporary. You must initialize a Reset procedure for the change to take effect (like power cycle).

#### "Write to EEPROM and Reset"

Use this option to transfer and store all the changes and parameters from the RAM memory to the EEPROM and perform an automatic Reset procedure afterwards, fully implemented. Once this procedure is performed successfully, the changes are implemented in the CommVerter.

#### "Read default and Write to EEPROM"

Use this option to read all the factory defaults and at the same time write them into the EEPROM.

#### "Clear reset counter"

This option enables setting to zero the counters responsible for counting the system "start ups".

#### "Reset"

Use this option to reset the CommVerter, like a power cycle.

#### 5.8.2 Service Web Ports – TCP/IP Timeout Definition Procedures

The Service Web ports are shown for information only. They are shown by scrolling down in the Admin screen selection. You are requested not to change their identification unless in accordance with Gilbarco Systems service personnel.

The TCP/IP fields are provided to allow you to determine the timeout for the IP connection whenever it is not in use. Proceed as follows:

In the Admin screen, scroll down until this screen is shown.

Proceed as described in Figure 83.

#### Figure 83: Service Web Ports – TCP/IP Timeout Screen

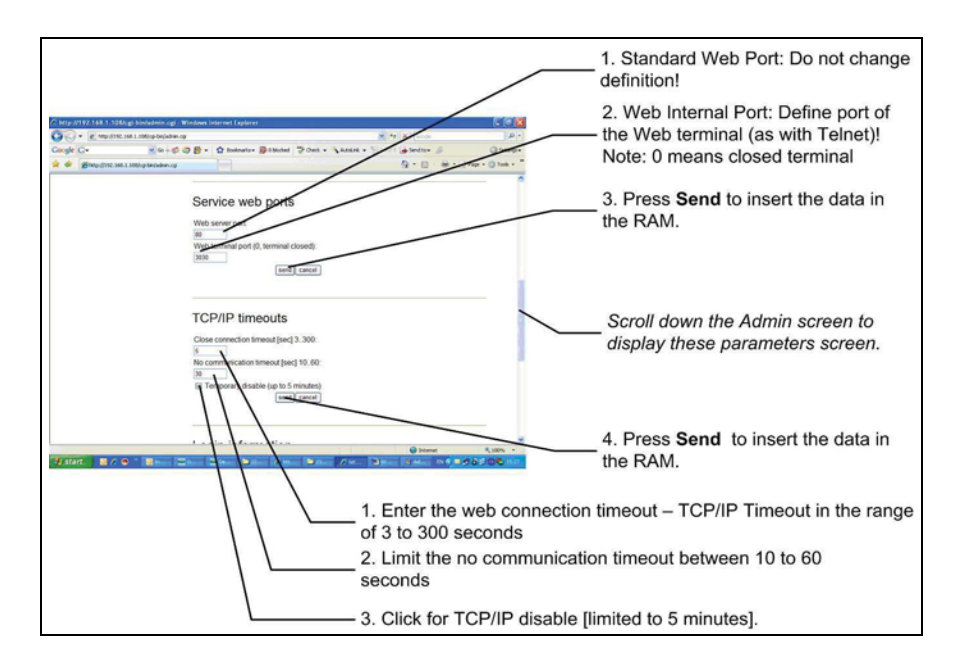

The new identification data is uploaded only after writing in the EEPROM (see "5.8 Administration Tasks Procedures" on page 83) and Reset action.

### 5.8.3 Login Information Definition Procedures (Not to be used)

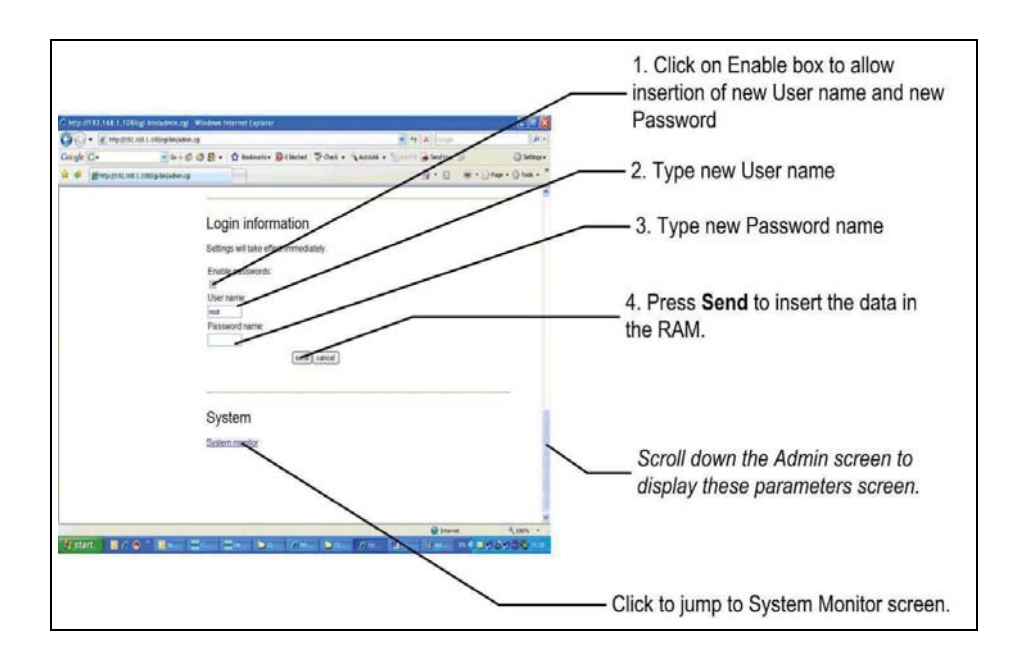

Figure 84: Service Web Ports – TCP/IP Timeout Screen

# **5.9 System Monitor Information Screens**

### 5.9.1 General

The System Monitor screen provides information about:

- Ports and their definition in the Threads running table
- Sockets status in the Open Sockets table
- Memory status in the Heap memory field
- File status in the Open Files field
- Counters status in the Reset Counters field
- Configuration in that field

Proceed as described below:

|                                                                                                    | Image: The state is a state is a state                                                                                                    | 168 1 108/cgi-bin/ibreads.cgi - Win                                    | lews Internet Explorer                                                                                                    |                                                                                                    |                                                                                                    |               |  |
|----------------------------------------------------------------------------------------------------|----------------------------------------------------------------------------------------------------|------------------------------------------------------------------------|----------------------------------------------------------------------------------------------------|----------------------------------------------------------------------------------------------------|----------------------------------------------------------------------------------------------------|---------------|--|
| Main menu     Exact Processing     System monitor       Main menu     Exact Processing     System monitor       Main menu     Exact Processing     System monitor       Main menu     Exact Processing     System monitor       Main menu     Exact Processing     System monitor       Main menu     Exact Processing     System monitor       Main menu     Exact Processing     System monitor       Main menu     Exact Processing     System monitor       Main menu     Exact Processing     System monitor       Main menu     Exact Processing     System monitor       Main menu     Exact Processing     System Processing       Main menu     Exact Processing     System Processing       Main menu     Exact Processing     System Processing       Main menu     Exact Processing     System Processing       Main menu     Exact Processing     System Processing       Main menu     System Processing     System Processing       Main menu     Exact Processing     System Processing       Main menu     System Processing     System Processing       Main Main Processing     System Processing     System Processing       Main Main Processing     System Processing     System Processing       Main Main Processing     System Procesing </th <th>Congle C-       Month - O       Month- O       Month- O       Month- O       Month- O       Month- O         Main menu<br/>Liberandi<br/>Liberandi<br/>Libera</th> <th># http://192.168.1.108/cgi-bir/threads.ogi</th> <th></th> <th>× ++ ×</th> <th></th> <th>P +</th> <th></th> | Congle C-       Month - O       Month- O       Month- O       Month- O       Month- O       Month- O         Main menu<br>Liberandi<br>Liberandi<br>Libera                                                                                                    | # http://192.168.1.108/cgi-bir/threads.ogi                             |                                                                                                    | × ++ ×                                                                                                    |                                                                                                    | P +           |  |
| Main menu     Substantial Status       Internet     System monitor       Status     System monitor       Status     Status       Main menu     Free Status       Built with NALOOS    System monitor  Ender Long  Status  Free Status  Free Statu                                                                                                    | Main menu<br>Type of the status         System monitor           Built with NACOS         System monitor           Built with NACOS         System monitor                                                                                                    | × 4 + Ø Ø E                                                            | - O Bookinaria - D D blocked "Check -                                                                                                    | Anna - Maria                                                                                                    | Send te + 🖉                                                                                                    | G Settings -  |  |
| Main menu<br>Ethermed<br>TGCP-Ports<br>Sardial Forms<br>Data<br>Souther moration<br>Terminal<br>Sector Forms<br>Terminal<br>Terminal<br>Sector Forms<br>Terminal<br>Sector Forms<br>Terminal<br>Sector Forms<br>Terminal<br>Sector Forms<br>Terminal<br>Sector Forms<br>Terminal<br>Sector Forms<br>Terminal<br>Sector Forms<br>Support<br>Sector Forms<br>Support<br>Sector Forms<br>Sector Forms<br>Secto                                                                                                    | Mann menu<br>Experime<br>Experime<br>Series         System monitor           Dista (C<br>Administa<br>Dista (C<br>Administa)<br>Energy<br>Administa<br>Dista (C<br>Administa)<br>Energy<br>Experime<br>Dista (C<br>Administa)<br>Energy<br>Experime<br>Experime<br>E | http://192.158.1.108/cgi-bit/Neeads.cgi                                |                                                                                                    | 9                                                                                                    | • (0) · (0) · (0) | · O Tools - " |  |
|                                                                                                    | 764.00       piec_00-64       SLP       9160       0000       768       bie       bic       bic <th>nu S<br/>ta<br/>atta<br/>atta<br/>atta<br/>atta<br/>atta<br/>ta<br/>atta<br/>ta</th> <th>System monitor           Inreads unning           Lande Name         Friority Status           Event T         SLP SDE18           DB8 thpd2 of SLP 9078 00         SLP 9078 00           DS3 thpd1 of SLP 9078 00         SLP 9078 00           DG6 thpd2 of SLP 9078 00         SLP 9078 00           D54 pipe_0n 64         SLP 9078 00           D18 thpd2 of SLP 9078 00         SLP 9078 00           D54 pipe_0n 64         SLP 9070 0           B18 pipe_0n 64         SLP 9038 0           B20 pipe_0064         SLP 9038 0           B20 pipe_0064         SLP 9238 0</th> <th>Imer Stack- Free<br/>pointer Stack<br/>20 804 461 OK<br/>000 80A0 527 0K<br/>000 7091 165 0K<br/>000 7AD1 165 0K<br/>000 7AD1 165 0K<br/>000 78FB 165 0K<br/>000 78FA 156 0K</th> <th>Buit with NAROS</th> <th></th> <th></th>                                                                                                    | nu S<br>ta<br>atta<br>atta<br>atta<br>atta<br>atta<br>ta<br>atta<br>ta | System monitor           Inreads unning           Lande Name         Friority Status           Event T         SLP SDE18           DB8 thpd2 of SLP 9078 00         SLP 9078 00           DS3 thpd1 of SLP 9078 00         SLP 9078 00           DG6 thpd2 of SLP 9078 00         SLP 9078 00           D54 pipe_0n 64         SLP 9078 00           D18 thpd2 of SLP 9078 00         SLP 9078 00           D54 pipe_0n 64         SLP 9070 0           B18 pipe_0n 64         SLP 9038 0           B20 pipe_0064         SLP 9038 0           B20 pipe_0064         SLP 9238 0 | Imer Stack- Free<br>pointer Stack<br>20 804 461 OK<br>000 80A0 527 0K<br>000 7091 165 0K<br>000 7AD1 165 0K<br>000 7AD1 165 0K<br>000 78FB 165 0K<br>000 78FA 156 0K | Buit with NAROS                                                                                                    |               |  |

#### Figure 85: System Monitor Screen – Threads Running

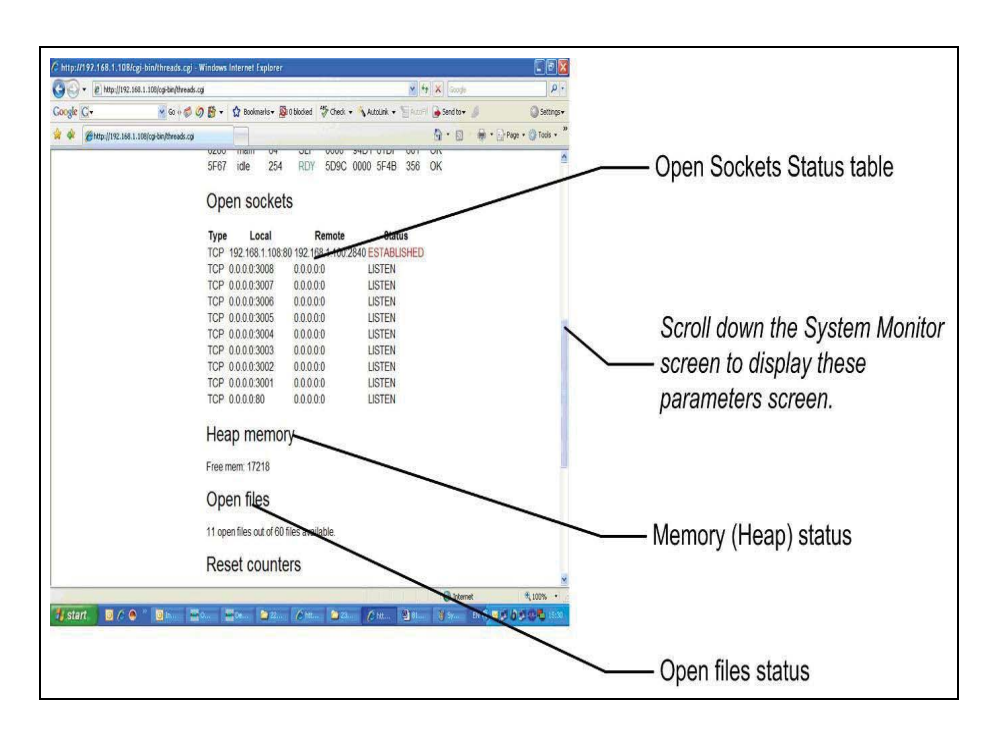

Figure 86: System Monitor Screen – Sockets, Memory, File Status

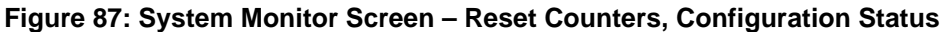

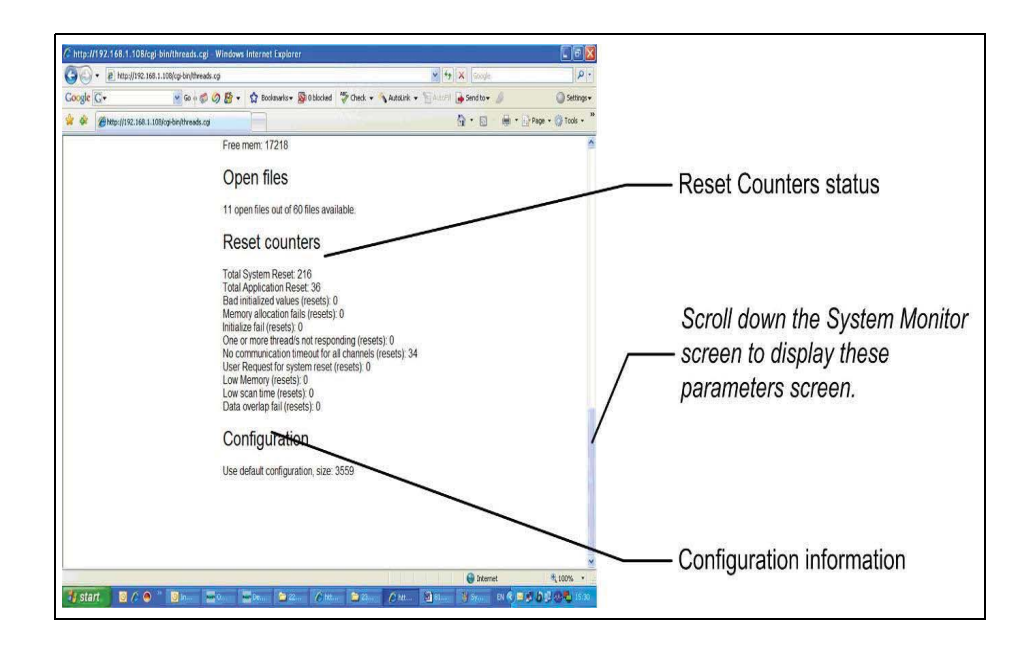

### **5.9.2 Counters Description**

This paragraph provides a description of the several counters, as shown in the Reset Counters list, within the System Monitor screen.

**Total System Reset** – Holds the total resets occurred on system. Both unexpected resets (such as power fail, manual reset, and application crash) and application reset as when the application experiences some critical fault (low memory, no communication and so) and must restart.

**Total Application Reset** – Holds all application reset as when the application experiences some critical fault (low memory, no communication and so) and must restart. The total application reset is equal to the sum of all types of reset as listed on the web page.

**Bad Initialized Value** – Provides indication of some bad values on some global variables. This can occur due to an unexpected crash prior to the reset.

Memory Allocation Fail – Indicates that the system has no memory.

Initialize Fail – Error that occurs during the application start-up.

**One or more threads not responding** – Provides indication that one or more active communication threads is busy or not responding within the requested timeout (2 seconds). Means the application has not reset the alive flag.

**No Communication timeout for all channels** – Indicate that no communication (both send and receive) occurs on all active communication threads within the requested timeout.

**User request for system reset** – User request for manually reset from the Administrator web page.

**Low memory** – The application identifies low when the heap memory is behind the minimum size required by the application.

**Low scan time** - The application identifies that the main thread is too busy and not responding within the expected time frame.

**Data overlap fail** – Provides indication about critical application problem while some data variables overlap and have bad values.

### 5.10 Terminal Screen

This screen is not to be used.

# 6 – Checks and Troubleshooting

# 6.1 General

This section provides the checks and troubleshooting procedures to ensure CommVerter proper operation and to provide repair suggestions.

The setup and configuration procedures consist of:

# 6.2 Post-Installation Checks

After completing the installation procedure in accordance refer to "Installation and Grounding" on page 67, carefully inspect the connections between the CommVerter unit and station controller.

The LED indicators are intended for quick troubleshooting, verify status as follows:

- 1 PWR LED indicator is OFF Check power connections
- 2 TXD or RXD are OFF Check communication lines connections.

Pay attention to the following issues:

- Correct wiring.
- Correct routing of wires and good separation between the various wire harnesses.
- Clean dirt and wire remnants.

In case some problems are detected after installation or during operation, repeat the post-installation checks listed above.

If the problem persists, contact Gilbarco. Under no circumstances, are you allowed to open the CommVerter unit case. The CommVerter unit repair should be performed at the producer laboratories only.

This page is intentionally left blank.

# Appendix A: Upgrading the CommVerter to a New Version

# A.1 General

This appendix provides the procedures for the upgrading of the CommVerter to a new version.

# A.2 Applicability

These procedures are applicable only for a CommVerter with an installed Loader.

# **A.3 Upgrading Procedures**

The upgrading procedures consist of the following main steps:

- Preliminary setup procedures
- Setting the DHCP Server
- Setting the application parameters

# A.4 Preliminary Setup Procedures

#### **Required Equipment:**

- Laptop with applicable software
- Switch hub
- CommVerter

The following preliminary actions are required prior to the updating procedures. Proceed as follows:

- Turn on your laptop
- Disable the XP firewall from the control pane
- Obtain a dedicated switch hub and disconnect all equipment

*Note: Disconnect all equipment and then connect the CommVerter to your laptop using a dedicated switch hub only.* 

Obtain and write down on a separate paper all the relevant communication parameters of the CommVerter:

- MAC address
- IP address
- Serial ports parameters
- TCP port configuration and so on

*Note:* After the upload procedure (from versions 0.58 or 0.69 to any other later version) all parameters in CommVerter are being erased and should be set again.

- Connect the laptop to the switch hub
- Connect the CommVerter to the switch hub
- Try to ping the CommVerter from your laptop (in order to validate the Comm. link)
- In the laptop, create a directory and enter the following files:
  - "bsp8p\_controler.bin"
  - "tfd32.exe"
- Disconnect the CommVerter from the switch hub

The next procedure consists of running the tfdp32.exe application.

### A.5 Setting the Application Parameters

Proceed as follows:

- Go to "settings" by Press the Screen button. The "settings" screen is displayed.
- Check all the parameters as shown in Figure 88.
- After checking that the correct parameters are displayed, click OK.
- Close the application.

#### **Figure 88: Application Setting Parameters**

|                                                              |                                                           | Browse                                     |
|--------------------------------------------------------------|-----------------------------------------------------------|--------------------------------------------|
| Global Settings<br>▼ TFTP Server                             | iyslog Server<br>HCP Server                               | Syslog server<br>Save syslog messa<br>File |
| TFTP Security<br>C None<br>C Standard<br>C High<br>Read Only | TFTP configu<br>Timeout (sec<br>Max Retransi<br>Tftp port | ration<br>onds) 3<br>mit 6<br>69           |
| Advanced TFTP Options                                        | -                                                         |                                            |
| Option negotiation     DVE Compatibility                     | 2                                                         | Hide Window at startup                     |
| Show Progress bar                                            |                                                           | Beep for long transfer                     |
| Translate Unix file na                                       | imes                                                      | beep for long dansier                      |
| Use Tftpd32 only on                                          | this interface                                            | 192.168.1.103                              |
| Use anticipation win                                         | dow of 0                                                  | Bytes                                      |
| Allow 'V' As virtual to                                      | ot                                                        |                                            |

# A.6 Setting the Application Parameters in the DHCP Server

Proceed as follows:

- Set your local computer network address to 192.168.1.103 with mask 255.255.255.0
- Right click on the tfdp32.exe file and select Run as administrator
- Fill exactly the following parameters in "DHCP server" screen as shown in Figure 88 on page 92.
- Press the Save button (see Figure 89).

#### Figure 89: DHCP Server – Communication Parameters

| Current Directory F:                                                                                                    | COUNTRY/INDIA/IOCL/8                                                                             | port commve      | Browse   |
|----------------------------------------------------------------------------------------------------|--------------------------------------------------------------------------------------------------|------------------|----------|
| erver interfaces 1                                                                                                    | 92.168.1.103                                                                                     | •                | Show Dir |
| Tftp Server DHCF                                                                                                    | server                                                                                           |                  |          |
| IP pool starting add<br>Size of pool<br>Boot File<br>WINS/DNS Server<br>Default router<br>Mask<br>Domain Name<br>Additional Option | ress 192.168.1.200<br>10<br>bsp8p_controler.bin<br>0.0.0.0<br>0.0.0.0<br>255.255.255.0<br>0<br>0 | S<br>a<br>v<br>e |          |

# **A.7 Final Procedures**

Proceed as follows:

- Connect the CommVerter to a new switch hub.
- Turn the CommVerter ON.
- Run the tfdp32.exe file as an administrator and open the "tftpd32" application again (see Figure 90).
- From your laptop, try to ping the CommVerter and confirm the valid communication link.
- Browse the CommVerter > admin task.
- "Reset" the CommVerter. Reset also can be done by turning off then on the CommVerter while the "tfdp32" application is open.
- The firmware version is automatically updated within the CommVerter with the "bsp8p controler.bin" file (see Figure 90). The upload process is shown graphically.

#### Figure 90: Application Setting Parameters

| 🏘 Tftpd32 by Ph. Jounin                                                                                                    |                                                                                           |
|----------------------------------------------------------------------------------------------------|-------------------------------------------------------------------------------------------|
| 🔦 bsp8p_controler.bin to 192.1 🗙                                                                                                    | ommve <u>B</u> rowse                                                                      |
| File size : 107114<br>50688 Bytes sent 25344 Bytes/sec                                                                                                    | Show <u>D</u> ir                                                                          |
| DHCP: proposed address 192.168.1.200 (17702 14:                                                                                                    | :4A:70:01:01 [17/02 14:<br>55:40.039]                                                     |
| Rovd DHCP Rost Msg for IP 0.0.0.0, Mac AC:DE:44<br>Previously allocated address acked [17/02 14:55:40<br>Connection received from 192.168.1.200 on port 102<br>Read request for file <bsp8p_controler.bin>. Mode or</bsp8p_controler.bin> | :70:01:01 (17/02 14:55:4<br>.059)<br>24 (17/02 14:55:40.069)<br>stet (17/02 14:55:40.079) |
| <                                                                                                    | >                                                                                         |
| Clear Copy Current Action ead requ                                                                                                    | est for file <bsp8p_contr< th=""></bsp8p_contr<>                                          |
| About <u>S</u> ettings                                                                                                    | <u>H</u> elp                                                                              |

- After the upload procedure is finalized, turn OFF the application.
- For the next upgrade, just change the firmware in the directory and perform the above mentioned procedures.

*Note: After each upload, try to configure the MAC address of the CommVerter as well as other parameters as required.* 

# A.8 MPI-C - Dynamic Pulser Sampling Period

### A.8.1 General

The dynamic sampling period is introduced to better cope with low quality pulsers. The MPI-C is required to count high frequency pulses (up to 5K PPS). With slower and low quality pulsers, intermittent noise (resulting from pulser relay bouncing) is inside the band width of the 5K MPI-C pulses range. It is suggested to have an adjustable pulser sampling period that will be closer to the actual pulse rate.

### A.8.2 Calculation

The actual sampling rate will be calculated based on the Pulser Factor. Parameters:

F = Factor in Pulse/Liter

FR = Pump Flow Rate in Liter/Min

PPS = Pulse per second

PW = Pulse Width in millisecond

$$F_{\frac{Pulse}{Liter}} * FR_{\frac{Liter}{Min}} * \frac{1}{60} = PPS_{\frac{Pulse}{Second}}$$

The pulse width for 50% duty cycle is

$$PW_{msec} = 1000/(2*PPS)$$

The final formula for a Flow Rate of 200 Liter/Minute, is therefore:

$$PW_{\mu Sec} = 150000/F_{Pulse/Lit}$$

### A.8.3 Setting the MPI-C

| F <sub>Pulse</sub><br>Liter | PPPS Pulse Second | $\mathbf{PW}_{_{Msec}}$ | Actual<br><b>PW</b> <sub>μSec</sub> |
|-----------------------------|-------------------|-------------------------|-------------------------------------|
| 10                          | 33.33             | 15.000                  | 1000                                |
| 25                          | 83.33             | 6.000                   | 1000                                |
| 50                          | 166.67            | 3.000                   | 1000                                |
| 100                         | 333.33            | 1.500                   | 1000                                |
| 200                         | 666.67            | 0.750                   | 750                                 |
| 500                         | 1666.67           | 0.300                   | 300                                 |
| 1000                        | 3333.33           | 0.150                   | 150                                 |
| 2000                        | 6666.67           | 0.075                   | 100                                 |
| 5000                        | 16666.67          | 0.030                   | 100                                 |

The following values are calculated for some representative factors:

The "Actual Pulse Width" range will limited to MaxPW=1000 and MinPW=100 microseconds.

The pulse width will be sent to the MPI-C by the Pump Server. In dual mode, the MPI-C will use the received PW form either channel, for both channel. It is the responsibility of the Pump-Server to send the lower PW value to either channel.

The default value of the MPI-C is PW=1000.
# Appendix B: Planning and Connection of Pump Interface Boards

# **B.1 General**

This appendix provides the general rules with planning and connecting interface boards and tag readers/printers to the LAN 8 port CommVerter. Regarding RS-485 pump interfaces, only the same brand pumps can be connected to either channel. In case that any channel is left unused, Tag reader/printer can be connected to that port.

The Number of CPU heads connected to each pump interface board has been optimized. For more information, refer to "2.3 Types of Fuel Pump and their Communication Method" on page 11.

All pump interface boards have protection against lightening/ESD.

## **B.2 Connectors**

All the pump interface boards will be provided with relevant 8 pin connectors, each 4 pin shall represent a distinctive channel.

# **B.3 Working with CommVerter**

The CommVerter in all products supplied by Gasboy includes 4 slots for plug in units:

- Slot 1 and 2 Used for pump connection plug-in's
- Slot 3 Optional RS-232 plug-in for TLG (or other peripherals or electronic RS-232 pump)
- Slot 4 Optional RS-485 plug-in for peripherals or electronic pumps (e.g. Gasboy 485 pump)

The products are supplied by Gasboy with the following plug-ins installed:

- Any controller that support 2 mechanical pumps One MPI-C plug-in in slot 1.
- Any controller that support 4 mechanical pumps One MPI-C plug-in in slot 1 and One MPI-C plug-in in slot 2.
- Any controller that support electronic pumps One RS-485 plug-in in slot 1.

Distributors have different plug-in types as spare parts. Distributor or technician has the option to add, in the station, and according to specific station peripherals the following plug-ins:

#### Mechanical pumps:

- RS-232 plug-in in slot 3 for TLG.
- RS-485 plug-in in slot 4 if controller already supports 4 mechanical pumps and need to support more electronic pumps.

#### **Electronic pumps:**

- RS-232 plug-in in slot 3 for TLG.
- RS-485 plug-in in any slot if site has more than 16 electronic pumps (Gasboy Atlas 9800).
- Different electronic dispenser types that require different plug-in cards, for example: - Each Current loop plug-in card can support up to 8 Bennett pump heads.
  - Each Tokheim plug-in card can support up to 2 Tokheim pump heads.
  - The different wiring in such cases is described in the installation manual and in specific label inside the product.

In cases where a station or island includes both electronic and mechanical, they can be supported by one controller, up to 4 mechanical dispensers with 2 MPI-C cards and up to 16 electronic dispensers with one RS-485 card (Slot 4). This solution requires adding extra RS-485 plug-in to support the electronic pumps.

Mechanical Mechanical Mechanical Mechanical Mechanical Mechanical Mechanical Mechanical Office Island 1 Island 2 Island 3 Island 4 Electronic Electronic Mechanical Mechanical Electronic Electronic

Example of complex station (Each yellow square represent one pump head):

Example of suggested solution for complex station:

- For Island 1,2 and 3 ICR PLUS w/Mechanical Pumps for 4 hose and 1 RS-485 plug-in card to support 2 electronic pumps.
- In the office Controller for Mechanical Pumps 2 hose that supports 2 more mechanical pumps in island 3.
- For Island 4 ICR PLUS w/Mechanical Pumps for 4 hose and 1 RS-485 plug-in card to support 2 electronic pumps.

# Index

#### Numerics

4XContactor 2-36 4xContactor 2-36 54 IGEM 2-25 819223420 1-4, 2-12 819223425 1-4 819223431 1-4, 2-11, 2-12 819223432 2-11 819223441 1-4 819223445 1-4, 2-12 819223451 1-4, 2-11 819223460 1-4, 2-11, 2-12 819223471 1-4 819223472 1-4 819223481 1-4 819223485 1-4 819223490 1-4, 2-11, 2-12 819523425 2-11, 2-12 819523442 1-4 819523471/2 2-11, 2-12 887695 2-25

### A

Aplab 2-11, 2-15 Aspro 2-11 Avery 2-15

### В

Benett 2-21 Bennet 2-11

### С

Cetil 1-4, 2-11 China Real Tech 2-12 CommVerter 1-1, 2-7

#### D

Dong HWA 2-11

#### Ε

EMR3 2-11 EPROM 2-12 Ethernet 1-2, 2-8 Europump 2-11

#### F

Falcon 2-11 Fornovo 2-11 FuelStar 2-11

#### G

Galileo 2-11 Gasboy 2-15 Gasboy 8800 2-26, 2-29, 2-31

#### Н

Hectronic 2-11 Hong Yang 2-11

#### I

IFSF 2-12 IPT 2-11

#### L

LAN 2-14, 2-20 LEDs 2-16

#### Μ

M09680B016 1-4 M09680B017 1-4 M09680B019 1-4 M09680B028 1-4 M09680B029 1-4 M09680B030 1-4 M09680B031 1-4 Maser 2-11 Mepsan 2-12 Midco 2-11, 2-12, 2-15 MiTag 1-3 MO9680B029 2-25 MPI-C 2-12

#### Ν

Novotec 2-12 Nuevo 1-4 Nuovo Pignone 2-12, 2-15

#### 0

OrPT 2-7, 2-10 OrTR 1-3

### Ρ

PCB 2-13 Petrotec 2-12 Pignone 1-4 Prime 2-12 PumaLAN 2-12 Pumalan 1-4 Pumptronics 2-12

#### R

RJ-45 2-14 RS-232 1-3, 1-4, 2-20 RS-422 1-4, 2-13 RS-485 1-1, 1-3, 1-4, 2-10, 2-16, 2-19

#### S

SAFE 2-12 Salzkotten 2-12 Schlumberger 2-12 Somo 2-12

#### Т

Tatsuno 2-12, 2-15 Tatsuno Benc 2-12 TLG 2-8, 2-20 TLGs 2-20

#### W

Wayne 2-12, 2-21 Wayne Dart 2-15

#### Υ

Yenen 2-12

Ethernet<sup>®</sup> is a registered trademark of Xerox Corporation. Gasboy<sup>®</sup> is a registered trademark of Gasboy International. Gilbarco<sup>®</sup> is a registered trademark of Gilbarco Inc. Tokheim<sup>®</sup> is a registered trademark of Tokheim Holding B.V. Corporation. Wayne<sup>®</sup> is a registered trademark of Dresser Industries, Inc.

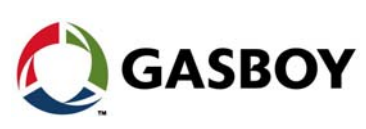

© 2018 Gilbarco Inc. 7300 West Friendly Avenue · Post Office Box 22087 GASBOY GASBOY *Greensboro, North Carolina 27420 Phone (336) 547-5000 · http://www.gilbarco.com · Printed in the U.S.A. MDE-4820K 8 Port CommVerter Operation and Installation Manual · June 2018*